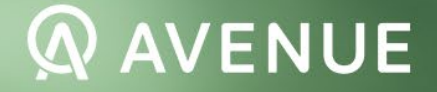

# Manual IRPF e Investimentos no Exterior 2024 (2023)

O conteúdo das páginas deste manual não pode ser copiado, reproduzido, transferido, publicado ou distribuído, no todo ou em parte, por qualquer meio ou modo, sem a prévia autorização, por escrito, da Avenue, sob pena de violação da Lei de Direitos Autorais e da Lei de Propriedade Industrial, bem como por convenções internacionais e quaisquer outras leis relacionadas à propriedade intelectual.

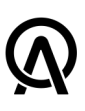

## Manual auxiliar para Declaração do Imposto de Renda Avenue

O presente manual tem como finalidade auxiliar o cliente da Avenue (investidor) no processo de apuração, recolhimento e declaração do imposto sobre a renda (IR) incidente sobre rendimentos e ganhos de capital auferidos em decorrência de investimentos realizados no exterior.

Embora o manual tenha sido elaborado com base em informações prestadas pela própria Receita Federal do Brasil (RFB) e pelo Banco Central do Brasil (BCB), é importante ressaltar que este documento não substitui nem afasta a responsabilidade do investidor em verificar as informações e valores apresentados, bem como obter orientação de um profissional especializado e de confiança para a correta declaração das operações à RFB e ao BCB.

O objetivo principal deste material é oferecer ao investidor pessoa física residente fiscal no Brasil orientações práticas e objetivas de como cumprir com as obrigações impostas pela legislação brasileira em relação aos investimentos localizados no exterior.

O manual contém as orientações em linguagem simples e possui diversas telas e indicações gráficas para que o investidor possa acompanhar o passo a passo das obrigações de forma clara e objetiva.

Cabe ressaltar que, para fins de Imposto de Renda, o investidor deve fazer a apuração e recolhimento sobre eventuais rendimentos e ganhos de capital no exterior, independentemente de realizar o reingresso dos recursos ao Brasil, uma vez que a tributação incide no momento em que ocorre o crédito do rendimento/ganho na conta no exterior. Vale lembrar que o presente manual foi elaborado sem considerar as alterações introduzidas pela Lei 14.754/2023 regulamentada pela Instrução Normativa RFB 2.180/2024 haja vista que tais alterações impactarão apenas as Declarações de Imposto de Renda a serem entregues a partir de 2025. Além disso esse manual possui caráter meramente informativo e não substitui a avaliação e orientação de um profissional especializado nas áreas fiscal e regulatória.

A Avenue não se responsabiliza por eventuais prejuízos decorrentes de equívocos na apuração, recolhimento e reporte dos investimentos, rendimentos e ganhos de capital auferidos no exterior por parte do investidor.

A RFB e o BCB disponibilizam manuais próprios e orientações de preenchimento das OC2028declarações mencionadas nesta publicação, sendo sempre recomendável que o investidor se certifique de que as informações a serem prestadas estão em consonância com o que é requerido pelas autoridades brasileiras.

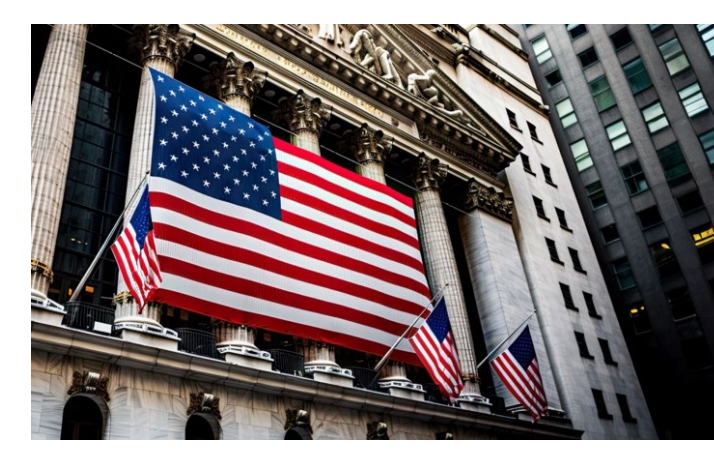

Manual elaborado em parceria com a

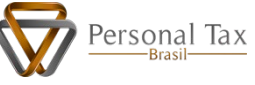

O conteúdo das páginas deste manual não pode ser copiado, reproduzido, transferido, publicado ou distribuído, no todo ou em parte, por qualquer meio ou modo, sem a prévia autorização, por escrito, da Avenue, sob pena de violação da Lei de Direitos Autorais e da Lei de Propriedade Industrial, bem como por convenções internacionais e quaisquer outras leis relacionadas à propriedade intelectual.

## Sumário

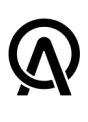

| 1. CARNÊ-LEÃO DIVIDENDOS                                          | 04 |
|-------------------------------------------------------------------|----|
| 1.1 Origem dos Rendimentos                                        | 07 |
| 1.2 Impostos Pagos no Exterior a Compensar                        | 08 |
| 1.3 Impostos Devidos                                              | 09 |
|                                                                   |    |
| 2. GANHO DE CAPITAL NA ALIENAÇAO (GCAP)                           | 10 |
| 2.1 Origem dos Recursos Investidos                                | 11 |
| 2.2 Apuração do Ganho de Capital                                  | 13 |
| 2.3 Identificação/Aquisição                                       | 14 |
| 2.4 Adquirentes                                                   | 15 |
| 2.5 Operações                                                     | 15 |
| 2.6 Apuração e Calculo do Imposto                                 | 16 |
| 2.7 DARF                                                          | 18 |
| 2.8 Compensação de Prejuízo                                       | 20 |
| 3. DECLARAÇÃO DO IMPOSTO DE RENDA DE PESSOA FÍSICA (DIRPF)        | 21 |
| 3.1 Bens e Direitos                                               | 22 |
| 3.1.1 Grupo                                                       | 22 |
| 3.1.2 Código                                                      | 22 |
| 3.1.3 Localização                                                 | 23 |
| 3.1.4 Discriminação                                               | 23 |
| 3.1.5 Situação                                                    | 24 |
| 3.2 Rendimentos                                                   | 25 |
| 3.2.1 Rendimentos Isentos e Não Tributáveis                       | 25 |
| 3.2.2 Rendimentos Tributáveis Recebidos de Pessoa Física/Exterior | 26 |
| 3.2.3 Rendimentos Sujeitos à Tributação Exclusiva/Definitiva      | 27 |
| 3.3 Dívidas e ônus Reais                                          | 28 |
|                                                                   |    |
| 4. DECLARANDO RENDA FIXA (BONDS)                                  | 30 |
| 4.1 Ganhos de capital no recebimento dos cupons                   | 31 |
| 4.2 Ganhos de capital na alienação dos Bonds                      | 33 |
| 4.3 Declaração dos Bonds na ficha de "Bens e Direitos"            | 35 |
|                                                                   | 26 |
| 51 Chegando aos Belatórios                                        | 30 |
| 5.1 Relatórios Auviliares Disponíveis                             | 38 |
| 5.2 Relation of Subminities Disponitions                          | 30 |
| 5.2.1 Kendimentos (bividentos)                                    | 40 |
| 5.2.2 Gamo de Capital                                             | 40 |
| 5.2.5 DAM<br>5.2.4 Relatório Anual                                | 41 |
| J.2.4 Relatorio Anual                                             | 42 |
| 6. DECLARAÇÃO DE CAPITAIS BRASILEIROS NO EXTERIOR                 | 45 |
| 6.1 Depósitos à Vista e a Prazo                                   | 46 |
| 6.2 Ações Negociadas em Bolsa                                     | 46 |
| 6.3 Depositary Receipt – Empresa Brasileira                       | 47 |
| 6.4 Fundo de Investimento (participação inferior a 10%)           | 47 |
|                                                                   |    |

#### 7. DECLARAÇÃO DE OPÇÃO PELA ATUALIZAÇÃO DE BENS E DIREITOS NO EXTERIOR – ABEX 48

# 1 Carnê-Leão Dividendos

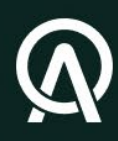

## 1. Carnê-Leão Dividendos

A tributação sobre os dividendos pagos no exterior através de ações, REITs, ADRs e ETFs está sujeita à sistemática do Carnê-Leão (rendimento ordinário e levado ao ajuste na declaração de IRPF), cuja apuração

é realizada mensalmente com base na tabela progressiva do IR vigente na data do efetivo recebimento dos recursos. Durante o ano de 2023, tivemos 2 tabelas vigentes (até abril/2023 a tabela progressiva do ano calendário de 2022 e a partir de maio/2023

a tabela ao lado).

O cálculo do valor do imposto devido sobre os dividendos recebidos no exterior é realizado por meio do Carnê-Leão, que é acessado através do Portal Centro Virtual de Atendimento (e-CAC), disponível no site da RFB, clicando em "**Meu Imposto de Renda**".

| RECOLHIMENTO I              | MENSAL OBR<br>LEÃO) | IGATÓRIO (CARNÊ               |
|-----------------------------|---------------------|-------------------------------|
| Base de Cálculo<br>(R\$)    | Alíquota (%)        | Parcela a Deduzir<br>IR (R\$) |
| Até 2.112,00                | -                   | -                             |
| De 2.112,01<br>até 2.826,65 | 7,5                 | 158,40                        |
| De 2.826,66<br>até 3.751,05 | 15                  | 370,40                        |
| De 3.751,06<br>até 4.664,68 | 22,5                | 651,73                        |
| Acima de<br>4.664,68        | 27,5                | 884,96                        |

Tabela vigente a partir de maio

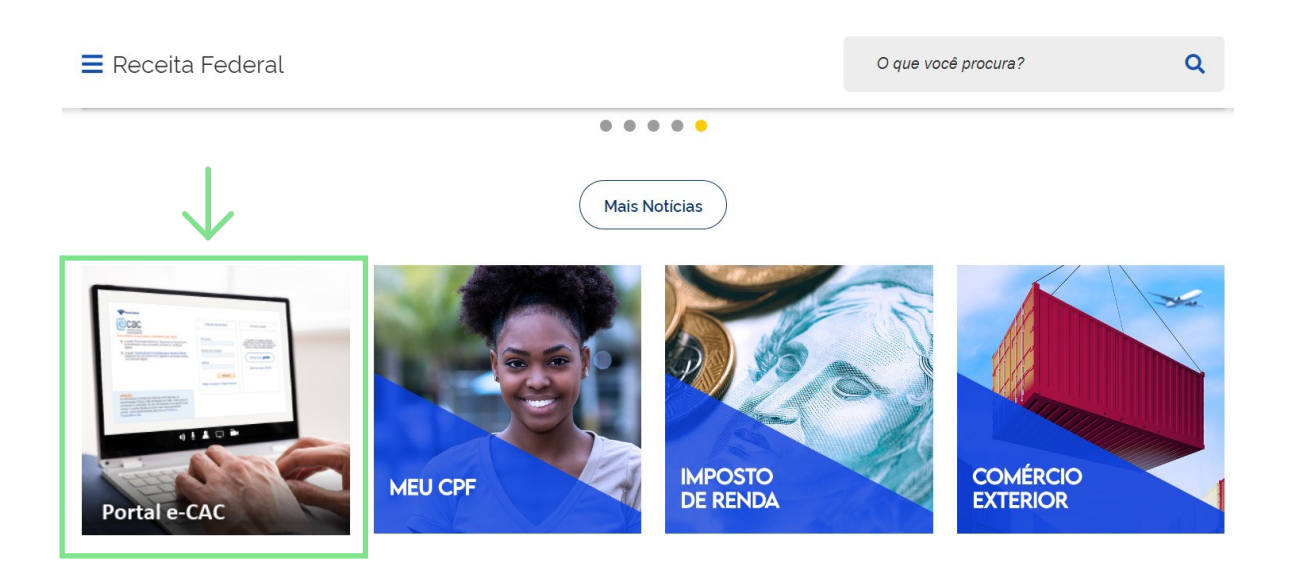

www.gov.br/receitafederal Página inicial > Portal e-CAC

#### No Portal e-CAC, na opção "**Declarações e Demonstrativos**", é preciso escolher "**Acessar Carne-Leão**", como mostrado abaixo:

| Cadastros                                                                   | Certidões e Situação Fiscal     | Cobrança e Fiscalização | Declarações e Demonstrativos                                                      | Dívida Ativa da União                     |
|-----------------------------------------------------------------------------|---------------------------------|-------------------------|-----------------------------------------------------------------------------------|-------------------------------------------|
| Legislação e Processo                                                       | Pagamentos e Parcelamentos      | PRONAMPE                | Regimes e Registros Especiais                                                     | Restituição e Compensação                 |
| Senhas e Procurações                                                        | Outros                          |                         |                                                                                   |                                           |
| eclarações e Demonstrativos                                                 |                                 |                         |                                                                                   |                                           |
| <ul> <li>Consulta Rendimentos Infor</li> <li>Cópia de Declaração</li> </ul> | mados por Fontes Pagadoras      | Do                      | CTF – Declaração de Débitos e Créditos T<br>Assinar e Transmitir DCTFWeb          | fributários Federais                      |
| DIRF – Declaração do Imposto d                                              | e Renda Retido na Fonte         | DI                      | RPF - Declaração do Imposto sobre a Rei                                           | nda da Pessoa Física                      |
| Extrato do Processamento d                                                  | a DIRF                          | :                       | Acessar Carnê-Leão                                                                |                                           |
| DME-Declaração de Operações                                                 | Liquidadas com Moeda em Espécie | OL                      | oras – Aferição, Alvarás e Habite-se                                              |                                           |
| Apresentar a DME                                                            |                                 | :                       | Acessar o Sero - Serviço Eletrônico par<br>Acessar o SisobraPref - Sistema de Alv | ra Aferição de Obras<br>rarás e Habite-se |
| SPED - Sistema Público de Escr                                              | ituração Digital                |                         |                                                                                   |                                           |
| Acessar EFD-Reinf                                                           |                                 |                         |                                                                                   |                                           |
| <ul> <li>Habilitação de Usuário no Si</li> </ul>                            | PED                             |                         |                                                                                   |                                           |

#### A tela inicial do Carnê-Leão Web é disposta conforme imagem abaixo:

| E Carnê Leão Web |                          |          | + 2     | 023 • |       |       |       |       |       |       |       |               |                  |
|------------------|--------------------------|----------|---------|-------|-------|-------|-------|-------|-------|-------|-------|---------------|------------------|
| 100 Configuração | Demonstrativo            | de Apura | ição An | ual   |       |       |       |       |       |       | M     | INSAL A       | an 3             |
| dentificação     |                          |          |         |       |       |       |       |       |       |       | 8     | Demonstrativo | * valores em R\$ |
| Sendimentos      |                          | jan 🖯    | fev 🖨   | mar 🕀 | abr ⊖ | mai 🕀 | jun 🖶 | jul 🕀 | ago 🔒 | set 🖨 | out 🖯 | nov 🖯         | dez 🖶            |
| C Pagamentos     | Rendimentos              | ٩        | ٩       | ٩     | ٩     | ٩     | ٩     | ٩     | ٩     | Q     | ٩     | ٩             | ٩                |
| Demonstrativo    | Total                    | 0,00     | 0,00    | 0,00  | 0,00  | 0,00  | 0,00  | 0,00  | 0,00  | 0,00  | 0,00  | 0,00          | 0,00             |
| Escrituração     | Deduções                 | ٩        | ٩       | ٩     | ٩     | ۹     | ٩     | ٩     | ٩     | ٩     | ٩     | ٩             | ٩                |
| Aluda            | Dependentes              | 0.00     | 0.00    | 0,00  | 0.00  | 0,00  | 0.00  | 0.00  | 0.00  | 0.00  | 0.00  | 0.00          | 0.00             |
|                  | Total                    | 0,00     | 0,00    | 0,00  | 0,00  | 0,00  | 0,00  | 0,00  | 0,00  | 0,00  | 0,00  | 0,00          | 0,00             |
|                  | Dedução Considerada      | 0,00     | 0,00    | 0,00  | 0,00  | 0,00  | 0,00  | 0,00  | 0,00  | 0,00  | 0,00  | 0,00          | 0,00             |
|                  | Cálculo do Imposto Devid | o        |         |       |       |       |       |       |       |       |       |               |                  |
|                  | Base de Cálculo          | 0.00     | 0.00    | 0.00  | 0.00  | 0,00  | 0,00  | 0.00  | 0.00  | 0.00  | 0.00  | 0.00          | 0,00             |
|                  | Imposto Devido I         | 0.00     | 0,00    | 0,00  | 0,00  | 0,00  | 0,00  | 0.00  | 0.00  | 0.00  | 0.00  | 0,00          | 0.00             |
|                  | Imongin Pano Eut         | 0.00     | 0.00    | 0.00  | 0.00  | 0.00  | 0.00  | 0.00  | 0.00  | 0.00  | 0.00  | 0.00          | 0.00             |

O dividendo pago por uma ação de uma empresa americana é tributado diretamente na fonte nos Estados Unidos, geralmente, a uma alíquota de 30% e não há bitributação haja vista a existência de um acordo de reciprocidade entre os países. No entanto, o investidor deve sempre atentar-se ao percentual retido. Tendo sido retido menos do que 30% nos EUA, pode haver tributação pois a tributação máxima no Brasil é de 27,5%

## 1.1 Origem dos Rendimentos

Em seguida, o investidor deve preencher os rendimentos escolhendo a opção "Rendimento", no menu à esquerda, clicando no botão (\* RECENTO).

Os dados devem ser preenchidos com o valor bruto, em reais, de todos os dividendos recebidos no mês. A taxa de conversão será encontrada no site do Banco Central do Brasil (BCB), devendo o investidor converter de Dólar dos EUA (USD) para Reais (BRL) pela taxa de compra, do último dia útil da primeira quinzena do mês anterior

ao do recebimento dos dividendos.

Declaração é feita em reais, levando em conta o dólar PTAX do último dia útil da primeira quinzena do mês anterior ao do recebimento.

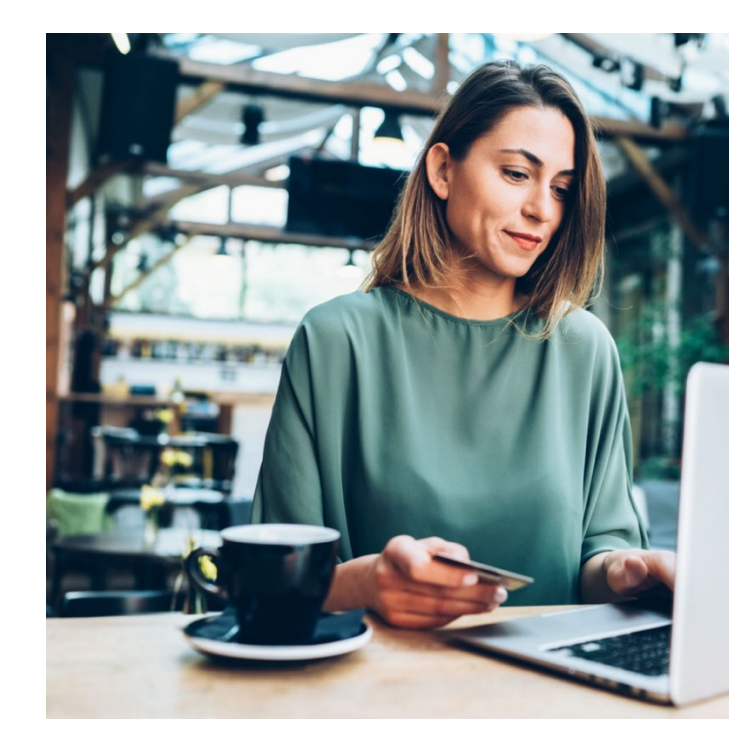

#### Rendimento

| Natureza                       | Recebido de                                                           |
|--------------------------------|-----------------------------------------------------------------------|
| Data do Recebimento 25/03/2023 | Histórico<br>Dividendos VEA e VYM - Março de 2023 (Avenue Securities) |
|                                | Valor<br>R\$ 16,30                                                    |
|                                | INCLUIR RENDIMENTO                                                    |

A cotação para o câmbio deve ser consultada nesta página do site do Banco Central do Brasil: https://www.bcb.gov.br/estabilidadefinanceira/historicocotacoes

Conforme art. 53, § 1º da Instrução Normativa RFB Nº 1500, de 29 de outubro de 2014 da Receita Federal do Brasil. 0

## 1.2 Impostos Pagos no Exterior a Compensar

Uma vez informados os rendimentos auferidos no exterior em seus respectivos meses, o investidor deverá preencher os impostos que foram pagos no exterior (caso o imposto referente aos seus proventos tenha sido retido nos EUA). Para isso, precisará escolher a opção "**Pagamentos**" no menu e clicar no botão (

#### Pagamento

| 25/03/2023                                        |                                    |    |
|---------------------------------------------------|------------------------------------|----|
| Data do Pagamento                                 | Valor<br>R\$ 4.89                  |    |
| Natureza do Pagamento<br>Imposto pago no exterior | Impostos retidos Março - VEA e VYM | li |

Em ambiente logado no portal da Avenue, na aba **Relatório** > **Informe de Rendimentos** > **Rendimentos**, o investidor encontrará o valor bruto recebido no mês e os impostos retidos nos EUA para que seu preenchimento do Carnê-Leão dentro do portal e-CAC da Receita Federal seja o mais fácil possível.

| <b>@</b> AVEN                                            | <b>UE</b> но                                                                | ome Câmbio                                        | Investimentos                        | Banking F          | Relatórios            | Conteúdos                     | Q QB                              |     |
|----------------------------------------------------------|-----------------------------------------------------------------------------|---------------------------------------------------|--------------------------------------|--------------------|-----------------------|-------------------------------|-----------------------------------|-----|
| <b>Tributa</b><br>Relatório auxilian<br>Identificação Em | <b>Ção de Re</b><br>r para simples conferê<br>ppresarial: <b>Avenue Sec</b> | endimento<br>ncia para declaração<br>surities LLC | <b>DS - 202</b><br>de Proventos rece | <b>3</b><br>bidos. |                       |                               |                                   |     |
| Mês Referência<br>🕂 3/2023                               | Rendimento Bruto<br>R\$ 3,12                                                | Imposto no Exterior<br>U\$ 0,94                   | Percentual Re<br>30,00%              | tido Tax<br>R\$    | a Câmbio<br>\$ 5,2237 | Rendimento Bruto<br>R\$ 16,30 | Imposto Pago no Exter<br>R\$ 4,89 | ior |
| + 8/2023                                                 | R\$ 1,14                                                                    | U\$ 0,00                                          | 00,00%                               | R                  | \$ 4,7951             | R\$ 5,47                      | R\$ 0,00                          |     |
| <b>+</b> 11/2023                                         | R\$ 0,87                                                                    | U\$ 0,26                                          | 30,00%                               | R\$                | \$ 5,0619             | R\$ 4,40                      | R\$ 1,32                          |     |

8

### 1.3 Impostos Devidos

Caso haja saldo de IR a recolher, na aba "Demonstrativo", a linha "Imposto Devido II" apresentará o valor do imposto devido já deduzido do imposto retido no exterior. Assim, o investidor deverá gerar a guia de recolhimento (DARF) do respectivo período de apuração e recolher o imposto até o último dia útil do mês seguinte ao do recebimento dos dividendos, conforme abaixo:

Por fim, o investidor deverá manter salva uma cópia de segurança do arquivo preenchido no programa do Carnê-Leão, pois será necessário importar essas informações na declaração de IRPF a ser transmitida à RFB no ano seguinte.

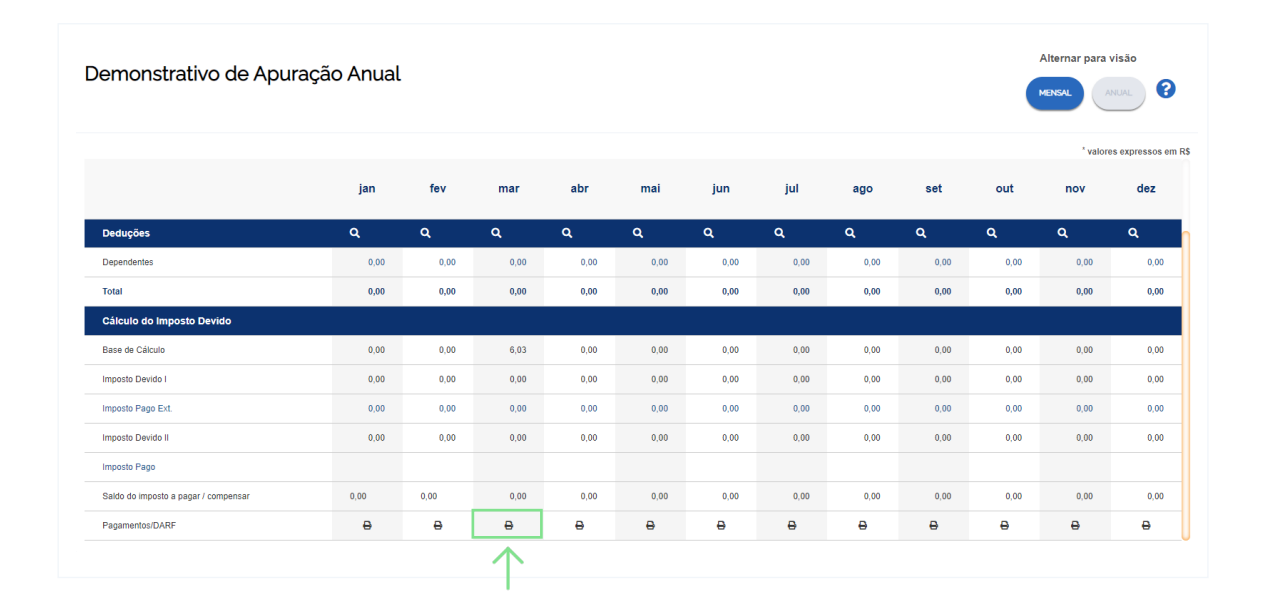

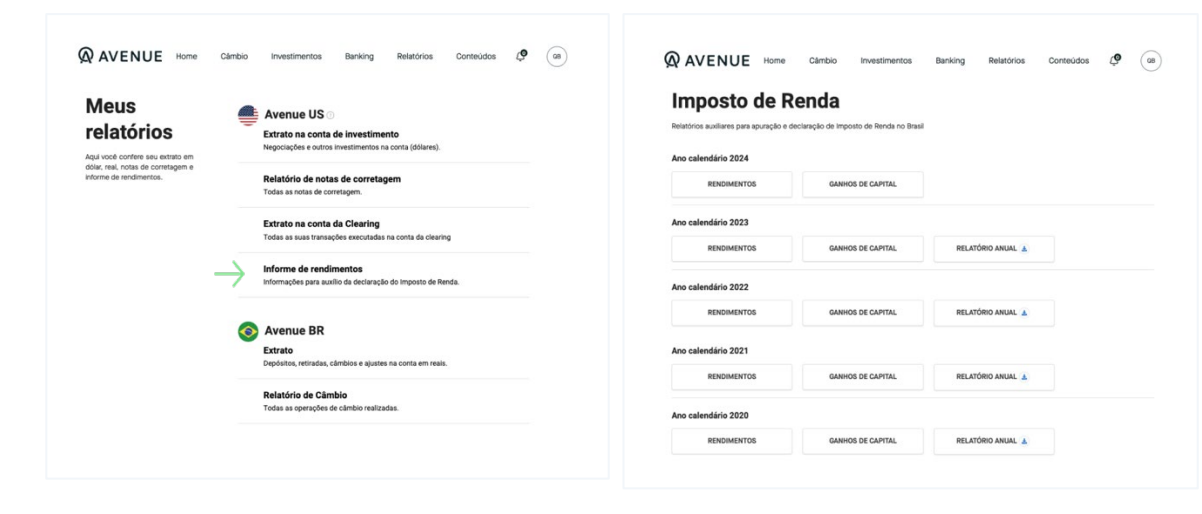

2

Ganho de capital na alienação GCAP

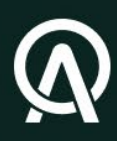

## 2. Ganho de Capital na Alienação (GCAP)

A tributação sobre os ganhos de capital na alienação de ativos no exterior está sujeita à sistemática do GCAP, sendo ela exclusiva e definitiva. A apuração é feita com base na tabela progressiva (reproduzida ao lado) do IR vigente, sobre o ganho de capital na alienação

de ativos na data do efetivo recebimento dos recursos através do programa GCAP.

O valor do imposto devido é calculado por meio do programa do GCAP, cujo download é realizado no site da Receita Federal do Brasil. Feito isso, é necessário criar um novo registro, acrescentando o nome e o CPF do investidor.

| Ganho de Capital na Alienação             | o (GCAP)     |
|-------------------------------------------|--------------|
| Base de Cálculo Ganho de<br>Capital (R\$) | Alíquota (%) |
| Até 5.000.000,00                          | 15           |
| De 5.000.000,01<br>até 10.000.000,00      | 17,5         |
| De 10.000.000,01<br>até 30.000.000,00     | 20           |
| Acima de 30.000.000,01                    | 22,5         |

Tabela vigente desde 01/01/2017

### 2.1 Origem dos Recursos Investidos

Antes de iniciar o preenchimento do programa, é preciso, primeiro, identificar a Origem dos Recursos Investidos, podendo essa origem ser enquadrada em três situações distintas que impactarão tanto na forma de apuração do tributo quanto na forma de reporte à Receita

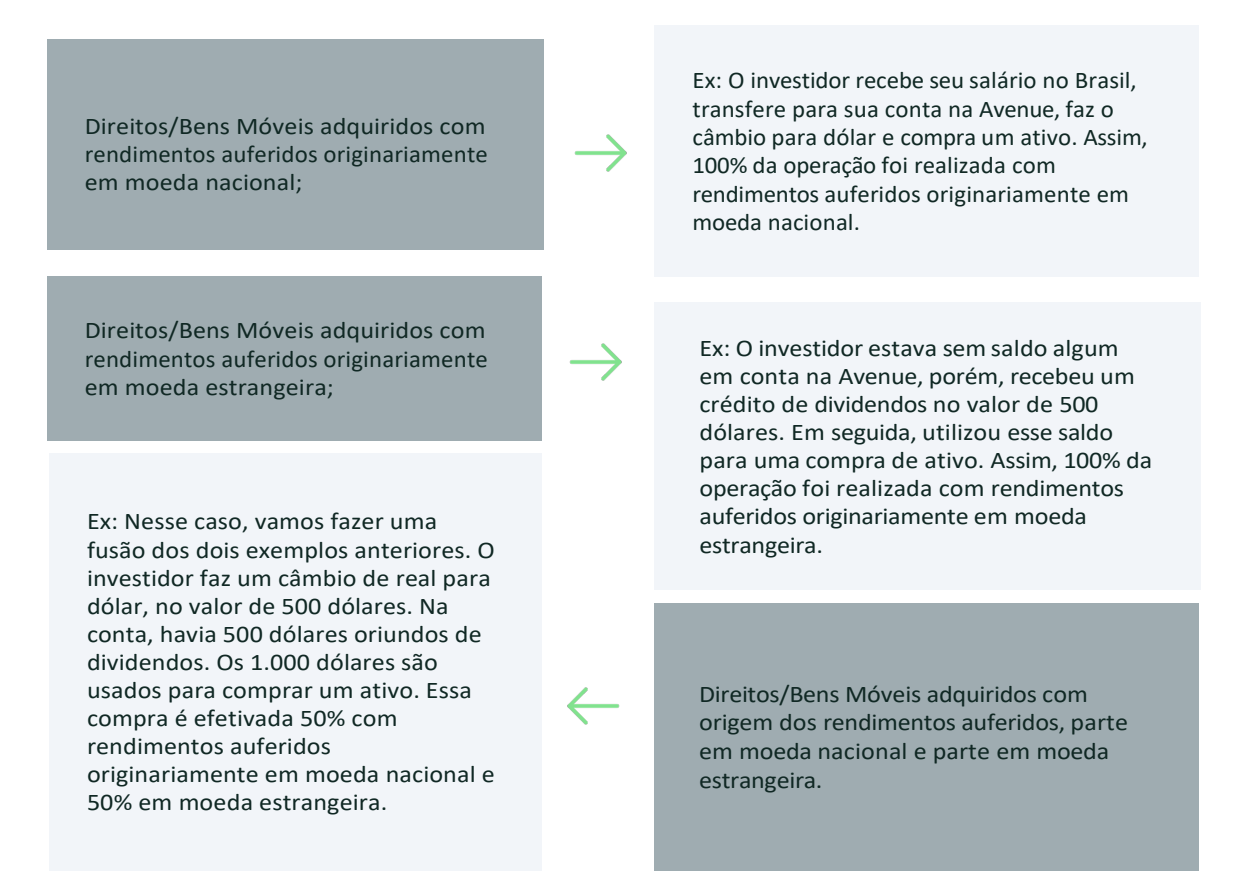

Conhecer a origem dos recursos e registrar essa informação é fundamental para o cálculo comparativo entre o preço de alienação e o custo de aquisição para a apuração do ganho de capital. Caso o bem tenha sido adquirido com recursos originalmente auferidos em moeda nacional,

o investidor deverá comparar o preço de alienação em reais com o custo de aquisição, igualmente em reais.

Caso a origem seja em moeda estrangeira, o investidor deve comparar o preço de alienação em moeda estrangeira e o custo de aquisição também em moeda estrangeira. Por fim, na hipótese de se ter a origem mista, deve-se proporcionalizar o cálculo do ganho de capital conforme as regras da origem em reais e em moeda estrangeira. O impacto da origem no cálculo do ganho de capital se dá na medida em que os bens e direitos adquiridos com rendimentos auferidos originalmente em moeda nacional e parcialmente em moeda nacional estarão sujeitos à tributação do IR sobre a variação cambial, enquanto os originalmente adquiridos com recursos auferidos em moeda estrangeira estão integralmente isentos dessas variações.

O controle da origem dos rendimentos utilizados para aquisição dos Bens e Direitos no exterior é complexo, exigindo atenção e conhecimento específico, sendo recomendável que o investidor tenha o auxílio de um profissional no assunto.

Quando o investidor utiliza a plataforma da Avenue, desde o câmbio, é disponibilizado um relatório com o cálculo final efetivado. Dessa forma, é facilitado o processo de apuração, declaração e pagamento de impostos do investidor.

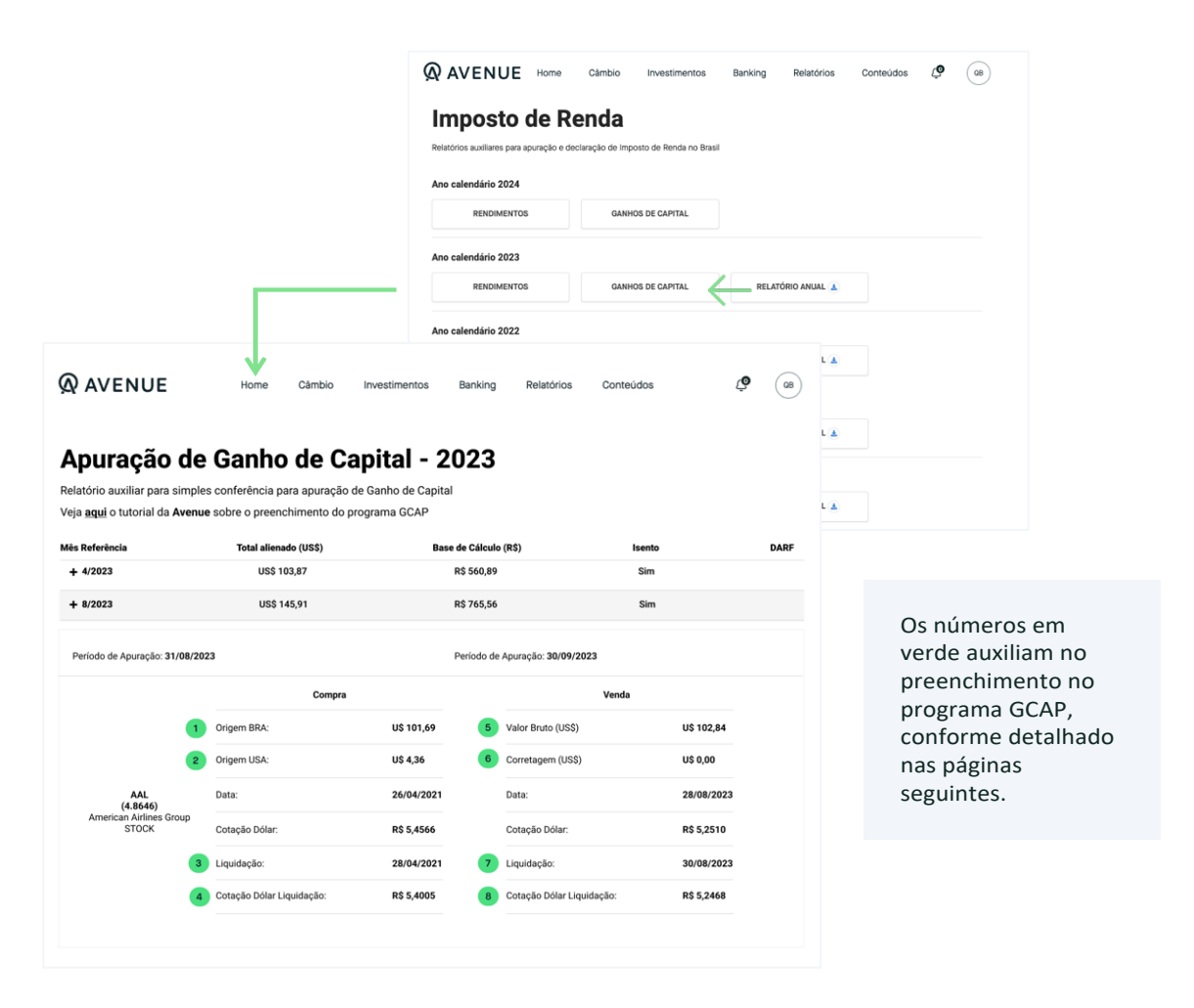

## 2.2 Apuração do Ganho de Capital

É importante mencionar a previsão de isenção do IR sobre os ganhos de capital auferidos na alienação de bens e direitos da mesma natureza, cuja alienação total do mês seja igual ou inferior a R\$ 35.000 – no caso de alienação de ações negociadas em bolsa no exterior, por residentes no Brasil. Esses limites se referem ao valor bruto dos bens alienados, e não ao valor do ganho de capital. \* Conforme art. 10º, I, a e b, da Instrução Normativa nº 1.500/2014 da Receita Federal do Brasil.

Iniciando o preenchimento do programa GCAP, o investidor deverá abrir uma nova ficha de demonstrativo chamada "**Direitos/Bens Móveis**" e preencher a aba "**Identificação/Aquisição**", conforme abaixo:

| Retrair Menu 🛞                               |          |                                      |                |                             |       |         |   |
|----------------------------------------------|----------|--------------------------------------|----------------|-----------------------------|-------|---------|---|
| chas do Demonstrativo 🛞 🔦                    | 00       | Direitos/Bens Móveis                 |                |                             |       |         |   |
| Identificação                                |          |                                      | Details de de  | the first of the standard   |       |         |   |
| Bens Imóveis                                 | 100      | -                                    | Kelação de dir | ntosidems movens alientados |       |         |   |
| Direitos/Bens Móveis                         |          |                                      |                |                             |       |         |   |
| Participações<br>Societárias                 |          |                                      |                |                             |       |         |   |
| Woedas en Espècie                            |          |                                      |                |                             |       |         |   |
| Venficar Pendências                          |          |                                      |                |                             |       |         |   |
| nonstrativo (R) =                            |          |                                      |                |                             |       |         |   |
| Neve                                         |          |                                      |                |                             |       |         |   |
| Abrir                                        |          |                                      |                |                             |       |         |   |
| Fechar                                       |          |                                      |                |                             |       |         |   |
| Excluir                                      |          |                                      |                |                             |       |         |   |
| rimir 🛞                                      |          |                                      |                |                             |       |         |   |
| Demonstrativo                                |          |                                      |                |                             |       |         |   |
| Darf                                         |          |                                      |                |                             |       |         |   |
| / Direitos/Bens/Participações<br>Societárias |          |                                      |                |                             |       |         |   |
| Darf Moedas em Espècie                       |          |                                      |                |                             |       |         |   |
| amentas 🛞                                    |          |                                      |                |                             |       |         |   |
| Gravar Cópia                                 |          |                                      |                |                             | Novo  | Evoluir |   |
| Restaurar                                    |          |                                      |                |                             | These | caoos   |   |
| Importar dados do                            | 谢 inform | ações salvas às 11:52:27.            |                |                             |       | Ajuda   |   |
|                                              |          |                                      |                |                             |       |         | ~ |
| entificação/Aquisição Adouirente             | es Oper  | ação Apuração Cálculo do Imposto Con | solidação      |                             |       |         | - |
| adas de Méuel                                |          |                                      | 1              |                             |       |         |   |
| ados do mover                                |          |                                      |                |                             |       |         |   |
| Onde o bem foi adquirido?*                   |          |                                      |                |                             |       |         |   |
| O Brasil                                     |          |                                      |                |                             |       |         |   |
| Identificação                                |          |                                      |                |                             |       | _       |   |
| Especificação *                              |          |                                      |                |                             |       |         |   |
|                                              |          |                                      | ▲              |                             |       |         |   |
|                                              |          |                                      |                |                             |       |         |   |
| Aquisição                                    |          |                                      |                |                             |       |         | = |
| Data de Aquisição *                          | Origem   | dos Rendimentos *                    |                |                             |       |         |   |
| 11                                           | Rendir   | entos auferidos em moeda estrangeira | *              |                             |       |         |   |
| Custo de Aquisição - (US\$) *                |          |                                      |                |                             |       |         |   |
| 0,00                                         |          |                                      |                |                             |       |         |   |
|                                              |          |                                      |                |                             |       |         |   |
|                                              |          |                                      |                |                             |       |         |   |
|                                              |          |                                      |                |                             |       |         |   |
|                                              |          |                                      |                |                             |       |         |   |
|                                              |          |                                      |                |                             |       |         |   |
|                                              |          |                                      |                |                             |       |         |   |
|                                              |          |                                      |                |                             |       |         | ~ |
|                                              |          |                                      |                |                             |       |         |   |
|                                              |          |                                      |                |                             | Votor | Aluda   |   |

\*Esta isenção foi revogada para ganhos de capital auferidos a partir de Janeiro de 2024 tendo em vista a promulgação da Lei 14.754/2023 que trouxe alterações significativas acerca desse tema.

## 2.3 Identificação/Aquisição

- Onde o bem foi adquirido: Exterior.
- Identificação: Especificar o ativo e quantidade.
- Data de Aquisição: Informar dia, mês e ano da aquisição (data de liquidação) do ativo.
- Origem dos Rendimentos: Informar a origem dos rendimentos utilizados para a aquisição do ativo (moeda nacional, moeda estrangeira ou parcialmente moeda nacional e estrangeira).
- Custo de Aquisição: Informar o valor em moeda estrangeira (\$). Se for o caso, dependendo da origem informada, o câmbio na data de aquisição (vide abaixo).
- Cotação do dólar na data de liquidação: converter o dólar (USD) para real (BRL) pela taxa fixada, para venda, na data da liquidação do ativo (PTAX).

Em caso de compras sucessivas do mesmo ativo, será necessário calcular a média ponderada da taxa de conversão.

|                                                                                                    |                                                                                                    | Identificação/Aquisição Adqui<br>Dados do Móvel                                                                                                    | rentes Operação Apura                                                                                                    | ção Cálculo do Imposto Cr                                                                                                    | onsolidação    |                                                                                                  |
|----------------------------------------------------------------------------------------------------|----------------------------------------------------------------------------------------------------|----------------------------------------------------------------------------------------------------|----------------------------------------------------------------------------------------------------|----------------------------------------------------------------------------------------------------|----------------|--------------------------------------------------------------------------------------------------|
|                                                                                                    |                                                                                                    | Brasil  Exterior  Identificação  Especificação  AMERICAN AIRLINES GR                                                                                                    | OUP (AAL)                                                                                                    |                                                                                                    |                |                                                                                                  |
|                                                                                                    |                                                                                                    | Aquisição<br>Data de Aquisição *<br>3 25/03/2022<br>Custo de Aquisição - (US<br>origem dos rendimentos<br>moeda nacional<br>1 101.69<br>Custo de Aquisição - (RS<br>origem dos rendimentos<br>rendem dos rendimentos<br>Sentem dos rendimentos<br>Sentem dos rendiment | Origem dos Rendimen<br>Rendimentos auferido<br>\$)*<br>95,888731730%<br>)<br>m                                                                                | tos *<br>sem moeda nacional e moeda<br>Custo de Aquisição - (USS)<br>conjeem dos aradimentos am<br>moeda estrangeira<br>4,36 | 4,111268270%   | Cotação do dolar na data de aquisição *<br>4 5.4005<br>Custo de Aquísição Total- (USS)<br>106,05 |
|                                                                                                    |                                                                                                    |                                                                                                    |                                                                                                    |                                                                                                    |                |                                                                                                  |
| AVENUE<br>APURAÇÃO do<br>Iatório auxiliar para simp<br>ja <u>aqui</u> o tutorial da Aven                                                                                                    | Home Câmbio<br>e Ganho de Ca<br>les conferência para apuração di<br>ue sobre o preenchimento do pro                                                                                                    | Investimentos Banking<br><b>Appital - 2023</b><br>le Ganho de Capital<br>ograma GCAP                                                                                                    | ) Relatórios (                                                                                                    | Conteŭdos                                                                                                    | Q (08)         |                                                                                                  |
| AVENUE<br>Apuração de<br>Iatório auxiliar para simp<br>ja aqui o tutorial da Aven<br>Is Referência<br>+ 4/2023                                                                                                    | Home Câmbio<br><b>e Ganho de Ca</b><br>les conferência para apuração de<br>sobre o preenchimento do pre<br>Total alienado (U\$\$)<br>U\$ 103,87                                                                                                    | Investimentos Banking<br>Dipital - 2023<br>le Ganho de Capital<br>ograma GCAP<br>Base de Cálcu<br>R\$ 560,8                                                                                                    | g Relatórios (<br>)<br>)<br>)<br>)<br>)<br>)                                                                                                    | Conteúdos<br>Isento<br>Sim                                                                                                   | Q (as)<br>Darf |                                                                                                  |
| AVENUE<br>AVENUE<br>Autório auxiliar para simp<br>a aqui o tutorial da Aven<br>s Referência<br>- 4/2023<br>- 8/2023                                                                                                    | Home Câmbio<br>e Ganho de Ca<br>les conferência para apuração di<br>ue sobre o preenchimento do pre<br>Total alienado (US\$)<br>U\$ 103,87<br>U\$ 145,91                                                                                                    | Investimentos Banking<br>Appital - 2023<br>le Ganho de Capital<br>ograma GCAP<br>Base de Cálcu<br>R\$ 560,81<br>R\$ 765,51                                                                                                    | g Relatórios (<br>lo (R\$)<br>p                                                                                                    | Conteùdos<br>Isento<br>Sim<br>Sim                                                                                            | Q (08)<br>DARF |                                                                                                  |
| AVENUE AVENUE puração de atório auxiliar para simp a aqui o tutorial da Aven s Referência 4/2023 * 8/2023 Período de Apuração: 31/08/2                                                                                                    | Home Câmbio<br>Câmbio<br>C | Investimentos Banking<br>Dipital - 2023<br>le Ganho de Capital<br>ograma GCAP<br>Base de Cálcu<br>R\$ 560,8<br>R\$ 765,50<br>Prazo Rei                                                                                                    | g Relatórios (<br>ho (R\$)<br>9<br>5<br>5<br>5<br>5<br>5                                                                                                    | Isento<br>Sim<br>Sim                                                                                                    | Q (08)         |                                                                                                  |
| AVENUE<br>puração de<br>atório auxiliar para simp<br>a aqui o tutorial da Aven<br>8 Referência<br>• 4/2023<br>• 8/2023<br>Período de Apuração: 31/08/2                                                                                                    | Home Câmbio Câmbio Câmbio Câmbio Cambio Camb                                                                                                    | Investimentos Banking<br>Digital - 2023<br>le Ganho de Capital<br>lograma GCAP<br>Base de Cálcu<br>R\$ 560,8<br>Prazo Rei                                                                                                    | ) Relatórios (<br>lo (R\$)<br>9<br>5<br>colhimento: 30/09/2023<br>Venda                                                                                       | Conteúdos<br>Isento<br>Sim<br>Sim                                                                                            | Q (08)         |                                                                                                  |
| AVENUE<br>puração de<br>atório auxiliar para simp<br>a agui o tutorial da Aven<br>Referência<br>4/2023<br>8/2023<br>eríodo de Apuração: 31/08/2                                                                                                    | Home Câmbio Câmbio Câmb                                                                                                    | Investimentos Banking<br>CIDITAT - 2023<br>le Ganho de Capital<br>ograma GCAP<br>Base de Cálcu<br>R\$ 560,8<br>R\$ 765,5<br>Prazo Rei<br>US 101,69                                                                                                    | g Relatórios (<br>bo (R\$)<br>9<br>5<br>5<br>5<br>5<br>5<br>5<br>1<br>5<br>1<br>5<br>1<br>5<br>1<br>5<br>1<br>5<br>1<br>5<br>1                                | Sim<br>Sim<br>U\$ 102,84                                                                                                    | Q (08)         |                                                                                                  |
| AVENUE<br>puração de<br>atório auxiliar para simp<br>a aqui o tutorial da Aven<br>Referência<br>4/2023<br>8/2023<br>eríodo de Apuração: 31/08/2                                                                                                    | Home Câmbio Câmbio Câmbio Câmbio Cambio Camb                                                                                                    | Investimentos Banking<br>Pipital - 2023<br>le Ganho de Capital<br>ograma GCAP<br>Base de Cálcu<br>R\$ 560,8<br>Prazo Rei<br>U\$ 101,69<br>U\$ 4,36                                                                                                    | g Relatórios (<br>lo (R\$)<br>9<br>6<br>colhimento: 30/09/2023<br>Vendu<br>lor Bruto (US\$)                                                                   | Isento<br>Sim<br>Sim<br>US 102,84<br>US 0,00                                                                                 | DARF           |                                                                                                  |
| AVENUE<br>puração de<br>a agui o tutorial da Aven<br>Referência<br>4/2023<br>8/2023<br>eríodo de Apuração: 31/08/2<br>(8 8646)                                                                                                    | Home     Câmbio       e Ganho de Ca       eles conferência para apuração di<br>ue sobre o preenchimento do pre       Total alienado (USS)       U\$ 103,87       U\$ 103,87       0\$ 10\$ 15,91       compra       Origem BRA:       Origem USA:       Data:                                                                                                    | Investimentos Banking<br>appital - 2023<br>le Ganho de Capital<br>ograma GCAP<br>Base de Cálcu<br>R\$ 550,8<br>Prazo Re<br>U\$ 101,69<br>U\$ 4,36<br>26/04/2021 Da                                                                                                    | g Relatórios (<br>ho (R\$)<br>9<br>6<br>6<br>100 Fluto (US\$)<br>100 Fluto (US\$)<br>101 Fluto (US\$)                                                         | Isento           Sim           Sim           US 102,84           US 0,00           28/08/2023                                | Q (08)         | Voltando aos                                                                                     |
| AVENUE<br>puração de<br>atório auxiliar para simp<br>a agui o tutorial da Aven<br>Referência<br>4/2023<br>eriodo de Apuração: 31/08/2<br>Auterican Arifines Group<br>STOCK                                                                                                    | Home Câmbio Câmbio Câmb                                                                                                    | Investimentos Banking<br>Pipital - 2023<br>le Ganho de Capital<br>ograma GCAP<br>Base de Cálcu<br>R\$ 765,5<br>Prazo Re:<br>U\$ 101,69<br>U\$ 101,69<br>U\$ 4,36<br>CC<br>R\$ 5,54566                                                                                                    | g Relatórios (<br>bo (R\$)<br>9<br>5<br>5<br>colhimento: 30/09/2023<br>colhimento: 30/09/2023<br>torretagem (US\$)<br>orretagem (US\$)<br>trat:<br>trat:      | Isento           Sim           Sim           US 102,84           US 0,00           28/08/2023           RS 5,2510            | CO OB          | Voltando aos<br>Relatórios Auxiliare                                                             |
| AVENUE<br>puração de<br>atório auxiliar para simp<br>a aqui o tutorial da Aven<br>: Referência<br>: 4/2023<br>: 4/2023<br>: 4/2025<br>: 4/2025 | Home     Câmbio       e Ganho de Ca       eles conferência para apuração di<br>ue sobre o preenchimento do pre<br>Total alienado (USS)       US 103,87       US 103,87       Origem BRA:       Origem USA:       Data:       Cotação Dólar:       Liquidação:                                                                                                    | Investimentos Banking<br>Appital - 2023<br>le Ganho de Capital<br>ograma GCAP<br>Base de Cálcu<br>R\$ 560,8<br>Prazo Res<br>US 101,69<br>Va<br>US 101,69<br>Va<br>26/04/2021<br>De<br>R\$ 5,4566<br>CC                                                                                                    | ) Relatórios ()<br>lo (R\$)<br>9<br>5<br>5<br>colhimento: 30/09/2023<br>Venda<br>ilor Bruto (US\$)<br>orretagem (US\$)<br>tta:<br>ttação Dólar:<br>iupidação: | Conteúdos<br>Isento<br>Sim<br>Sim<br>US 102,84<br>US 0,00<br>28/08/2023<br>RS 5,2510<br>30/08/2023                           | DARF           | Voltando aos<br>Relatórios Auxiliare<br>disponibilizados<br>pela Avenue.                         |

## 2.4 Adquirentes

Ao preencher na aba "**Operação**" a natureza "**Alienação de Ações em Bolsas de Valores**", a aba de "**Adquirentes**" será automaticamente desabilitada.

| sentificação/Aquisição Adquirentes Operação Apuração Cálculo do Imposto Consolidação |
|--------------------------------------------------------------------------------------|

## 2.5 Operações

Na aba "Operação", o investidor deverá preencher as seguintes informações:

- Natureza: Alienação em Bolsa de Valores.
- A alienação foi a prazo/prestação: Não.
- Data da alienação: Data do recebimento dos valores relacionados à liquidação do ativo.
- Cotação do dólar na data de alienação: Converter dólar para real pela taxa de conversão do dólar fixada, para compra, na data do recebimento.
- Valor de Alienação: Valor em dólares recebido.
- Custo de Corretagem (\$): Acrescentar, se for o caso.

| ação/Aquisição Adquirentes Operação Apuração s da Operação                                                                                           | Cálculo do Imposto Consolidação                                                                                                    |                                                                                                    |                                                                                                    |                                                                                                    |                                                                                                    |                                                                  |            |
|----------------------------------------------------------------------------------------------------|----------------------------------------------------------------------------------------------------|----------------------------------------------------------------------------------------------------|----------------------------------------------------------------------------------------------------|----------------------------------------------------------------------------------------------------|----------------------------------------------------------------------------------------------------|------------------------------------------------------------------|------------|
| latureza *<br>Alienação de Ações em Bolsa de Valores                                                                                                 | ~                                                                                                    |                                                                                                    |                                                                                                    |                                                                                                    |                                                                                                    |                                                                  |            |
| alienação foi a prazo/prestação? *<br>) Sim (●) Não                                                                                                  | Data de Alienação *                                                                                                    |                                                                                                    |                                                                                                    |                                                                                                    |                                                                                                    |                                                                  |            |
| otação do dolar na data de alienação * 8                                                                                                    | 5,2468                                                                                                    |                                                                                                    |                                                                                                    |                                                                                                    |                                                                                                    | •                                                                |            |
| 'alor de Alienação - (US\$) *<br>102,84 5                                                                                                    |                                                                                                    |                                                                                                    |                                                                                                    |                                                                                                    |                                                                                                    |                                                                  |            |
| usto de Corretagem - (USS)<br>1,50 6<br>Volor do conjunto dos bens ou direitos da mesma natu                                                         | <b>@</b> AVENUE                                                                                                    | Home Câmbio                                                                                                    | Investimentos                                                                                                    | Banking Relat                                                                                                 | órios Conteúdos                                                                                                    | Ĺ                                                                | <b>9</b> ( |
| ý SimNao<br>á houve alienação parcial desse bem? *<br>) Sim . ● ჭNão                                                                                 | Apuração de                                                                                                    | Ganho de Ca                                                                                                    | nital - 20                                                                                                    | 023                                                                                                    |                                                                                                    |                                                                  |            |
|                                                                                                    | Apuluşuo uc                                                                                                    |                                                                                                    |                                                                                                    | 020                                                                                                    |                                                                                                    |                                                                  |            |
| tosto Pago no Exterior                                                                                                    | Deletérie envilier e est einsele                                                                                                    |                                                                                                    | - Osaka da Osakal                                                                                                    |                                                                                                    |                                                                                                    |                                                                  |            |
| sosto Pago no Exterior<br>País com Acordo Internacional/Reciprocidade de Tratan                                                                      | Relatório auxiliar para simple                                                                                                    | s conferência para apuração d                                                                                                    | le Ganho de Capital                                                                                                    |                                                                                                    |                                                                                                    |                                                                  |            |
| posto Pago no Exterior<br>País com Acordo Internacional/Reciprocidade de Tratan<br>Valor do Imposto em Reais *                                       | Relatório auxiliar para simple<br>Veja <u>aqui</u> o tutorial da <b>Avenu</b> e                                                                                                    | s conferência para apuração d<br>e sobre o preenchimento do pr                                                                                                    | le Ganho de Capital<br>rograma GCAP                                                                                                    |                                                                                                    |                                                                                                    |                                                                  |            |
| posto Pago no Extenor<br>País com Acordo Internacional/Reciprocidade de Tratan<br>Valor do Imposto em Reais *<br>0.00                                | Relatório auxiliar para simple<br>Veja <u>aqui</u> o tutorial da <b>Avenue</b><br>Mês Referência                                                                                                    | s conferência para apuração d<br>e sobre o preenchimento do pr<br>Total alienado (US\$)                                                                                                    | le Ganho de Capital<br>ograma GCAP<br>Base                                                                                                | de Cálculo (R\$)                                                                                              | Isento                                                                                                    |                                                                  | DA         |
| oseb Hago no Exterior<br>País com Acordo Internacional/Reciprocidade de Tratan<br>Valor do Imposto em Reals *<br>0.00                                | Relatório auxiliar para simple<br>Veja <u>aqui</u> o tutorial da Avenue<br>Mês Referência<br>+ 4/2023                                                                                                    | s conferência para apuração d<br>e sobre o preenchimento do pr<br>Total alienado (US\$)<br>U\$ 103,87                                                                                                    | le Ganho de Capital<br>rograma GCAP<br>Base                                                                                               | de Cálculo (R\$)<br>R\$ 560,89                                                                                | <b>Isento</b><br>Sim                                                                                                    |                                                                  | D          |
| José Mago no Exterior<br>País com Acordo Internacional Reciprocidade de Tratan<br>/abr do Imposto em Resis *<br>0.00                                 | Relatório auxiliar para simple<br>Veja <u>aqui</u> o tutorial da Avenue<br>Mês Referência<br>+ 4/2023<br>+ 8/2023                                                                                                    | s conferência para apuração d<br>e sobre o preenchimento do pr<br>Total alienado (US\$)<br>U\$ 103,87<br>U\$ 145,91                                                                                                    | le Ganho de Capital<br>ograma GCAP<br>Base                                                                                                | <b>de Cálculo (R\$)</b><br>R\$ 560,89<br>R\$ 765,56                                                           | Isento<br>Sim<br>Sim                                                                                                    |                                                                  | IJ         |
| José Mago no Exterior<br>País com Acordo Internacional/Reciprocidade de Tratan<br>Zabr do Imposto em Reals *<br>0.00                                 | Relatório auxiliar para simple<br>Veja <u>aqui</u> o tutorial da Avenue<br>Mês Referência<br>+ 4/2023<br>+ 8/2023<br>Período de Apuração: 31/08/2027                                                                               | s conferência para apuração d<br>e sobre o preenchimento do pr<br>Total alienado (US\$)<br>U\$ 103,87<br>U\$ 145,91                                                                                                    | le Ganho de Capital<br>rograma GCAP<br>Base<br>I                                                                                          | de Cálculo (R\$)<br>R\$ 560,89<br>R\$ 765,56<br>Prazo Recolhimento: 3                                         | Isento           Sim           0/09/2023                                                                                                    |                                                                  | D          |
| vala com Acordo InternacionalReciprocidade de Tratan<br>/alar do Imposto em Reala *<br>0,00                                                          | Relatório auxiliar para simple<br>Veja <u>aqui</u> o tutorial da Avenue<br>Més Referência<br>+ 4/2023<br>+ 8/2023<br>Período de Apuração: 31/08/202                                                                                | s conferência para apuração d<br>a sobre o preenchimento do pr<br>Total alienado (US\$)<br>U\$ 103,87<br>U\$ 145,91<br>23<br>Compra                                                                                             | le Ganho de Capital<br>ograma GCAP<br>Base<br>I                                                                                           | de Cálculo (R\$)<br>R\$ 560,89<br>R\$ 765,56<br>Prazo Recolhimento: 3                                         | Isento<br>Sim<br>O/09/2023<br>Venda                                                                                                    |                                                                  | D          |
| Jais com Acordo InternacionalReciprocidade de Tratan<br>Altor do Imposto em Reals *<br>0.00                                                          | Relatório auxiliar para simple<br>Veja <u>aqui</u> o tutorial da Avenue<br>Mês Referência<br>+ 4/2023<br>+ 8/2023<br>Período de Apuração: 31/08/202                                                                                | s conferência para apuração d<br>e sobre o preenchimento do pr<br>Total alienado (US\$)<br>U\$ 103,87<br>U\$ 145,91<br>23<br>23<br>Compra<br>Origem BRA:                                                                        | le Ganho de Capital<br>rograma GCAP<br>Base<br>I<br>I<br>U\$ 101,69                                                                       | de Cálculo (R\$)<br>R\$ 560,89<br>R\$ 765,56<br>Prazo Recolhimento: 3<br>Valor Brut                           | lsento<br>Sim<br>Sim<br>O/09/2023<br>Venda<br>o (USS)                                                                                                    | U\$ 102,84                                                       | עס         |
| vals com Acordo InternacionalReciprocidade de Tratan<br>/als com Acordo InternacionalReciprocidade de Tratan<br>/alor do Imposito em Reals *<br>0,00 | Relatório auxiliar para simple<br>Veja <u>aqui</u> o tutorial da Avenue<br>Més Referência<br>+ 4/2023<br>+ 8/2023<br>Período de Apuração: 31/08/202<br>1<br>2                                                                      | s conferência para apuração d<br>a sobre o preenchimento do pr<br>Total alienado (US\$)<br>U\$ 103,87<br>U\$ 145,91<br>23<br>23<br>23<br>20<br>20<br>20<br>20<br>20<br>20<br>20<br>20<br>20<br>20<br>20<br>20<br>20             | le Ganho de Capital<br>ograma GCAP<br>Base<br>I<br>U\$ 101,69<br>U\$ 4,36                                                                 | de Cálculo (R\$)<br>R\$ 560,89<br>Prazo Recolhimento: 3<br>Valor Brut<br>6 corretage                          | Isence           Sim           OV09/2023           Vende           Do (USS)                                                                                                    | U\$ 102,84<br>U\$ 0,00                                           | D          |
| Valo con Acordo InternacionalReciprocidade de Tratan<br>Valor do Imposto em Resis *<br>0.00                                                          | Relatório auxiliar para simple<br>Veja <u>aqui</u> o tutorial da Avenue<br>Més Referência<br>+ 4/2023<br>+ 8/2023<br>Período de Apuração: 31/08/202<br>1<br>2<br>AAL<br>(4.8646)                                                   | s conferência para apuração d<br>e sobre o preenchimento do pr<br>Total alienado (US\$)<br>U\$ 103,87<br>U\$ 145,91<br>23<br>23<br>24<br>25<br>25<br>20<br>20<br>20<br>20<br>20<br>20<br>20<br>20<br>20<br>20<br>20<br>20<br>20 | le Ganho de Capital<br>ograma GCAP<br>Base<br>I<br>US 101,69<br>US 101,69<br>US 4,36<br>26/04/2021                                        | de Cálculo (R\$)<br>R\$ 560,89<br>Prazo Recolhimento: 3<br>Valor Bruti<br>6<br>Corretages<br>Data:            | Isento           Sim           0/09/2023           Venda           0/05(S)                                                                                                    | U\$ 102,84<br>U\$ 0,00<br>28/08/2023                             | D          |
| Valor do Internacional/Reciprocidade de Tratan<br>Valor do Imposito em Reala *<br>0,00                                                               | Relatório auxiliar para simple<br>Veja <u>aqui</u> o tutorial da Avenue<br>Més Referència<br>+ 4/2023<br>+ 8/2023<br>Período de Apuração: 31/08/202<br>Período de Apuração: 31/08/202<br>1<br>2<br>American Atrines Group<br>STOCK | s conferência para apuração d<br>a sobre o preenchimento do pr<br>Total alienado (US\$)<br>U\$ 103,87<br>U\$ 145,91<br>23<br>23<br>24<br>23<br>23<br>20<br>20<br>20<br>20<br>20<br>20<br>20<br>20<br>20<br>20<br>20<br>20<br>20 | le Ganho de Capital<br>ograma GCAP<br>Base<br>I<br>U\$ 101,69<br>U\$ 101,69<br>U\$ 4,36<br>26/04/2021<br>R\$ 5,4566                       | de Cálculo (RS)<br>RS 560,89<br>Prazo Recolhimento: 3<br>Valor Brut<br>6 Corretage<br>Data:<br>Cotação D      | Isence           Sim           0/09/2023           Venda           0           0           0           0           0           0           0           0           0           0           0           0           0           0           0           0           0           0           0           0           0           0           0           0           0           0           0           0           0           0           0           0           0           0           0           0           0           0           0           0           0           0           0           0           0           0           0           0           0                                                                                                    | U\$ 102,84<br>U\$ 0,00<br>28/08/2023<br>R\$ 5,2510               | DA         |
| visis com Acordo Internacional/Reciprocidade de Tratan<br>/alor do Imposto em Resis *<br>0.00                                                        | Relatório auxiliar para simple<br>Veja <u>aqui</u> o tutorial da Avenue<br>Més Referência<br>+ 4/2023<br>+ 8/2023<br>Período de Apuração: 31/08/202<br>Período de Apuração: 31/08/202<br>American Arlines Group<br>STOCK           | s conferência para apuração d<br>e sobre o preenchimento do pr<br>Total alienado (US\$)<br>U\$ 103,87<br>U\$ 145,91<br>23<br>23<br>24<br>20<br>20<br>20<br>20<br>20<br>20<br>20<br>20<br>20<br>20<br>20<br>20<br>20             | le Ganho de Capital<br>ograma GCAP<br>Base<br>I<br>I<br>I<br>I<br>I<br>I<br>I<br>I<br>I<br>I<br>I<br>I<br>I<br>I<br>I<br>I<br>I<br>I<br>I | de Cálculo (R\$)<br>R\$ 560,89<br>Prazo Recolhimento: 3<br>6 Valor Bruti<br>6 Corretage<br>Data:<br>Cotação D | Isento           Sim           0/09/2023           Venda           0/09/2023           Venda           0/09/2023           0/09/2023           0/09/2023           0/09/2023           0/09/2023           0/09/2023           0/09/2023           0/09/2023           0/09/2023           0/09/2023           0/09/2023           0/09/2023           0/09/2023           0/09/2023           0/09/2023           0/09/2023           0/09/2023           0/09/2023           0/09/2023           0/09/2023           0/09/2023           0/09/2023           0/09/2023           0/09/2023           0/09/2023           0/09/2023           0/09/2023           0/09/2023           0/09/2023           0/09/2023           0/09/2023           0/09/2023           0/09/2023           0/09/2023           0/09/2023           0/09/2023           0/09/2023           0/09/2023           0/09/2023 | U\$ 102,84<br>U\$ 0,00<br>28/08/2023<br>R\$ 5,2510<br>30/08/2023 | D          |

## 2.6 Apuração e Cálculo do Imposto

Nas abas **"Apuração**" e **"Cálculo do Imposto**", o investidor poderá encontrar o valor do imposto a pagar, caso haja. Para gerar o DARF correspondente ao ativo liquidado/resgatado, basta clicar no canto inferior esquerdo do programa.

Selecione a opção de imprimir o DARF. Em seguida, "**Gerar Imagem PDF**" e, por fim, clique em "**Ok**".

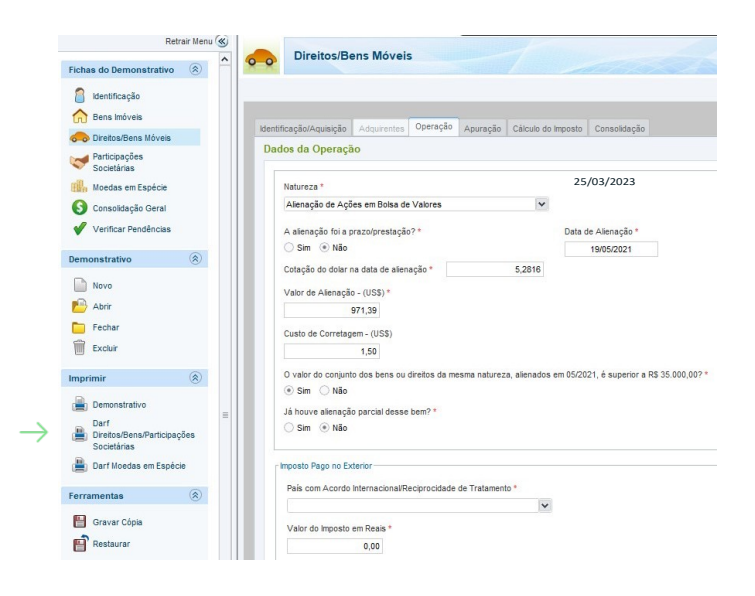

| CPF selecionado: 363.694.668-40                                                             |                 |             |  |  |
|---------------------------------------------------------------------------------------------|-----------------|-------------|--|--|
| Selecione a opção desejada                                                                  | Seleção de Iten | 5           |  |  |
| O Visualizar                                                                                |                 |             |  |  |
| Gerar Imagem PDF                                                                            | ( Todos )       | Um ou mais  |  |  |
| U mprimir                                                                                   | Bens Imóveis    | Bene Méusie |  |  |
| Seleção de Meses                                                                            |                 |             |  |  |
| Selecione o mês de RECEBIMENTO cujo Darf                                                    |                 |             |  |  |
| você deseja imprimir. O vencimento é o último<br>dia útil do mês seguinte ao do recebimento |                 |             |  |  |
| Todos Um ou mais                                                                            |                 |             |  |  |
|                                                                                             |                 |             |  |  |
| Maio                                                                                        |                 |             |  |  |
|                                                                                             |                 |             |  |  |
|                                                                                             |                 |             |  |  |
|                                                                                             |                 |             |  |  |
|                                                                                             |                 |             |  |  |
|                                                                                             |                 |             |  |  |
|                                                                                             |                 |             |  |  |
|                                                                                             |                 |             |  |  |
|                                                                                             |                 |             |  |  |
|                                                                                             |                 |             |  |  |
|                                                                                             |                 |             |  |  |
|                                                                                             |                 |             |  |  |
|                                                                                             |                 |             |  |  |
|                                                                                             |                 |             |  |  |
|                                                                                             |                 |             |  |  |
|                                                                                             |                 |             |  |  |
|                                                                                             |                 |             |  |  |

Após gerar o DARF, é possível realizar o pagamento no banco de preferência.

O procedimento deverá ser repetido todos os meses do ano. Para realizar a exportação diretamente para a DIRPF, é preciso selecionar a opção **"Exportar para** o IRPF 2024 (2023)", em "Ferramentas".

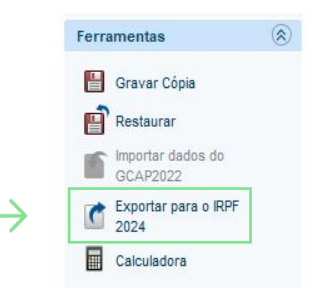

Vale lembrar que o investidor deverá manter uma cópia de segurança do arquivo preenchido no programa do GCAP salva, pois será necessário importar essas informações na declaração de IRPF a ser transmitida à RFB no ano seguinte.

## 2.7 DARF

A Avenue oferece ao investidor a emissão automática do Documento de Arrecadação de Receitas Federais (DARF), caso haja ganho de capital nas operações com lucro tributável. Fica isento do imposto de renda o ganho de

capital auferido na alienação de bens e direitos da mesma natureza, cuja alienação no mês for igual ou inferior a R\$ 35.000,00\* (trinta e cinco mil reais). O DARF deve ser recolhido até o último dia útil do mês subsequente ao da operação.

O pagamento do DARF através da nossa plataforma não isenta o investidor da responsabilidade de declarar no GCAP as operações realizadas no mês vigente, conforme destacado em tópicos anteriores. Conforme Art. 22 da Lei nº 9.250, de 26 de dezembro de 1995; IN RFB nº 599, de 28 de dezembro de 2005; Solução de Consulta Interna Cosit nº 320, de 20 de junho de 2017 - Código de Receita do DARF é 8523.

#### PLATAFORMA AVENUE

Relatórios > Informe de rendimentos > Ganhos de Capital > em "DARF", clique em "Abrir PDF".

|                                                               | Câmbio Investimentos Banking Relatórios Conteúdos 🧔 😡                                                                                                    |
|---------------------------------------------------------------|----------------------------------------------------------------------------------------------------|
| Meus<br>relatórios                                            | Avenue US O<br>Extrato na conta de investimento<br>Negociações e outros investimentos na conta (dólares).                                                                        |
| doiar, real, notas de corretagem e<br>informe de rendimentos. | Relatório de notas de corretagem<br>Todas as notas de corretagem.                                                                                                    |
|                                                               | Extrato na conta da Clearing<br>Todas as suas transações executadas na conta da clearing                                                                                         |
|                                                               | Informe de rendimentos<br>Informações para auxílio da declaração do Imposto de Renda.                                                                                            |
|                                                               | Avenue BR     Extrato     Depósitos, retiradas, câmbios e ajustes na conta em re                                                                                                 |
|                                                               | Relatório de Câmbio       Imposto de Renda         Todas as operações de câmbio realizadas.       Relatórios auxiliares para apuração e declaração de Imposto de Renda no Brasil |
|                                                               | Ano calendário 2024 RENDIMENTOS GANHOS DE CAPITAL                                                                                                    |
|                                                               | Ano calendário 2023                                                                                                    |
|                                                               | RENDIMENTOS GANHOS DE CAPITAL RELATÓRIO ANUAL 🛦                                                                                                    |
|                                                               | Ano calendário 2022                                                                                                    |
|                                                               | RENDIMENTOS GANHOS DE CAPITAL RELATORIO ANUAL 🛦                                                                                                    |
|                                                               | Ano calendário 2021 RENDIMENTOS GANHOS DE CAPITAL RELATÓRIO ANUAL 🛦                                                                                                    |
|                                                               |                                                                                                    |

\* Esta isenção foi revogada para ganhos de capital auferidos a partir de janeiro de 2024 tendo em vista a promulgação da Lei 14.754/2023 que trouxe alterações significativas acerca desse tema.

| <b>@</b> AVENUE                                                                                          | Home Câm                                                 | bio Investimentos                                                 | Banking                         | Relatórios | Conteúdos | ڡۣ | QB   |
|----------------------------------------------------------------------------------------------------|----------------------------------------------------------|-------------------------------------------------------------------|---------------------------------|------------|-----------|----|------|
| Apuração de G<br>Relatório auxiliar para simples cor<br>Veja <u>aqui</u> o tutorial da <b>Avenue</b> sob | <b>anho de</b><br>Iferência para apu<br>re o preenchimen | e <b>Capital -</b><br>ração de Ganho de Cap<br>o do programa GCAP | <b>2023</b><br><sup>bital</sup> |            |           |    |      |
| Mês Referência                                                                                           | Total alienado (US\$                                     |                                                                   | Base de Cálculo (R              | 5)         | Isento    |    | DARF |
| + 5/2023                                                                                                 | U\$ 7.875,00                                             |                                                                   | R\$ 41.745,65                   |            | Não       |    | PDF  |
| + 6/2023                                                                                                 | U\$ 449,84                                               |                                                                   | R\$ 2.227,29                    |            | Sim       |    | -    |
| + 7/2023                                                                                                 | U\$ 18.823,85                                            |                                                                   | R\$ 96.705,86                   |            | Não       |    | PDF  |

Após gerar o DARF, conforme a imagem ao lado, efetue o pagamento dentro da data de validade estipulada no DARF.

Os rendimentos calculados de ganho de capital e pagos via DARF podem ser exportados diretamente para o programa da Declaração de Ajuste Anual, e os ganhos aparecem nessa aba.

| MINISTÉRIO DA FAZENDA                                                                    | 02 PERÍODO DE APURAÇÃO →                              | 31/07/2023                                                                                                    |
|------------------------------------------------------------------------------------------|-------------------------------------------------------|----------------------------------------------------------------------------------------------------|
| SECRETARIA DA RECEITA FEDERAL DO BRASIL<br>Documento de Arrecadação de Receitas Federais | 03 NÚMERO DO CPF OU CNPJ →                            | 50×                                                                                                    |
| DARF                                                                                     |                                                       | 8523                                                                                                    |
|                                                                                          | 05 NÚMERO DE REFERÊNCIA →                             |                                                                                                    |
| 01 NOME / RAZAO SOCIAL                                                                   |                                                       | 31/08/2023                                                                                                    |
| Data limite para acolhimento: 31/08/2023                                                 | 07 VALOR DO PRINCIPAL                                 | 1.559,65                                                                                                    |
| Observações:                                                                             | 08 VALOR DA MULTA                                     | treshed a filter have by                                                                                        |
|                                                                                          | 09 VALOR DOS JUROS E / OU<br>ENCARGOS DL - 1.025/69 → | a na serie a la companya de la companya de la companya de la companya de la companya de la companya de la compa |
| Dart emitido pelo Sicaic web                                                             | 10 VALOR TOTAL                                        | 1.559,65                                                                                                    |
| SENDA (Versão:5.1.8)                                                                     | 11 AUTENTICAÇÃO BANCÁRIA (Somente nas 1a. e 2a. vias  | ;)                                                                                                    |

Caso opte por gerar o DARF na plataforma da Avenue, não há necessidade de gerar novamente pelo sistema do GCAP. Ressaltamos que ainda se faz necessário o lançamento das operações no sistema GCAP.

## 2.8 Compensação de prejuízo

De acordo com o artigo 2º, parágrafo único, da Instrução Normativa nº 84/2001, Art. 2º: "Considera-se ganho de capital a diferença positiva entre o valor de alienação de bens ou direitos e o respectivo custo de aquisição".

"Parágrafo único. O prejuízo apurado em uma alienação não pode ser compensado com ganhos obtidos em outra, ainda que no mesmo mês".

|                                                                  | Compra                                                                                                    |                                                                                                    |                                                                                                    | Venda                                                                                                    |
|------------------------------------------------------------------|----------------------------------------------------------------------------------------------------|----------------------------------------------------------------------------------------------------|----------------------------------------------------------------------------------------------------|----------------------------------------------------------------------------------------------------|
|                                                                  | Origem BRA:                                                                                                    | U\$ 1.542,57                                                                                                    | Valor Bruto (US\$)                                                                                                    | U\$ 2.564,26                                                                                                    |
|                                                                  | Origem USA:                                                                                                    | U\$ 194,26                                                                                                    | Corretagem (US\$)                                                                                                    | U\$ 8,60                                                                                                    |
| MGM<br>(65)                                                      | Data:                                                                                                    | 20/11/2020                                                                                                    | Data:                                                                                                    | 15/07/2023                                                                                                    |
| MGM Resorts Internacional<br>STOCK                               | Cotação Dólar:                                                                                                    | R\$ 5,3505                                                                                                    | Cotação Dólar:                                                                                                    | R\$ 5,0994                                                                                                    |
|                                                                  | Liquidação:                                                                                                    | 24/11/2020                                                                                                    | Liquidação:                                                                                                    | 19/07/2023                                                                                                    |
|                                                                  | Cotação Dólar Liquidação:                                                                                                    | R\$ 5,4037                                                                                                    | Cotação Dólar Liqu                                                                                                    | uidação: <b>R\$ 5,1972</b>                                                                                                    |
|                                                                  | Mês da Operação<br>Jul/2023                                                                                                    | Total da compra: R\$ 9.                                                                                         | 385,31                                                                                                    | Total da venda: R\$ 13.282,28                                                                                                    |
|                                                                  |                                                                                                    | Lucro da operaç                                                                                                 | ão: R\$ 3.896,                                                                                                    | 97                                                                                                    |
|                                                                  |                                                                                                    |                                                                                                    |                                                                                                    |                                                                                                    |
|                                                                  | Compra                                                                                                    |                                                                                                    |                                                                                                    | Venda                                                                                                    |
|                                                                  | Compra<br>Origem BRA:                                                                                                    | U\$ 2.542,21                                                                                                    | Valor Bruto (US\$)                                                                                                    | Venda<br>U\$ 3.108,50                                                                                                    |
|                                                                  | Compra<br>Origem BRA:<br>Origem USA:                                                                                                    | U\$ 2.542,21<br>U\$ 1.479,08                                                                                    | Valor Bruto (US\$)<br>Corretagem (US\$)                                                                                       | Venda<br>U\$ 3.108,50<br>U\$ 8,60                                                                                                    |
| MSGE<br>(40)                                                     | Compra<br>Origem BRA:<br>Origem USA:<br>Data:                                                                                              | U\$ 2.542,21<br>U\$ 1.479,08<br>15/03/2021                                                                      | Valor Bruto (US\$)<br>Corretagem (US\$)<br>Data:                                                                              | Venda<br>U\$ 3.108,50<br>U\$ 8,60<br>15/07/2023                                                                                                    |
| MSGE<br>(40)<br>MADISON SQUARE GRDN<br>ENTERTNMNT CL A<br>STOCK  | Compra<br>Origem BRA:<br>Origem USA:<br>Data:<br>Cotação Dólar:                                                                            | U\$ 2.542,21<br>U\$ 1.479,08<br>15/03/2021<br>R\$ 5,6296                                                        | Valor Bruto (US\$)<br>Corretagem (US\$)<br>Data:<br>Cotação Dólar:                                                            | Venda<br>U\$ 3.108,50<br>U\$ 8,60<br>15/07/2023<br>R\$ 5,0994                                                                                                    |
| MSGE<br>(40)<br>MADISON SQUARE GRDN<br>ENTERTIMMIT CL A<br>STOCK | Compra<br>Origem BRA:<br>Origem USA:<br>Data:<br>Cotação Dólar:<br>Liquidação:                                                             | U\$ 2.542,21<br>U\$ 1.479,08<br>15/03/2021<br>R\$ 5,6296<br>17/03/2021                                          | Valor Bruto (US\$)<br>Corretagem (US\$)<br>Data:<br>Cotação Dólar:<br>Liquidação:                                             | Venda<br>U\$ 3.108,50<br>U\$ 8,60<br>15/07/2023<br>R\$ 5,0994<br>19/07/2023                                                                                                    |
| MSGE<br>(40)<br>MADISON SQUARE GRDN<br>ENTERTNMNT CL A<br>STOCK  | Compra<br>Origem BRA:<br>Origem USA:<br>Data:<br>Cotação Dólar:<br>Liquidação:<br>Cotação Dólar Liquidação:                                | U\$ 2.542,21<br>U\$ 1.479,08<br>15/03/2021<br>R\$ 5,6296<br>17/03/2021<br>R\$ 5,5819                            | Valor Bruto (US\$)<br>Corretagem (US\$)<br>Data:<br>Cotação Dólar:<br>Liquidação:<br>Cotação Dólar Liqu                       | Venda<br>U\$ 3.108,50<br>U\$ 8,60<br>15/07/2023<br>R\$ 5,0994<br>19/07/2023<br>ildação: R\$ 5,1972                                                                                           |
| MSGE<br>(40)<br>MADISON SQUARE GRDN<br>ENTERTIMMT CL A<br>STOCK  | Compra<br>Origem BRA:<br>Origem USA:<br>Data:<br>Cotação Dólar:<br>Liquidação:<br>Cotação Dólar Liquidação:<br>Mês da Operação<br>Jul/2023 | U\$ 2.542,21<br>U\$ 1.479,08<br>15/03/2021<br>R\$ 5,6296<br>17/03/2021<br>R\$ 5,5819<br>Total da compra: R\$ 22 | Valor Bruto (US\$)<br>Corretagem (US\$)<br>Data:<br>Cotação Dólar:<br>Liquidação:<br>Cotação Dólar Liqu<br>Cotação Dólar Liqu | Venda           U\$ 3.108,50           U\$ 8,60           15/07/2023           R\$ 5,0994           19/07/2023           Hidação:         R\$ 5,1972           Total da venda: R\$ 16.200,19 |

No exemplo acima, o cliente efetuou uma venda do ativo MGM, gerando um lucro de R\$ 3.896,97 e no mesmo dia negociou o ativo MSGE gerando um prejuízo de R\$ 6.246,25.

Diante do exemplo hipotético acima, o prejuízo apurado na negociação do ativo MSGE não pode ser compensado com o lucro auferido na venda do ativo MGM. Nesse exemplo, o investidor teria que recolher 15% de IR sobre o lucro (R\$ 3.896,97) o que geraria R\$ 584,55 de imposto a pagar,

### Notas

- 1. A apuração deve ser feita utilizando o GCAP do ano de competência da apuração.
- 2. Data da compra: para compras parciais, são informadas aqui as datas da primeira compra da abertura da posição.
- Cotação do dólar: na compra do ativo, é utilizada a cotação PTAX de venda fixada pelo Banco Central do Brasil na data do pagamento (liquidação). Para compras parciais, é informada aqui a média ponderada entre as cotações.
- 4. Cotação do dólar: na venda do ativo, é utilizada a cotação PTAX de Compra fixada pelo Banco Central do Brasil na data do recebimento. Para liquidação "em mês diferente": para efeitos de apuração do limite de isenção, considera-se a data do fato gerador (data do pregão). A data da liquidação servirá como parâmetro para a retenção do imposto sobre a renda e para a contagem do prazo para recolhimento do imposto devido, ou seja, o tributo devido deverá ser recolhido até o último dia útil do mês subsequente ao da liquidação financeira.
- 5. Origem BRA: custo de aquisição em dólar cujo rendimento tenha se originado em moeda nacional.
- 6. Origem EUA: custo de aquisição em dólar cujo rendimento tenha se originado em moeda estrangeira.
- 7. Corretagem (compra): a taxa de corretagem foi aplicada proporcionalmente de | acordo com a origem (BRA/EUA).
- 8. Corretagem (venda): taxa de corretagem aplicada na operação de venda.
- 9. Para apurações de venda é utilizado o método de Preço Médio de aquisição.
- A alíquota para pagamento de imposto segue a tabela progressiva de Ganho de Capital, sendo atualmente de 15% sobre a parcela dos ganhos que não ultrapassar R\$ 5.000.000,00
   - (art 1º e 2º da Lei nº 13.259/2016).
- 11. Fica isento do imposto de renda o ganho de capital auferido na alienação de bens e direitos da mesma natureza, cuja alienação no mês for igual ou inferior a R\$ 35.000,00 (art. 22 da Lei nº 9.250, de 26 de dezembro de 1995; IN RFB nº 599, de 28 de dezembro de 2005; Solução de Consulta Interna Cosit nº 320, de 20 de junho de 2017).
- 12. Código de DARF 8523: deve ser recolhido até o último dia útil do mês subsequente ao do recebimento.
- É vedado o recolhimento de tributos (DARF) caso o valor total seja inferior a R\$ 10. Nessas situações, o valor deverá ser adicionado ao tributo de mesmo código em período subsequente.
- 14. Ao fim do ano-calendário, todas essas transações deverão ser informadas na Declaração de Ajuste Anual de IRPF.
- 15. O objetivo deste Relatório Auxiliar é apresentar os valores que serviram de base para apuração mensal dos ganhos líquidos.
- 16. ATENÇÃO: Este relatório é para simples conferência.

3

Declaração do Imposto de Renda de Pessoa Física (DIRPF)

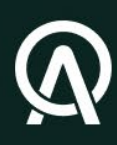

## Declaração do Imposto de Renda de Pessoa Física (DIRPF)

O reporte dos ativos detidos no exterior e os respectivos rendimentos deverão ser refletidos na Declaração do Imposto de Renda de Pessoa Física no Brasil em campos específicos. Todos os valores lançados e importados na declaração deverão ser em reais do Brasil. A titularidade dos ativos deverá ser declarada em "Bens e Direitos", enquanto os rendimentos e ganhos de capital, decorrentes de ativos financeiros no exterior, serão automaticamente reportados, mediante importação do programa do Carnê-Leão e do GCAP já mencionados.

## 3.1 Bens e Direitos

Na DIRPF, na seção "Bens e Direitos", é preciso selecionar a opção "Novo". Haverá seis campos de preenchimento: Grupo, Código, Localização, Discriminação, Situação no último dia do ano anterior e situação no último dia do ano-calendário da declaração.

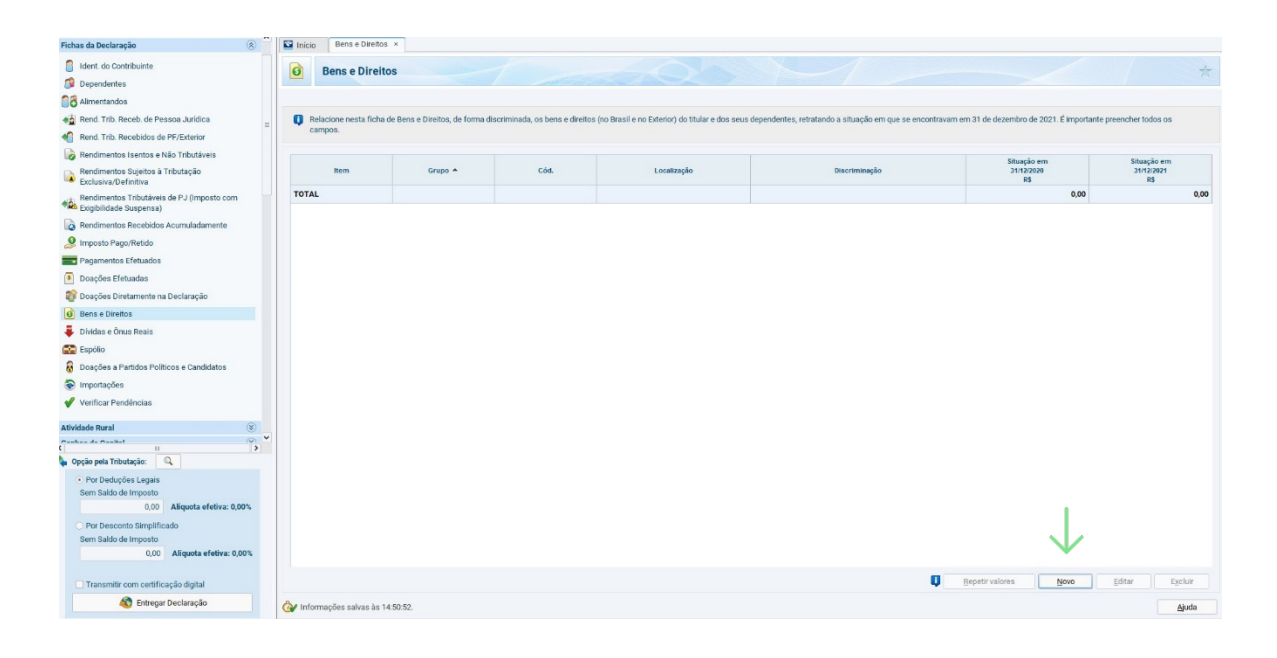

## 3.1.1 Grupo

No campo "Grupo" deverá ser informada a classe do ativo.

- Ações/Stocks Grupo: 03
- ETFs Grupo: 07
- Fundos Grupo: 07
- Cripto Grupo 08
- Bonds/Renda Fixa Grupo 04 (Tesouro Direto, CDB, RDB e Outros)

## 3.1.2 Código

No campo "Código" deverá ser informada a natureza do ativo.

- Ações/Stocks Código: 01 Ações
- ETFs Código: 09 Demais Fundos de Índices de Mercado (ETFs)
- Fundos Código: 99 Outros Fundos
- Cripto Código: 01
  - Bitcoin, Código : 02
  - Altcoins, Código : 03
  - StableCoins, Código : 99 Outros
- Bonds/Renda Fixa Código: 02 Títulos públicos e privados sujeitos à tributação (Tesouro Direto, CDB, RDB e Outros)

## 3.1.3 Localização

No campo "**Localização**", deverá ser informado o país onde estão alocados os investimentos informados. Tendo em vista que a Avenue está sediada nos Estados Unidos, o investidor deverá preencher o referido campo com a informação "249 – Estados Unidos".

### 3.1.4 Discriminação do Ativo

No campo "**Discriminação**", tendo em vista não haver instrução específica sobre o preenchimento pela Receita Federal do Brasil, sugerimos a redação abaixo para os produtos oferecidos pela Avenue:

#### Saldos na corretora Avenue Securities LLC

Grupo 06 / Código 01 - Depósito em conta corrente ou conta pagamento: Informar o tipo e a quantidade da moeda estrangeira, no último dia do ano, na instituição financeira (conta bancária). Grupo 06 / Código 99 - Outros depósitos à vista: Informar o tipo e a quantidade da moeda estrangeira, no último dia do ano, na conta de investimentos e gerenciada.

#### Ações

Grupo 03 / Código 01 - Ações: Informar a quantidade, o tipo, o nome da pessoa jurídica, o custo de aquisição em moeda estrangeira e a origem dos recursos (reais e/ou moeda estrangeira), discriminando a respectiva segregação da origem, se for o caso.

#### ETFs

Grupo 07 / Código 09 - Demais Fundos de Índices de Mercado (ETFs): Informar a quantidade de quotas, o nome do fundo, o custo de aquisição em moeda estrangeira, a instituição financeira administradora do fundo, bem como a origem dos recursos (reais e/ou moeda estrangeira), discriminando a respectiva segregação da origem, se for o caso.

#### **ADRs**

Grupo 03 / Código 01 - Ações: Informar a quantidade, o tipo, o nome da pessoa jurídica, o custo de aquisição em moeda estrangeira e a origem dos recursos (reais e/ou moeda estrangeira), discriminando a respectiva segregação da origem, se for o caso.

#### **Fundos (Mutual Funds)**

Grupo 07 / Código 99 - Outros Fundos: Informar a quantidade, o tipo, o nome da pessoa jurídica, o custo de aquisição em moeda estrangeira e a origem dos recursos (reais e/ou moeda estrangeira), discriminando a respectiva segregação da origem, se for o caso.

#### Cripto

Grupo 08 / Código 1, 2, ou 99 – Informar a Cripto, quantidade, Exchange onde comprou e custódia e custo total de aquisição.

#### Bonds/Renda Fixa

Bonds/Renda Fixa - Grupo 04 / Código 02 – Informar nome do título, quantidade, a instituição financeira administradora do fundo e o custo total de aquisição.

### 3.1.5 Situação

No campo "**Situação**" no último dia de cada ano-calendário, o valor dos ativos financeiros deverão ser os respectivos custos de aquisição em reais, com exceção do saldo em depósito bancário em conta corrente, cujo valor deverá ser atualizado pela taxa de conversão de dólar dos EUA para reais do Brasil, para compra, em 31 de dezembro de cada ano-calendário.

| Grupo                                                                                                    |                                                                                                    |
|----------------------------------------------------------------------------------------------------|----------------------------------------------------------------------------------------------------|
| 03 - Participações Societária                                                                                                    | s 🗸                                                                                                    |
| Código                                                                                                    |                                                                                                    |
| 02 - Quotas ou quinhões de c                                                                                                    | apital 🗸                                                                                                    |
| Bern ou direito pertencente ao                                                                                                    |                                                                                                    |
| Titular Oppendente                                                                                                    |                                                                                                    |
| Localização (País)                                                                                                    |                                                                                                    |
| 249 - Estados Unidos                                                                                                    | *                                                                                                    |
| Trust ou entidade controla<br>informados e detalhados r<br>de 2023.<br>Opção pela atualização do                                                                           | da no exterior cujos bens e direitos serão individualmente<br>esta declaração, nos termos dos arts. 8º e 11 da Lei nº 14.754,<br>valor do bem ou direito no exterior para o valor de mercado em                                         |
| Trust ou entidade controla<br>informados e detalhados r<br>de 2023.<br>Opção pela atualização do<br>31/12/2023, nos termos de<br>Discriminação                             | da no exterior cujos bens e direitos serão individualmente<br>esta declaração, nos termos dos arts. 8º e 11 da Lei nº 14.754,<br>valor do bem ou direito no exterior para o valor de mercado em<br>o art. 14 da Lei nº 14.754, de 2023. |
| Trust ou entidade controla<br>informados e detalhados r<br>de 2023.<br>Opção pela atualização do<br>31/12/2023, nos termos d<br>Discriminação<br>500 AÇOES DA APPLE ADQUII | da no exterior cujos bens e direitos serão individualmente<br>esta declaração, nos termos dos arts. 8º e 11 da Lei nº 14.754,<br>valor do bem ou direito no exterior para o valor de mercado em<br>o art. 14 da Lei nº 14.754, de 2023. |

Caso tenham havido aquisições do mesmo ativo financeiro em datas distintas, a taxa de conversão do custo de aquisição deverá ser calculada com base na média ponderada das taxas correspondentes das respectivas compras, conforme o exemplo abaixo.

Compra 1 - 100 ações da Apple adquiridas em 15/06/2023 por US\$ 5.000 (conversão US\$ 1  $\rightarrow$  R\$ 5,0874) equivalentes a R\$ 25.437.

Compra 2 - 400 ações da Apple adquiridas em 23/08/2023 por US\$ 15.000 (conversão US\$ 1  $\rightarrow$  R\$ 5,3681) equivalentes a R\$ 80.521.

```
Cálculo da média ponderada das taxas de conversão:
(R$ 25.437 + R$ 80.521)/(US$ 5.000 + US$ 15.000) = R$ 5,2979.
```

Total: 500 ações adquiridas por US\$ 20.000 pela taxa de conversão R\$ 5,2979.

## 3.2 Rendimentos

Os rendimentos auferidos no exterior são declarados diretamente através do Portal Centro Virtual de Atendimento (e-CAC) e GCAP, devendo o investidor importar as informações à sua DIRPF. Contudo há situações específicas que merecem atenção por parte do investidor.

## 3.2.1 Rendimentos Isentos e Não Tributáveis

No caso dos Depósitos Bancários em Conta Corrente no Exterior (Grupo 06 - Código 01 ou 99), indicados no item 3.1, os valores informados no campo "**Situação**" correspondem ao saldo em dólar dos EUA, convertido para reais pela cotação fixada, para compra, em 31 de dezembro de cada ano-calendário. Por esse motivo, existe a possibilidade de haver variação cambial positiva durante o ano-calendário, e o investidor deve registrar um acréscimo patrimonial apenas em razão dessa variação.

Nessa situação, a variação cambial é isenta de tributação, devendo o valor do acréscimo ser declarado na ficha "Rendimentos Isentos e Não Tributáveis", no campo "Outros".

Os ganhos de capital decorrentes da alienação de ativos financeiros no exterior, cujos valores das operações mensais totalizem menos que R\$ 35.000,00, serão discriminados (após a importação) na ficha "Rendimentos Isentos e Não Tributáveis".

| 🗋 📂 🛅 🗑 🗟 🧶 🖌                                                      |                                         |                                          |
|--------------------------------------------------------------------|-----------------------------------------|------------------------------------------|
| Renu. This. Receip. de Pessoa Junuica                              | Rendimentos Isentos e Não Tributáveis × |                                          |
| Rend. Trib. Recebidos de PF/Exterior                               |                                         |                                          |
| 😡 Rendimentos Isentos e Não Tributáveis                            | Rendimentos Isentos e Não Tributáveis   |                                          |
| Rendimentos Sujeitos à Tributação<br>Exclusiva/Definitiva          |                                         |                                          |
| Rendimentos Tributáveis de PJ (Imposto com Exigibilidade Suspensa) | Tipo de Rendimento                      |                                          |
| Rendimentos Recebidos Acumuladamente                               | 26 - Outros                             | ~                                        |
| 🧕 Imposto Pago/Retido                                              | 26. Outros                              |                                          |
| Pagamentos Efetuados                                               | Tipo de Beneficiário                    |                                          |
| Doações Efetuadas                                                  | Titular 🗸                               |                                          |
| Bens e Direitos                                                    | Beneficiário                            |                                          |
| 🖡 Dívidas e Ônus Reais                                             | ×                                       |                                          |
| 😭 Espólio                                                          | CPF/CNPJ da Fonte Pagadora              |                                          |
| Doacões a Partidos Políticos e     Opção pela Tributação:          |                                         |                                          |
| O Por Deduções Legais                                              | Nome da Fonte Pagadora                  |                                          |
| Imposto a Restituir                                                |                                         |                                          |
| Alíquota efetiva:                                                  | Descrição                               |                                          |
| <ul> <li>Por Desconto Simplificado</li> </ul>                      |                                         |                                          |
| Imposto a Restituir                                                | Valor                                   |                                          |
| Aliquota efetiva:                                                  | 0,00                                    |                                          |
|                                                                    |                                         |                                          |
| \delta Entregar Declaração                                         | 🚱 Informações salvas às 12:17:41.       | <u>QK</u> <u>Q</u> ancelar <u>Aj</u> uda |

## 3.2.2 Rendimentos Tributáveis Recebidos de Pessoa Física e do Exterior pelo Titular

Os dividendos recebidos no exterior pelo investidor, cujo IR fora apurado pelo programa do Carnê-Leão, serão discriminados (após a importação) na ficha "**Rendimentos Tributáveis Recebidos de Pessoa Física e do Exterior pelo Titular**", na aba "**Outras Informações**". Além disso, é necessário que o investidor informe o eventual Imposto de Renda Federal retido nos Estados Unidos na DIRPF no campo "Imposto Pago/Retido", no item 2 "Imposto pago no exterior pelo titular e pelos dependentes".

| Pendio         Pendio         Carni-Leio         Carni-Leio         Carni         Carni <th co<="" th=""><th>Image: Persite Allwords International Systems         Image: Persite Allwords International Systems         Image:</th><th>Carnè-Leio           Caixa         Dar pago cód.0190           0,00         0,00           0,00         0,0           0,00         0,0           0,00         0,0           0,00         0,0           0,00         0,0           0,00         0,0           0,00         0,0           0,00         0,0</th></th> | <th>Image: Persite Allwords International Systems         Image: Persite Allwords International Systems         Image:</th> <th>Carnè-Leio           Caixa         Dar pago cód.0190           0,00         0,00           0,00         0,0           0,00         0,0           0,00         0,0           0,00         0,0           0,00         0,0           0,00         0,0           0,00         0,0           0,00         0,0</th> | Image: Persite Allwords International Systems         Image: Persite Allwords International Systems         Image: | Carnè-Leio           Caixa         Dar pago cód.0190           0,00         0,00           0,00         0,0           0,00         0,0           0,00         0,0           0,00         0,0           0,00         0,0           0,00         0,0           0,00         0,0           0,00         0,0 |
|----------------------------------------------------------------------------------------------------|----------------------------------------------------------------------------------------------------|----------------------------------------------------------------------------------------------------|----------------------------------------------------------------------------------------------------|
| Alagués         Alagués         Persión<br>Alimentical<br>e Outros         Pervidencia<br>Ortical<br>ortical<br>ortical         Pervidencia<br>de<br>Dependentes         Pensión<br>de<br>Dependentes         Livro Calxo         Dart pago<br>ccd 1990           0.00         0.00         0.000         0.000         0.000         0.000         0.000         0.000         0.000         0.000         0.000         0.000         0.000         0.000         0.000         0.000         0.000         0.000         0.000         0.000         0.000         0.000         0.000         0.000         0.000         0.000         0.000         0.000         0.000         0.000         0.000         0.000         0.000         0.000         0.000         0.000         0.000         0.000         0.000         0.000         0.000         0.000         0.000         0.000         0.000         0.000         0.000         0.000         0.000         0.000         0.000         0.000         0.000         0.000         0.000         0.000         0.000         0.000         0.000         0.000         0.000         0.000         0.000         0.000         0.000         0.000         0.000         0.000         0.000         0.000         0.000         0.000         0.000         0.000         0.000<                                                                                                    | Miss<br>Nio<br>Assalariado         Augueirs         Pensió<br>alimentida<br>e Outros         Exterior         Previdencia<br>Oficial         Quantidade<br>Dependentes         Pensió<br>Alimentida         Da<br>Livo Calax         Da<br>Descritor           JAN         0         0         0         0         0         0         0         0         0         0         0         0         0         0         0         0         0         0         0         0         0         0         0         0         0         0         0         0         0         0         0         0         0         0         0         0         0         0         0         0         0         0         0         0         0         0         0         0         0         0         0         0         0         0         0         0         0         0         0         0         0         0         0         0         0         0         0         0         0         0         0         0         0         0         0         0         0         0         0         0         0         0         0         0         0         0         0         0         0 <th>Darf pago<br/>cód. 0190           0,00         0,0           0,00         0,0           0,00         0,0           0,00         0,0           0,00         0,0           0,00         0,0           0,00         0,0           0,00         0,0           0,00         0,0           0,00         0,0</th>                                                                                                    | Darf pago<br>cód. 0190           0,00         0,0           0,00         0,0           0,00         0,0           0,00         0,0           0,00         0,0           0,00         0,0           0,00         0,0           0,00         0,0           0,00         0,0           0,00         0,0                                                                                                    |                                                                                                    |
| 0.00         0.00         0.00         0.00         0.00         0.00         0.00         0.00         0.00         0.00         0.00         0.00         0.00         0.00         0.00         0.00         0.00         0.00         0.00         0.00         0.00         0.00         0.00         0.00         0.00         0.00         0.00         0.00         0.00         0.00         0.00         0.00         0.00         0.00         0.00         0.00         0.00         0.00         0.00         0.00         0.00         0.00         0.00         0.00         0.00         0.00         0.00         0.00         0.00         0.00         0.00         0.00         0.00         0.00         0.00         0.00         0.00         0.00         0.00         0.00         0.00         0.00         0.00         0.00         0.00         0.00         0.00         0.00         0.00         0.00         0.00         0.00         0.00         0.00         0.00         0.00         0.00         0.00         0.00         0.00         0.00         0.00         0.00         0.00         0.00         0.00         0.00         0.00         0.00         0.00         0.00         0.00         <                                                                                                    | JAN         0.00         0.00         0.00         0.00         0.00         0.00         0.00           FEV         0.00         0.00         0.00         0.00         0.00         0.00           MAR         0.00         0.00         0.00         0.00         0.00         0.00           ABR         0.00         0.00         0.00         0.00         0.00         0.00           MAI         0.00         0.00         0.00         0.00         0.00         0.00           JUL         0.00         0.00         0.00         0.00         0.00         0.00                                                                                                    | 0,00 0,00<br>0,00 0,0<br>0,00 0,0<br>0,00 0,0<br>0,00 0,0<br>0,00 0,0                                                                                                    |                                                                                                    |
| 000         000         000         000         000         000         000         000         000         000         000         000         000         000         000         000         000         000         000         000         000         000         000         000         000         000         000         000         000         000         000         000         000         000         000         000         000         000         000         000         000         000         000         000         000         000         000         000         000         000         000         000         000         000         000         000         000         000         000         000         000         000         000         000         000         000         000         000         000         000         000         000         000         000         000         000         000         000         000         000         000         000         000         000         000         000         000         000         000         000         000         000         000         000         000         000         000 <td>FFy         0,00         0,00         0,00         0,00         0,00         0,00           MAR         0,00         0,00         0,00         0,00         0,00         0,00         0,00           ABR         0,00         0,00         0,00         0,00         0,00         0,00         0,00           MAI         0,00         0,00         0,00         0,00         0,00         0,00         0,00           JUN         0,00         0,00         0,00         0,00         0,00         0,00         0,00</td> <td>0,00 0,<br/>0,00 0,<br/>0,00 0,<br/>0,00 0,<br/>0,00 0,<br/>0,00 0,</td>                                                                                                    | FFy         0,00         0,00         0,00         0,00         0,00         0,00           MAR         0,00         0,00         0,00         0,00         0,00         0,00         0,00           ABR         0,00         0,00         0,00         0,00         0,00         0,00         0,00           MAI         0,00         0,00         0,00         0,00         0,00         0,00         0,00           JUN         0,00         0,00         0,00         0,00         0,00         0,00         0,00                                                                                                    | 0,00 0,<br>0,00 0,<br>0,00 0,<br>0,00 0,<br>0,00 0,<br>0,00 0,                                                                                                    |                                                                                                    |
| 000 000 000 000 000 000 000 000                                                                                                    | MAR         0,00         0,00         0,00         0,00         0,00         0,00           ABR         0,00         0,00         0,00         0,00         0,00         0,00           MAI         0,00         0,00         0,00         0,00         0,00         0,00         0,00           JUL         0,00         0,00         0,00         0,00         0,00         0,00         0,00         0,00                                                                                                    | 0,00 0,<br>0,00 0,<br>0,00 0,<br>0,00 0,<br>0,00 0,                                                                                                    |                                                                                                    |
| 000 000 000 000 000 000 000 000                                                                                                    | ABA         0,00         0,00         0,00         0,00         0,00         0,00         0,00           MAI         0,00         0,00         0,00         0,00         0,00         0,00         0,00         0,00         0,00         0,00         0,00         0,00         0,00         0,00         0,00         0,00         0,00         0,00         0,00         0,00         0,00         0,00         0,00         0,00         0,00         0,00         0,00         0,00         0,00         0,00         0,00         0,00         0,00         0,00         0,00         0,00         0,00         0,00         0,00         0,00         0,00         0,00         0,00         0,00         0,00         0,00         0,00         0,00         0,00         0,00         0,00         0,00         0,00         0,00         0,00         0,00         0,00         0,00         0,00         0,00         0,00         0,00         0,00         0,00         0,00         0,00         0,00         0,00         0,00         0,00         0,00         0,00         0,00         0,00         0,00         0,00         0,00         0,00         0,00         0,00         0,00         0,00         0,00                                                                                                    | 0,00 0,<br>0,00 0,<br>0,00 0,<br>0,00 0,                                                                                                    |                                                                                                    |
| 3000 000 000 000 000 000 000 000 00                                                                                                    | 000         000         000         0000         0000         0000         MM           000         000         0000         0000         0000         0000         0000         MUL           000         0000         0000         0000         0000         0000         ULL         ULL                                                                                                    | 0,00 0,<br>0,00 0,<br>0,00 0,                                                                                                    |                                                                                                    |
| 000 000 000 000 000 000 000 000 000 0                                                                                                    | JUN         0,00         0,00         0,00         0,00         0,00         0,00         0,00           JUL         0,00         0,00         0,00         0,00         0,00         0,00         0,00         0,00         0,00         0,00         0,00         0,00         0,00         0,00         0,00         0,00         0,00         0,00         0,00         0,00         0,00         0,00         0,00         0,00         0,00         0,00         0,00         0,00         0,00         0,00         0,00         0,00         0,00         0,00         0,00         0,00         0,00         0,00         0,00         0,00         0,00         0,00         0,00         0,00         0,00         0,00         0,00         0,00         0,00         0,00         0,00         0,00         0,00         0,00         0,00         0,00         0,00         0,00         0,00         0,00         0,00         0,00         0,00         0,00         0,00         0,00         0,00         0,00         0,00         0,00         0,00         0,00         0,00         0,00         0,00         0,00         0,00         0,00         0,00         0,00         0,00         0,00         0,00                                                                                                    | 0,00 0, 0, 0, 0, 0, 0, 0, 0, 0, 0, 0, 0,                                                                                                    |                                                                                                    |
| 3,0         00,0         0,0         00,0         00,0         00,0         00,0         00,0         00,0         00,0         00,0         00,0         00,0         00,0         00,0         00,0         00,0         00,0         00,0         00,0         00,0         00,0         00,0         00,0         00,0         00,0         00,0         00,0         00,0         00,0         00,0         00,0         00,0         00,0         00,0         00,0         00,0         00,0         00,0         00,0         00,0         00,0         00,0         00,0         00,0         00,0         00,0         00,0         00,0         00,0         00,0         00,0         00,0         00,0         00,0         00,0         00,0         00,0         00,0         00,0         00,0         00,0         00,0         00,0         00,0         00,0         00,0         00,0         00,0         00,0         00,0         00,0         00,0         00,0         00,0         00,0         00,0         00,0         00,0         00,0         00,0         00,0         00,0         00,0         00,0         00,0         00,0         00,0         00,0         00,0         00,0         00,0         0                                                                                                    | JUL         0,00         0,00         0,00         0,00         0,00         0,00         0,00                                                                                                    | 0,00 0,                                                                                                    |                                                                                                    |
| 0,00 0,00 0,00 0,00 0,00 0,00 0,00 0,0                                                                                                    |                                                                                                    |                                                                                                    |                                                                                                    |
|                                                                                                    | AGO 0,00 0,00 0,00 0,00 0,00 0,00 0,00 0,                                                                                                    | 0,00 0,                                                                                                    |                                                                                                    |
| 0,00 0,00 0,00 0,00 0,00 0,00 0,00 0,0                                                                                                    | SET         0,00         0,00         0,00         0,00         0,00         0,00         0,00         0,00         0,00         0,00         0,00         0,00         0,00         0,00         0,00         0,00         0,00         0,00         0,00         0,00         0,00         0,00         0,00         0,00         0,00         0,00         0,00         0,00         0,00         0,00         0,00         0,00         0,00         0,00         0,00         0,00         0,00         0,00         0,00         0,00         0,00         0,00         0,00         0,00         0,00         0,00         0,00         0,00         0,00         0,00         0,00         0,00         0,00         0,00         0,00         0,00         0,00         0,00         0,00         0,00         0,00         0,00         0,00         0,00         0,00         0,00         0,00         0,00         0,00         0,00         0,00         0,00         0,00         0,00         0,00         0,00         0,00         0,00         0,00         0,00         0,00         0,00         0,00         0,00         0,00         0,00         0,00         0,00         0,00         0,00         0,00                                                                                                    | 0,00 0,                                                                                                    |                                                                                                    |
| 0,00 0,00 0,00 0,00 0,00 0,00 0,00 0,0                                                                                                    | 0,0 0,0 00,0 00,0 00,0 00,0 00,0 00,0                                                                                                    | 0,00 0,                                                                                                    |                                                                                                    |
|                                                                                                    | NOV 0,00 0,00 0,00 0,00 0,00 0,00 0,00 0,                                                                                                    | 0.00 0.                                                                                                    |                                                                                                    |
| 0,00 0,00 0,                                                                                                    | DEZ         0,00         0,00         0,00         0,00         0,00         0,00         0,00         0,00         0,00         0,00         0,00         0,00         0,00         0,00         0,00         0,00         0,00         0,00         0,00         0,00         0,00         0,00         0,00         0,00         0,00         0,00         0,00         0,00         0,00         0,00         0,00         0,00         0,00         0,00         0,00         0,00         0,00         0,00         0,00         0,00         0,00         0,00         0,00         0,00         0,00         0,00         0,00         0,00         0,00         0,00         0,00         0,00         0,00         0,00         0,00         0,00         0,00         0,00         0,00         0,00         0,00         0,00         0,00         0,00         0,00         0,00         0,00         0,00         0,00         0,00         0,00         0,00         0,00         0,00         0,00         0,00         0,00         0,00         0,00         0,00         0,00         0,00         0,00         0,00         0,00         0,00         0,00         0,00         0,00         0,00         0,00                                                                                                    |                                                                                                    |                                                                                                    |
| 000 000 000 000 000 000 000 000 000 00                                                                                                    | Total 0.00 0.00 0.00 0.00 0.00 0.00 0.00                                                                                                    | 0,00 0,                                                                                                    |                                                                                                    |
| 0,00         0,00         0,00         0,00         0,00         0,00         0,00         0,00         0,00         0,00         0,00         0,00         0,00         0,00         0,00         0,00         0,00         0,00         0,00         0,00         0,00         0,00         0,00         0,00         0,00         0,00         0,00         0,00         0,00         0,00         0,00         0,00         0,00         0,00         0,00         0,00         0,00         0,00         0,00         0,00         0,00         0,00         0,00         0,00         0,00         0,00         0,00         0,00         0,00         0,00         0,00         0,00         0,00         0,00         0,00         0,00         0,00         0,00         0,00         0,00         0,00         0,00         0,00         0,00         0,00         0,00         0,00         0,00         0,00         0,00         0,00         0,00         0,00         0,00         0,00         0,00         0,00         0,00         0,00         0,00         0,00         0,00         0,00         0,00         0,00         0,00         0,00         0,00         0,00         0,00         0,00         0,00 <th< th=""><th>SFT         0,00         0,00         0,00         0,00         0,00         0,00         0,00           OUT         0,00         0,00         0,00         0,00         0,00         0,00         0,00           NOV         0,00         0,00         0,00         0,00         0,00         0,00         0,00           DEZ         0,00         0,00         0,00         0,00         0,00         0,00         0,00           Total         0,00         0,00         0,00         0,00         0,00         0,00</th><th>0,00<br/>0,00<br/>0,00</th></th<>                                                                                                    | SFT         0,00         0,00         0,00         0,00         0,00         0,00         0,00           OUT         0,00         0,00         0,00         0,00         0,00         0,00         0,00           NOV         0,00         0,00         0,00         0,00         0,00         0,00         0,00           DEZ         0,00         0,00         0,00         0,00         0,00         0,00         0,00           Total         0,00         0,00         0,00         0,00         0,00         0,00                                                                                                    | 0,00<br>0,00<br>0,00                                                                                                    |                                                                                                    |
| 0,00 0,00 0,00 0,00 0,00 0,00 0,00 0,0                                                                                                    | SET 0,00 0,00 0,00 0,00 0,00 0,00 0,00 0,                                                                                                    | 0,00 0,                                                                                                    |                                                                                                    |
| 0,00 0,00 0,                                                                                                    | 000 0,00 0,00 0,00 0,00 0,00 0,00 0,00                                                                                                    | 0,00 0,                                                                                                    |                                                                                                    |
|                                                                                                    |                                                                                                    | 0,00 0,                                                                                                    |                                                                                                    |
|                                                                                                    | NOV 0,00 0,00 0,00 0,00 0,00 0,00 0,00 0,                                                                                                    | 0.00 0.                                                                                                    |                                                                                                    |
| 0,00 0,00 0,                                                                                                    | DEZ 0,00 0,00 0,00 0,00 0,00 0 0,00 0,00                                                                                                    |                                                                                                    |                                                                                                    |
|                                                                                                    | DEZ 0,00 0,00 0,00 0,00 0,00 0,00 0,00 0,                                                                                                    |                                                                                                    |                                                                                                    |
| 0,00 0,00 0,00 0,00 0,00 0,00 0,00 0,0                                                                                                    | Other         Other         Other <th< td=""><td>0.00 0</td></th<>                                                                                                    | 0.00 0                                                                                                    |                                                                                                    |
| 0,00 0,00 0,00 0,00 0,00 0,00 0,00 0,0                                                                                                    | Total 0.00 0.00 0.00 0.00 0.00 0.00 0.00                                                                                                    | 0.00 0.                                                                                                    |                                                                                                    |
| 0,00 0,00 0,00 0,00 0,00 0,00 0,00 0,0                                                                                                    | Total         0.00         0.00         0.00         0.00         0.00         0.00         0.00         0.00         0.00         0.00         0.00         0.00         0.00         0.00         0.00         0.00         0.00         0.00         0.00         0.00         0.00         0.00         0.00         0.00         0.00         0.00         0.00         0.00         0.00         0.00         0.00         0.00         0.00         0.00         0.00         0.00         0.00         0.00         0.00         0.00         0.00         0.00         0.00         0.00         0.00         0.00         0.00         0.00         0.00         0.00         0.00         0.00         0.00         0.00         0.00         0.00         0.00         0.00         0.00         0.00         0.00         0.00         0.00         0.00         0.00         0.00         0.00         0.00         0.00         0.00         0.00         0.00         0.00         0.00         0.00         0.00         0.00         0.00         0.00         0.00         0.00         0.00         0.00         0.00         0.00         0.00         0.00         0.00         0.00         0.00         0.00 <t< td=""><td>0.00 0</td></t<>                                                                                                    | 0.00 0                                                                                                    |                                                                                                    |
| 0,00         0,00         0,00         0,00         0,00         0,00         0,00         0,00         0,00         0,00         0,00         0,00         0,00         0,00         0,00         0,00         0,00         0,00         0,00         0,00         0,00         0,00         0,00         0,00         0,00         0,00         0,00         0,00         0,00         0,00         0,00         0,00         0,00         0,00         0,00         0,00         0,00         0,00         0,00         0,00         0,00         0,00         0,00         0,00         0,00         0,00         0,00         0,00         0,00         0,00         0,00         0,00         0,00         0,00         0,00         0,00         0,00         0,00         0,00         0,00         0,00         0,00         0,00         0,00         0,00         0,00         0,00         0,00         0,00         0,00         0,00         0,00         0,00         0,00         0,00         0,00         0,00         0,00         0,00         0,00         0,00         0,00         0,00         0,00         0,00         0,00         0,00         0,00         0,00         0,00         0,00         0,00 <th< td=""><td>Total 0.00 0.00 0.00 0.00 0.00 0.00 0.00</td><td>0,00 0,</td></th<>                                                                                                    | Total 0.00 0.00 0.00 0.00 0.00 0.00 0.00                                                                                                    | 0,00 0,                                                                                                    |                                                                                                    |

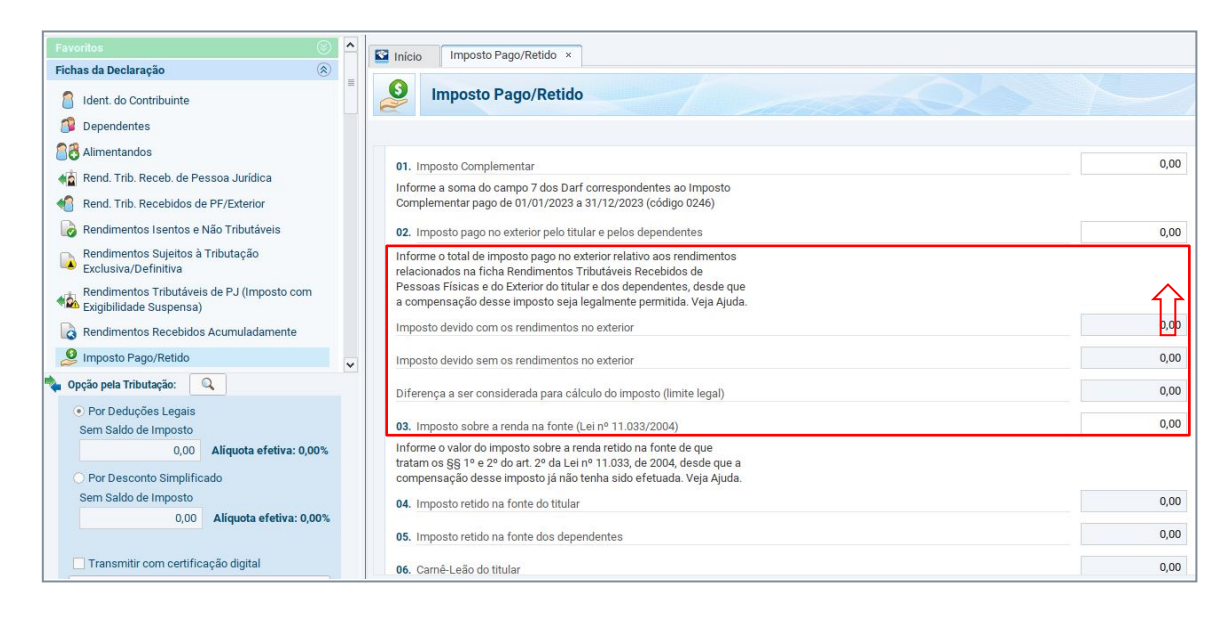

## 3.2.3 Rendimentos Sujeitos à Tributação Exclusiva/Definitiva

Os ganhos de capital decorrentes da alienação de ativos financeiros no exterior, cujos valores das operações mensais somem mais de R\$ 35.000,00, serão discriminados (após a importação) na ficha "Rendimentos Sujeitos à Tributação Exclusiva/Definitiva".

Mais informações para o preenchimento da DIRPF podem ser obtidas na legislação pertinente, no "Perguntas & Respostas IRPF" e nas instruções de preenchimento do programa da DIRPF, Carnê-Leão e GCAP (Ajuda a Conteúdo).

#### Informações complementares

O investidor deve utilizar o programa da DIRPF, disponível no site da RFB, para informar seus rendimentos, ativos financeiros e impostos retidos no exterior durante o anocalendário.

O download do programa da DIRPF pode ser realizado mediante acesso ao site da RFB.

Outras informações para o preenchimento da DIRPF podem ser obtidas na legislação pertinente, no "Perguntas & Respostas IRPF" e nas instruções de preenchimento do programa da DIRPF (Ajuda a Conteúdo).

A Avenue não fornece assessoria tributária e fiscal. As presentes orientações para preenchimento da Declaração do Imposto de Renda de Pessoa Física (DIRPF) têm como objetivo apenas auxiliar na declaração dos ativos e rendimentos financeiros no exterior operados por meio do sistema da Avenue.

Apesar de estar baseado nas regras definidas pela Receita Federal do Brasil, este documento não substitui nem afasta a responsabilidade do investidor em verificar as informações e valores apresentados, bem como obter orientações com seu advogado e/ou contador de confiança para a correta declaração das operações à Receita e pagamento do Imposto devido.

Quaisquer informações que envolvam investimentos ou movimentações no exterior fora do ambiente da Avenue não estão contempladas neste documento e podem afetar os valores informados. Sua verificação é de suma importância e de única e exclusiva responsabilidade do investidor.

## 3. 3 Dívidas e ônus Reais

Se o saldo final em 31 de dezembro de 2022 ou 2023 em uma de suas contas Avenue era negativo, será necessário informar o valor em sua declaração na ficha "**Dívidas e ônus Reais**". O saldo a ser informado, já com todas as informações necessárias para o preenchimento no programa IRPF 2024 pode ser encontrado em seu Relatório Anual no portal da Avenue na seção 09 - Dívidas e ônus Reais.

#### Declaração Importações Fichas Ferramentas Ajuda 🙆 Declaração de Ajuste 🛛 🔛 Versão Inicio Dividas e Ônus Reais × nhuma ficha favorita 🏮 🐥 Dívidas e Ônus Reais Fichas da Declaração Ident. do Contribuinte Dependentes Cód. 🔺 Situação em 31/12/2021 RS Situação em 31/12/2022 R\$ 2022 R\$ Alimentandos 🙀 Rend. Trib. Receb. de Pessoa Jurídica Rend. Trib. Recebidos de PF/Exterior 🐻 Rendimentos Isentos e Não Tributáveis Rendimentos Sujeitos à Tributação Exclusiva/Definitiva Rendimentos Tributáveis de PJ (Imposto Exigibilidade Suspensa) Rendimentos Recebidos Acumulad Imposto Pago/Retido Pagamentos Efetuado Doações Efetuadas 👔 Doações Diretamente na Declaração Rens e Direitos 🐥 Dividas e Ônus Reais Espólio 8 Doações a Partidos Políticos e Candidatos Importações Verificar Pendências 🖕 Opção pela Tributação: 🔍 Por Deducões Leo Sem Saldo de Imposto 0,00 Aliquota efetiva: 0,001 Im Saldo de Imposto 0,00 Alíquota efetiva: 0, Ŷ Novo Editar Excluir

#### Basta clicar em "Novo" ao final da ficha e preencher os campos:

#### Código

Conta Bancária - Código: 11 - Estabelecimento bancário comercial.

Conta de Investimentos - Código: 16 - Outras dívidas e ônus

#### Discriminação

Aqui informar o saldo devedor e a conta em que o saldo está -Banking ou Investimentos.

#### Situação em 31/12/2022 e 31/12/2023

Informar o saldo em Reais apresentado em seu relatório.

| 16 - Outras dividas e ônus reais. <ul> <li>Discriminação</li> <li>SALDO NEGATIVO DE USD XXXX NA CORRETORA AVENUE SECURITIES LLC - (INFORMAR SE NA CONTA BANKING OU INVESTIMENTOS)</li> <li>Situação em 31/12/2022 (R\$)</li> <li>Situação em 31/12/2022 (R\$)</li> <li>Situação em 31/12/2023 (R\$)</li> <li>Valor Pago em 2023 (R\$)</li> <li>0,00</li> <li>3.459,00</li> <li>0,00</li> </ul> | ЛИЦА                          |                                          |                                  |  |  |
|----------------------------------------------------------------------------------------------------|-------------------------------|------------------------------------------|----------------------------------|--|--|
| Discriminação<br>SALDO NEGATIVO DE USD XXXX NA CORRETORA AVENUE SECURITIES LLC - (INFORMAR SE NA<br>CONTA BANKING OU INVESTIMENTOS)<br>Situação em 31/12/2022 (R\$) Situação em 31/12/2023 (R\$) Valor Pago em 2023 (R\$)<br>0,00 3.459,00 0,00                                                                                                    | tras dívidas e ônus reais.    |                                          | ~                                |  |  |
| SALDO NEGATIVO DE USD XXXX NA CORRETORA AVENUE SECURITIES LLC - (INFORMAR SE NA         CONTA BANKING OU INVESTIMENTOS)         Situação em 31/12/2022 (R\$)       Situação em 31/12/2023 (R\$)         Valor Pago em 2023 (R\$)         0,00       3.459,00                                                                                                    | inação                        |                                          |                                  |  |  |
| 0,00 3.459,00 0,00                                                                                                    |                               |                                          |                                  |  |  |
|                                                                                                    | ) em 31/12/2022 (R\$)         | Situação em 31/12/2023 (R\$)             | Valor Pago em 2023 (R\$)         |  |  |
| Ţ                                                                                                    | 0 em 31/12/2022 (R\$)<br>0,00 | Situação em 31/12/2023 (R\$)<br>3.459,00 | Valor Pago em 2023 (R\$)<br>0,00 |  |  |

Após preencher corretamente os campos, basta clicar em OK.

4

# Declarando Renda Fixa (Bonds)

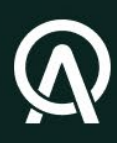

## 4.1 Ganhos de capital no recebimento dos cupons:

**Cupom:** De acordo com o atual entendimento da Receita Federal do Brasil (RFB), valores recebidos a título de pagamento de cupons, independentemente do montante, serão tributados seguindo a metodologia do ganho de capital onde há uma tabela progressiva se iniciando em 15% para ganhos até R\$ 5 milhões, devendo se considerar, no momento da apuração do IR, custo de aquisição zero.

O recebimento deve ser lançado no programa GCAP, na ficha de "Direitos/Bens Móveis" como natureza de operação "Crédito de Juros de Aplicação Financeira".

O valor da cotação do dólar a ser utilizado é o valor recebido convertido em reais e será apresentado em nosso relatório de recebimento de rendimentos (Aba **Relatórios** > **Informe de Rendimentos** > **Ganhos de Capital**). A cotação PTAX utilizada é a taxa de compra do Banco Central no dia de recebimento do cupom.

Adicionalmente, a plataforma irá disponibilizar o DARF auxiliar para pagamento do imposto devido sobre o cupom recebido.

Segue exemplo do nosso relatório e lançamento no programa GCAP:

| Mês Referência               | Empresa                                | Total Recebido (US\$)            | Base de Cálculo (R\$)                                | Isento                             | DARF |
|------------------------------|----------------------------------------|----------------------------------|------------------------------------------------------|------------------------------------|------|
| - 06/2023                    | Avenue Securities                      | R\$ 571,06                       | R\$ 2.733,26                                         | Não                                | PDF  |
| Identificação Empresarial: A | venue Securities LLC                   | Período de Apuração: <b>31</b> , | 08/2023 Praz                                         | zo Recolhimento: <b>30/09/2023</b> |      |
| 1 VALE OVERSEAS L            | Data de Rececimento:<br>Cotação Dólar: | 2 01/06/2023<br>3 U\$ 4,78       | Valor do Recebimento U\$<br>Valor do rececimento R\$ | 4 U\$ 50,53<br>R\$ 241,33          |      |
| VALE OVERSEAS L              | Data de recebimento:<br>Cotação Dólar  | 20/06/2023<br>R\$ 4,79           | Valor de recebimento U\$<br>Valor do recebimento R\$ | R\$ 520,53<br>R\$ 2.491,93         |      |
| VALE OVERSEAS L              | Cotação Dólar                          | R\$ 4,79                         | Valor do recebimento R\$                             | R\$ 2.491,93                       |      |

#### Recebimento de Cupom - Renda Fixa

Direitos/Bens Móveis

00

|                       |              |              |              |                     |              |    | VALE OVERSEA    |
|-----------------------|--------------|--------------|--------------|---------------------|--------------|----|-----------------|
|                       |              |              |              |                     |              |    |                 |
| intificação/Aquisição | Adquirentes  | Operação     | Apuração     | Calculo de Imposto  | Consolidação |    |                 |
| ados do Móvel         |              |              |              |                     |              |    |                 |
| Onde o bem foi adquir | ido?*        |              |              |                     |              |    |                 |
| 🔘 Brasil 💿 Exterio    | r<br>r       |              |              |                     |              |    |                 |
| dentificação          |              |              |              |                     |              |    |                 |
| Especificação *       |              |              |              |                     |              |    |                 |
| 1 VALE OVERSEAS       | L            |              |              |                     |              |    |                 |
|                       |              |              |              |                     |              | 50 | <br>            |
| Aquisição             |              |              |              |                     |              |    |                 |
| Data de Aquisição     | 2            | Origem dos R | endimentos * |                     |              |    |                 |
| 2 01/06/2023          |              | Rendimentos  | auferidos er | n moeda estrangeira |              | ~  |                 |
| Custo de Aquisiçã     | o - (US\$) * |              |              |                     |              |    |                 |
|                       | 0,00         |              |              |                     |              |    |                 |
|                       |              |              |              |                     |              |    | <br>            |
|                       |              |              |              |                     |              |    |                 |
|                       |              |              |              |                     |              |    |                 |
| Direitos/Ben          | s Móveis     |              |              |                     |              |    |                 |
|                       |              |              |              |                     |              |    | VALE OVERSEAS L |
|                       |              |              |              |                     |              |    |                 |
| ntificação/Aquisição  | Adquirentes  | Operação 🖌   | puração C    | álculo do Imposto C | onsolidação  |    |                 |

| Natureza *                                 |                            |                     |
|--------------------------------------------|----------------------------|---------------------|
| Crédito de Juros de Aplicação Financeira   | ¥                          |                     |
| A alienação foi a prazo/prestação?*        | D                          | Data de Alienação * |
| 🔘 Sim 💿 Não                                |                            | 01/06/2023          |
| Cotação do dolar na data de alienação *    | 3 4,7800                   |                     |
| Valor de Alienação - (US\$) *              | Valor de Alienação - (R\$) | ż                   |
| 4 50,53                                    | 241,53                     |                     |
| Já houve alienação parcial desse bem? *    |                            |                     |
| 🔘 Sim 💿 Não                                |                            |                     |
|                                            |                            |                     |
| mposto Pago no Exterior                    |                            |                     |
| País com Acordo Internacional/Reciprocidad | e de Tratamento *          |                     |
|                                            |                            |                     |

## 4.2 Ganhos de capital na alienação dos Bonds:

Toda operação de alienação ou resgate de Bonds deverá ser lançada no programa GCAP, na ficha "**Direitos/Bens Móveis**", sob a natureza da operação "**Liquidação ou resgate de Aplicação Financeira**" para fins de apuração do total de alienações de ativos financeiros no exterior no mês vigente e, caso aplicável, para o recolhimento de tributos sobre lucros auferidos nessas alienações.

Assim como no caso da alienação de Stocks/ETFs e Mutual Funds, quando dentro de um mês o total das vendas superar 35 mil reais, todo lucro auferido nessas operações deverá ser tributado via DARF sob a alíquota da tabela apresentada anteriormente.

A Avenue disponibilizará relatório auxiliar para o lançamento das liquidações no GCAP e, quando aplicável, será disponibilizado o DARF para recolhimento dos impostos devidos.

| 05/0000                                                                                                    | <b>A</b>                                                                                                    | DÓ 4 007 44                    | Dase de Calculo (R\$)                                 | isento<br>O'm            |    |
|----------------------------------------------------------------------------------------------------|----------------------------------------------------------------------------------------------------|--------------------------------|-------------------------------------------------------|--------------------------|----|
| 05/2023                                                                                                    | Avenue Securities                                                                                                    | R\$ 4.906,41                   | R\$ 23.198,98                                         | Sim                      |    |
| ntificação da conta: Av                                                                                                    | enue Securities LLC Período                                                                                                    | de Apuração: <b>31/05/2022</b> | Prazo Recolhi                                         | mento: <b>30/06/2022</b> |    |
|                                                                                                    | Сотр                                                                                                    | ra                             | Venda                                                 |                          |    |
|                                                                                                    | Origem BRA:                                                                                                    | 4 U\$ 4.906,41                 | Valor Bruto (US\$)                                    | 7 U\$ 4.906,41           |    |
|                                                                                                    | Origem USA:                                                                                                    | U\$ 0,00                       | Corretagem (US\$)                                     | U\$ 0,00                 |    |
| (52)                                                                                                    | Data:                                                                                                    | 2 26/05/2023                   | Data:                                                 | 26/05/2023               |    |
| BANCO DO BRASIL<br>BOND                                                                                                    | Cotação Dólar:                                                                                                    | R\$ 4,7967                     | Cotação Dólar:                                        | R\$ 4,7961               |    |
|                                                                                                    | Liquidação:                                                                                                    | 31/05/2023                     | Liquidação:                                           | 5 31/05/2023             |    |
|                                                                                                    | Cotação Dólar Liquidação:                                                                                                    | 3 R\$ 4,7289                   | Cotação Dólar Liquidação:                             | 6 R\$ 4,7283             |    |
|                                                                                                    |                                                                                                    |                                |                                                       |                          |    |
| Direitos/Bens M                                                                                                    | Nóveis                                                                                                    |                                |                                                       |                          | 1  |
| Direitos/Bens M                                                                                                    | Nóveis                                                                                                    |                                | BAN                                                   | ICO DO BRASIL BON        | ID |
| Direitos/Bens M                                                                                                    | llóveis                                                                                                    |                                | BAN                                                   | ICO DO BRASIL BON        | ID |
| Direitos/Bens M                                                                                                    | <b>Móveis</b><br>uirentes Operação Apuração Câlculo                                                                                                   | do Imposto Consolidação        | BAN                                                   | ICO DO BRASIL BON        | ID |
| Direitos/Bens M<br>tificação/Aquisição Adqu<br>dos do Móvel                                                                                                    | <b>Nóveis</b><br>uirentes Operação Apuração Cálculo                                                                                                   | do imposto Consolidação        | BAN                                                   | ICO DO BRASIL BON        | ID |
| Direitos/Bens M<br>tificação/Aquisição Adgu<br>dos do Móvel<br>Dinde o bem foi adquirido? *<br>Brasil © Exterior                                                                                                    | <b>Nóveis</b><br>Jirentes Operação Apuração Cálculo                                                                                                   | do Imposto Consolidação        | BAN                                                   | ICO DO BRASIL BON        | ID |
| Direitos/Bens M<br>tificação/Aquisição Adqu<br>dos do Móvel<br>Dade o bem foi adquirido? *<br>Brasil • Exterior<br>Identificação                                                                                                    | <b>Móveis</b><br>uirentes Operação Apuração Cálculo                                                                                                   | do Imposto Consolidação        | BAN                                                   | ICO DO BRASIL BON        | ID |
| Direitos/Bens M<br>tificação/Aquisição Adgu<br>dos do Móvel<br>Dinde o bem foi adquirido? *<br>Brasil • Exterior<br>Identificação *<br>Especificação *<br>1 BANCO DO BRASIL BO                                                             | <b>Nóveis</b><br>Jirentes Operação Apuração Cálculo<br>ND                                                                                             | do Imposto Consolidação        | BAN                                                   | ICO DO BRASIL BON        | ID |
| Direitos/Bens M<br>tificação/Aquisição Adqu<br>dos do Móvel<br>Onde o bem foi adquirido? *<br>Brasil • Exterior<br>klentificação *<br>Especificação *<br>1 BANCO DO BRASIL BO<br>Aquisição                                                 | <b>Noveis</b><br>uirentes Operação Apuração Câlculo                                                                                                   | do Imposto Consolidação        | BAN                                                   | ICO DO BRASIL BON        | ID |
| Direitos/Bens M<br>tificação/Aquisição Adqu<br>dos do Móvel<br>Onde o bem foi adquirido?*<br>Brasil • Exterior<br>I BANCO DO BRASIL BO<br>Aquisição<br>Data de Aquisição *                                                                 | Móveis<br>uirentes Operação Apuração Câlculo<br>ND                                                                                                    | do Imposto Consolidação        | BAN<br>Cotação do dolar na data de aquísi             | ICO DO BRASIL BON        | ID |
| Direitos/Bens M<br>tificação/Aquisição Adgu<br>dos do Móvel<br>Dinde o bem foi adquirido? *<br>Brasil • Exterior<br>Identificação *<br>1 BANCO DO BRASIL BO<br>Aquisição<br>Data de Aquisição *<br>2 26/05/2023                            | <b>Nóveis</b><br>Jirentes Operação Apuração Cálculo<br>ND<br>Origem dos Rendimentos *<br>Rendimentos auferidos em moeda                               | do Imposto Consolidação        | BAN<br>Cotação do dolar na data de aquisi<br>3 4,7289 | ICO DO BRASIL BON        | ID |
| Direitos/Bens M<br>tificação/Aquisição Adgu<br>dos do Móvel<br>Dade o bem foi adquirido? *<br>Brasil • Exterior<br>Identificação *<br>1 BANCO DO BRASIL BO<br>Aquisição<br>Data de Aquisição *<br>2 26/05/2023<br>Custo de Aquisição - (U: | Móveis<br>Jirentes Operação Apuração Cálculo<br>ND<br>Origem dos Rendimentos *<br>Rendimentos auferidos em moeda<br>S\$) * Custo de Aquisição - (R\$) | do Imposto Consolidação        | BAN<br>Cotação do dolar na data de aquisi<br>3 4,7283 | ICO DO BRASIL BON        | ID |

| Direitos/Bens Móveis                        |                                                                    |                      |
|---------------------------------------------|--------------------------------------------------------------------|----------------------|
|                                             |                                                                    | BANCO DO BRASIL BOND |
| Operad                                      |                                                                    |                      |
| antificação/Aquisição Adquirentes Operação  | Apuração Calculo do Imposto Consolidação                           |                      |
|                                             |                                                                    |                      |
| Natureza * 🕕                                |                                                                    |                      |
| Liquidação ou Resgate de Aplicação Finan    | ceira 💌                                                            |                      |
| A alienação foi a prazo/prestação?*         | Data de Alienação *                                                |                      |
| 🔘 Sim 💿 Não                                 | 5 31/05/2023                                                       |                      |
| Cotação do dolar na data de alienação *     | <b>6</b> 4,7283                                                    |                      |
| Valor de Alienação - (US\$) *               | Valor de Alienação - (R\$) *                                       |                      |
| 7 4.906,41                                  | 23.198,97                                                          |                      |
| O valor do conjunto dos bens ou direitos da | mesma natureza, alienados em 05/2022, é superior a R\$ 35.000,00?* |                      |
| ⊖ Sim (● Não                                |                                                                    |                      |
| Já houve alienação parcial desse bem? *     |                                                                    |                      |
|                                             |                                                                    |                      |
| Imposto Pago no Exterior                    |                                                                    |                      |
| País com Acordo Internacional/Reciprocida   | ide de Tratamento *                                                |                      |
|                                             | ~                                                                  |                      |
| Valor do Imposto em Reais *                 |                                                                    |                      |
| 0,00                                        |                                                                    |                      |

## 4.3 Declaração dos Bonds na ficha de "BENS E DIREITOS"

As posições alocadas em Bonds no dia 31 de dezembro deverão ser lançadas na ficha de "BENS E DIREITOS" pelo valor do custo de aquisição em reais, utilizando a taxa PTAX de venda do Banco Central na data da aquisição do Bond.

Os valores serão apresentados em nosso relatório anual auxiliar para Imposto de Renda.

| Favoritos 🛛 😵                                             | ^ | S Inicio Bens e Direitos ×                                                                                                    |
|-----------------------------------------------------------|---|----------------------------------------------------------------------------------------------------|
| Fichas da Declaração 🛞                                    |   |                                                                                                    |
| Ident. do Contribuinte                                    | = | 6 Editar Bem e Direito                                                                                                    |
| 🗊 Dependentes                                             |   |                                                                                                    |
| Alimentandos                                              |   | orapo                                                                                                    |
| Rend. Trib. Receb. de Pessoa Jurídica                     |   | 04 - Aplicações e Investimentos 🗸                                                                                                    |
| Rend Trib Recebidos de PE/Exterior                        |   | Código                                                                                                    |
|                                                           |   | 02 - Títulos públicos e privados sujeitos à tributação (Tesouro Direto, CDB, RDI 🗸                                                                       |
| Rendimentos Isentos e Nao Tributaveis                     |   | Bem ou direito pertencente ao                                                                                                    |
| Rendimentos Sujeitos à Tributação<br>Exclusiva/Definitiva |   | ⊙ Titular ◯ Dependente                                                                                                    |
| Rendimentos Tributáveis de P. I (Imposto com              |   | Localização (País)                                                                                                    |
| Exigibilidade Suspensa)                                   |   | 249 - Estados Unidos                                                                                                    |
| Rendimentos Recebidos Acumuladamente                      |   |                                                                                                    |
| Imposto Pago/Retido                                       | _ | Upção pela atualização do valor do bem ou direito no exterior para o valor de mercado em<br>31/12/2023, nos termos do art. 14 da Lei nº 14.754, de 2023. |
|                                                           | ~ |                                                                                                    |
| opyao pela muutayao.                                      |   | Discriminação                                                                                                    |
| Por Deduções Legais                                       |   | BOND SUZANO 5.75 07/14/2026                                                                                                    |
| Sem Saido de Imposto                                      |   |                                                                                                    |
| 0,00 Anduota eretiva. 0,00 %                              |   |                                                                                                    |
| <ul> <li>Por Desconto Simplificado</li> </ul>             |   |                                                                                                    |
| Sem Saldo de Imposto                                      |   |                                                                                                    |
| 0,00 Aliquota efetiva: 0,00%                              |   |                                                                                                    |
|                                                           |   | Situação em 31/12/2022 (KS) Situação em 31/12/2023 (RS)                                                                                                  |
| Transmitir com certificação digital                       |   | 0,00 50.000,00 Repetir em reais de 31/12/2022                                                                                                    |

Esses ativos devem ser informados da seguinte maneira:

#### FICHA "BENS E DIREITOS"

Grupo: 04 - Aplicações e Investimentos

Código: 02 - Títulos públicos e privados sujeitos à tributação (Tesouro Direto, CDB, RDB e Outros)

Localização: 249 – Estados Unidos 5

# Relatórios Auxiliares Avenue

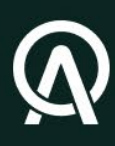

## 5. Relatórios auxiliares Avenue

A Avenue é uma corretora americana que tem como um de seus objetivos incluir residentes brasileiros no maior mercado de capitais do mundo. Dessa forma, buscando ajudar o investidor com a declaração de seu Imposto de Renda, a Avenue disponibiliza relatórios exclusivos, que serão abordados detalhadamente a seguir.

## 5.1 Chegando aos Relatórios

Os relatórios estão localizados na plataforma do investidor. Uma vez logado, o usuário terá acesso a várias informações adicionais, mas, neste momento, focaremos nos Relatórios Auxiliares para a declaração do Imposto de Renda.

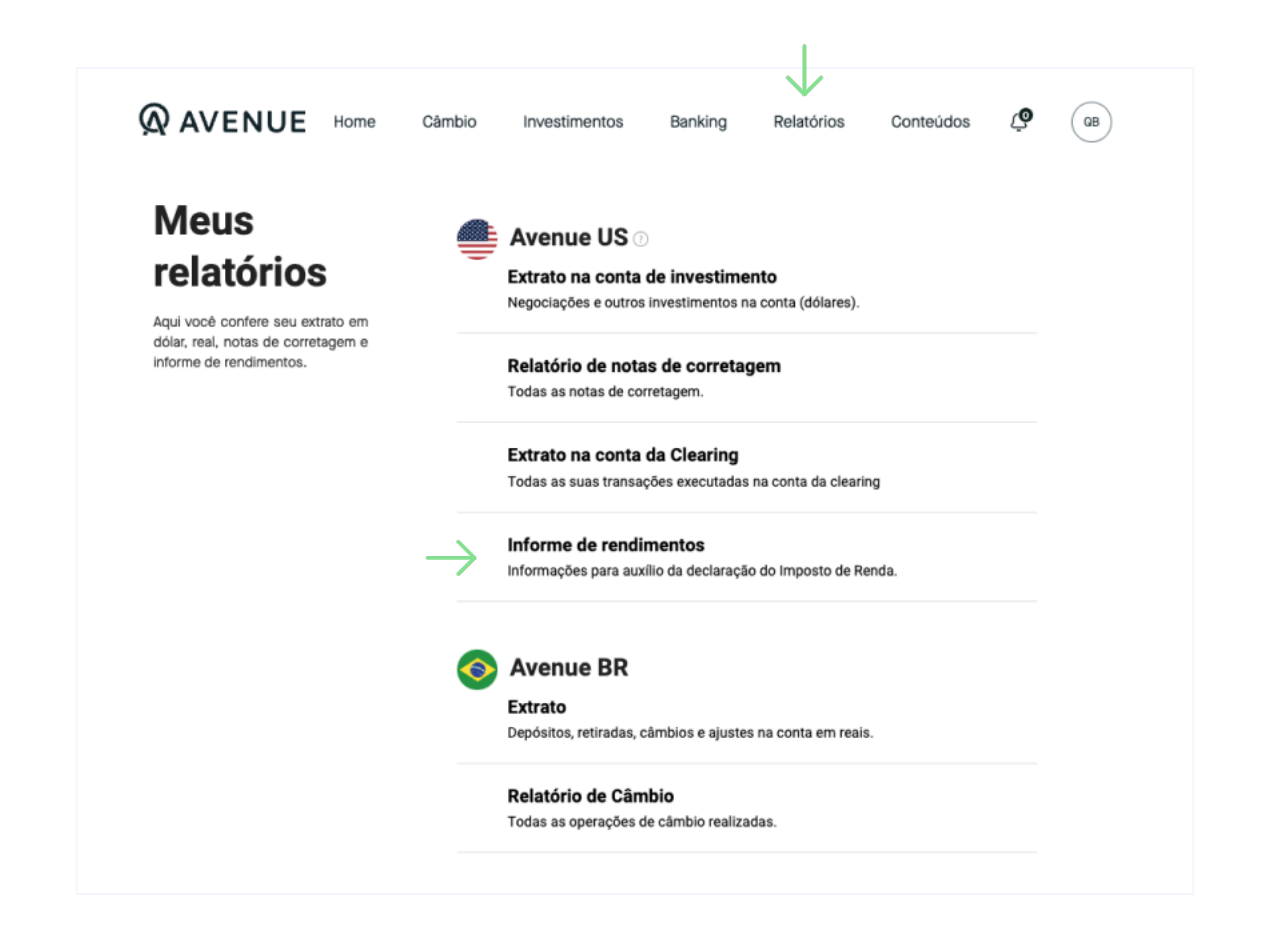

## 5.2 Relatórios auxiliares disponíveis

A cada ano-calendário, são disponibilizados três relatórios para auxiliar diretamente no preenchimento, apuração e declaração de imposto de renda:

- Rendimentos
- Ganho de Capital
- Relatório Anual

|                                              | Câmbio Investimentos                     | Banking Rela | tórios | Conteúdos | ڡۣ           | C |
|----------------------------------------------|------------------------------------------|--------------|--------|-----------|--------------|---|
| Imposto de R                                 | Renda                                    |              |        |           |              |   |
| -<br>Relatórios auxiliares para apuração e o | declaração de Imposto de Renda no Brasil |              |        |           |              |   |
| Ano calendário 2024                          |                                          |              |        |           |              |   |
| RENDIMENTOS                                  | GANHOS DE CAPITAL                        |              |        |           |              |   |
| Ano calendário 2023                          |                                          |              |        |           | ,            |   |
| RENDIMENTOS                                  | GANHOS DE CAPITAL                        | RELATÓRIO AN | IUAL 🛓 |           | $\leftarrow$ | - |
| Ano calendário 2022                          |                                          |              |        |           |              |   |
| RENDIMENTOS                                  | GANHOS DE CAPITAL                        | RELATÓRIO AN | IUAL 🛓 |           |              |   |
| Ano calendário 2021                          |                                          |              |        |           |              |   |
|                                              |                                          |              |        |           |              |   |

#### Informações complementares

1. O investidor deve utilizar o programa do Carnê-Leão e o programa de Apuração dos Ganhos de Capital relativos ao ano-calendário, disponíveis no site da RFB, para informar seus rendimentos, ganhos e impostos retidos no exterior durante o mês de referência.

2. O download dos programas pode ser realizado mediante acesso ao site da RFB. Mais informações

para o preenchimento dos programas podem ser obtidas na legislação pertinente, no "Perguntas & Respostas IRPF" e nas instruções de preenchimento dos respectivos programas (ajuda a conteúdo).

3. O cálculo e pagamento do imposto de renda sobre os ganhos de capital e/ou sobre os rendimentos financeiros independe da repatriação dos recursos financeiros. O Imposto de Renda devido deve ser recolhido via emissão do DARF com o código respectivo. O prazo de vencimento será o último dia útil do mês seguinte ao da ocorrência do fato gerador.

4. A Avenue não fornece assessoria tributária e fiscal. As orientações contidas neste manual para preenchimento mensal dos rendimentos e ganhos auferidos no exterior têm como objetivo apenas auxiliar no cumprimento de suas obrigações fiscais, mais especificamente no pagamento do Imposto de Renda relativo aos rendimentos e ganhos obtidos no exterior com os ativos financeiros operados por meio do sistema da Avenue.

5. Apesar de estar baseado nas regras definidas pela Receita Federal do Brasil, este documento não substitui nem afasta a responsabilidade do investidor em verificar as informações e valores apresentados, bem como obter orientações com seu advogado e/ou contador de confiança para a correta declaração das operações à Receita e pagamento do imposto devido.

6. Quaisquer informações que envolvam investimentos ou movimentações no exterior fora do ambiente da Avenue não estão contempladas neste documento e podem afetar os valores

informados. Sua verificação é de suma importância e de única e exclusiva responsabilidade do investidor.

#### Rendimentos (Dividendos e Rendimentos 5.2.1 com aluguel de ações)"

Relatório auxiliar para simples conferência de declaração de proventos recebidos.

|               | Impos<br>Relatórios auxiliar                                | es para apuração e de                                      | enda<br>eclaração de Imposto de                      | Renda no Brasil                         |                           |                              |                                      |
|---------------|-------------------------------------------------------------|------------------------------------------------------------|------------------------------------------------------|-----------------------------------------|---------------------------|------------------------------|--------------------------------------|
|               | Ano calendário                                              | D 2023                                                     | GANHOS DE C                                          | CAPITAL                                 | RELATÓRIO ANUAL           |                              |                                      |
|               | <b>Tributa</b><br>Relatório auxiliar p<br>Identificação Emp | ção de Re<br>para simples conferê<br>presarial: Avenue Sec | endimentos<br>ncia para declaração de<br>urities LLC | S - 2023<br>Proventos recebidos.        |                           |                              |                                      |
|               | Més Referência<br>+ 8/2022                                  | Rendimento Bruto<br>R\$ 0,02                               | Imposto no Exterior<br>U\$ 0,01                      | Percentual Retido 50,00%                | Taxa Câmbio<br>R\$ 5,4008 | Rendimento Bruto<br>R\$ 0,11 | Imposto Pago no Exterior<br>R\$ 0,05 |
|               | + 11/2022                                                   | R\$ 0,02                                                   | U\$ 0,01                                             | 50,00%                                  | R\$ 5,2818                | R\$ 0,11                     | R\$ 0,05                             |
|               | <b>Tributa</b><br>Relatório auxiliar<br>Identificação Emp   | ção de Re<br>para simples conferê<br>rresarial: Avenue Sec | endimento:<br>ncia para declaração de<br>urities LLC | <b>S - 2023</b><br>Proventos recebidos. |                           |                              |                                      |
|               | Més Referência<br>+ 8/2022                                  | Rendimento Bruto<br>R\$ 0,02                               | Imposto no Exterior<br>U\$ 0,01                      | Percentual Retido<br>50,00%             | Taxa Câmbio<br>R\$ 5,4008 | Rendimento Bruto<br>R\$ 0,11 | Imposto Pago no Exterior<br>R\$ 0,05 |
|               | + 11/2022                                                   | R\$ 0,02                                                   | U\$ 0,01                                             | 50,00%                                  | R\$ 5,2818                | R\$ 0,11                     | R\$ 0,05                             |
| $\rightarrow$ | Período de Apuraçã                                          | o: 30/11/2022                                              |                                                      | Prazo I                                 | Recolhimento: 30/12/20    | 22                           |                                      |
|               | Data A                                                      | tivo Rendi                                                 | mento Bruto I                                        | mposto no Exterior                      | Rendimento Bruto          | o Imposto                    | pago no Exterior                     |

## Notas

- 1. A apuração deve ser feita utilizando o Programa Carnê-Leão do ano de competência da apuração.
- 2. A conversão Dólar (US\$) para Real (R\$) utiliza a cotação do dólar PTAX de Compra fixada pelo Banco Central do Brasil, referente ao último dia útil da primeira quinzena do mês anterior ao mês do recebimento (art. 53 da IN RFB nº 1.500 de 2014).
- Deve ser informado no Programa Carnê-Leão o rendimento bruto convertido para Reais.
   O IR devido no Brasil deve ser apurado conforme a tabela progressiva mensal de IRPF vigente no mês do recebimento.
- 5. O imposto pago nos EUA pode ser compensado com o devido no Brasil.
- 6. Código de DARF 0190 deve ser recolhido até o último dia útil do mês subsequente ao do recebimento do rendimento.
- 7. É vedado o recolhimento de tributos (DARF) caso o valor total seja inferior a R\$ 10,00. Nessas situações, tal valor deverá ser adicionado ao tributo de mesmo código em período subsequente.
- 8. Ao fim do ano-calendário, todas as transações deverão ser informadas na Declaração de Ajuste Anual de IRPF. 9. O objetivo deste Relatório Auxiliar é apresentar os valores que serviram de base para calcular as informações a serem preenchidas no Carnê-Leão.
- 10. Atenção: Este relatório é para simples conferência.

## 5.2.2 Ganho de Capital

Relatório auxiliar para simples conferência de apuração de Ganho de Capital.

|                                                                                                    | Q AVENUE Hon<br>Imposto de<br>Relatórios auxiliares para apuraçã                                                                                                    | ne Câmbio Investimentos Reenda                                                                                                    | Banking Relatórios                                                                                                    | Conteúdos 40 (as)                                                                                                    |
|----------------------------------------------------------------------------------------------------|----------------------------------------------------------------------------------------------------|----------------------------------------------------------------------------------------------------|----------------------------------------------------------------------------------------------------|----------------------------------------------------------------------------------------------------|
| Assim que clicar para<br>acessar o relatório<br>Ganho de Capital, o                                                                                                    | Ano calendário 2024 RENDIMENTOS Ano calendário 2023                                                                                                    | GANHOS DE CAPITAL                                                                                                    |                                                                                                    |                                                                                                    |
| um vídeo tutorial da                                                                                                    | d                                                                                                    | GANHOS DE CAPITAL                                                                                                    | RELATÓRIO ANUAL 🛓                                                                                                    |                                                                                                    |
| Avenue sobre o                                                                                                    | Ano calendário 2022                                                                                                    |                                                                                                    |                                                                                                    |                                                                                                    |
| programa GCAP.                                                                                                    | RENDIMENTOS                                                                                                    | GANHOS DE CAPITAL                                                                                                    | RELATÓRIO ANUAL 🛓                                                                                                    |                                                                                                    |
|                                                                                                    | Ano calendário 2021                                                                                                    |                                                                                                    |                                                                                                    |                                                                                                    |
|                                                                                                    | RENDIMENTOS                                                                                                    | GANHOS DE CAPITAL                                                                                                    | RELATÓRIO ANUAL 🛓                                                                                                    |                                                                                                    |
|                                                                                                    | me Câmbio Investimentos Bankii                                                                                                    | ng Relatórios Conteúdos                                                                                                    | <b>ℓΦ</b> (08)                                                                                                    |                                                                                                    |
| Apuração de Gau         Relatório auxiliar para simples conferé         Identificação Empresarial: Avenue Sec         Més Referência       Rendimento Bruto         + 8/2022       R\$ 0.02         + 11/2022       R\$ 0.02 | Imposto no Exterior       Percentual Retido         US 0.01       50,00%         US 0.01       50,00%         Imposto no Exterior       S0,00%         US 0.01       50,00%         Imposto no Exterior       S0,00%         Imposto no Exterior       S0,00%         Imposto no Exterior       S0,00%         Imposto no Exterior       S0,00%         Imposto no Exterior       S0,00%         Imposto no Exterior       S0,00%         Imposto no Exterior       S0,00%         Imposto no Exterior       S0,00%         Imposto no Exterior       S0,00%         Imposto no Exterior       S0,00%         Imposto no Exterior       S0,00%         Imposto no Exterior       S0,00%         Imposto no Exterior       Imposto no Exterior         Imposto no Exterior       Imposto no Exterior         Imposto no Exterior       Imposto no Exterior         Imposto no Exterior       Imposto no Exterior         Imposto no Exterior       Imposto no Exterior         Imposto no Exterior       Imposto no Exterior         Imposto no Exterior       Imposto no Exterior         Imposto no Exterior       Imposto no Exterior         Imposto no Exterior       I                                                                                                    | Taxa Cámbio     Rendimento Bruto       R\$ 5,4008     R\$ 0,11       R\$ 5,2818     R\$ 0,11       rec     Câmbio     Investimentos       Bar       hot de Capital - 2002       ncia para apuração de Ganho de Capital       preenchimento do programa GCAP       reres     Total alienado (USS)                                                                                                    | Imposto Pago no Exterior<br>R\$ 0,05<br>R\$ 0,05<br>nking Relatórios Conteúdo<br>23<br>Base de Cálculo (R\$)                                                                                                    | os (9 (20)                                                                                                    |
| Apuração de Gau         Relatório auxiliar para simples conferé         Identificação Empresarial: Avenue Sec         Més Referência       Rendimento Bruto         + 8/2022       R\$ 0,02         + 11/2022       R\$ 0,02 | ho de Capital - 2023<br>ncia para declaração de Proventos recebidos.<br>urities LLC<br>Imposto no Exterior Percentual Retido<br>US 0.01 50,00%<br>US 0.01 50,00%<br>ME ROVENUE Ho<br>Relatório auxiliar para simples conferên<br>Veja agui o tutorial da Avenue sobre o<br>MEs Referência Emp<br>+ 1/202 Avenue                                                                                                    | 3     Rendimento Bruto       R5 5,4000     RS 0,11       R5 5,2818     RS 0,11       R6 Câmbio     Investimento Bruto       me     Câmbio       Investimento     Bar                                                                                                    | Imposto Pago no Exterior<br>R\$ 0,05<br>R\$ 0,05<br>R\$ 0,05<br>Contecido<br>R\$ 110,26                                                                                                    | os (9 (6)<br>Isento DARF<br>Sim .                                                                                                    |
| Apuração de Gau         Relatório auxiliar para simples conferé         Identificação Empresarial: Avenue Sec         Més Referência       Rendimento Bruto         + 8/2022       R\$ 0.02         + 11/2022       R\$ 0.02 | Abo de Capital - 2023<br>noia para declaração de Proventos recebidos.<br>urities LLC<br>Imposto no Exterior Bercentual Retido<br>US 0.01 50,00%<br>US 0.01 50,00%<br>US 0.01 50,00%<br>MERENUE HO<br>ADURAÇÃO DE GENER<br>Relatório auxiliar para simples conferênt<br>Veja agui o tutorial da Avenue sobre o proventos da Avenue sobre o proventos da Avenue sobre o                                                                                                    | Taxa Cámbio     Rendimento Bruto       R\$ 5,4008     R\$ 0,11       R\$ 5,2818     R\$ 0,11       rme     Cámbio     Investimento       ota para apuração de Granho de Capital     Para       rese     Total alienado (USS)       securities     R\$ 19,43                                                                                                    | Imposto Pago no Exterior<br>R\$ 0,05<br>R\$ 0,05<br>nking Relatórios Conteúd<br>23<br>Base de Cálculo (R\$)<br>R\$ 110,26                                                                                                    | os (a) (b) (b) (c) (c) (c) (c) (c) (c) (c) (c) (c) (c                                                                                                    |
| Apuração de Gau         Relatório auxiliar para simples conferé         Identificação Empresarial: Avenue Sec         Més Referência       Rendimento Bruto         + 8/2022       R\$ 0.02         + 11/2022       R\$ 0.02 | Abo de Capital - 2023<br>ncia para declaração de Proventos recebidos.<br>urities LLC<br>Imposto no Exterior Percentual Retido<br>US 0,01 50,00%<br>US 0,01 50,00%<br>INS 0,01 50,00%<br>INS 0,00%<br>INS 0,01 50,00%<br>INS 0,01 50,00%<br>INS 0,00%<br>INS 0,01 50,00%<br>INS 0,01 50,00%<br>INS 0,00%<br>INS 0,01 50,00%<br>INS 0,01 50,00%<br>INS 0,01 50,00%<br>INS 0,01 50,00%<br>INS 0,01 50,00%<br>INS 0,00%<br>INS 0,00%<br>I | Taxa Câmbio     Rendimento Bruto       R\$ 5,4008     R\$ 0,11       R\$ 5,2618     R\$ 0,11       rme     Câmbio     Investimento       rme     Câmbio     Investimento       rho     Cambio     Investimento       reas     Total alienado (USS)       securities     R\$ 19,43       res LC     Periodo de Apuração: 31/01/2022       Compra     Compra       m BA:     US 20.00                                                                                                    | Imposto Pago no Exterior<br>R\$ 0,05           R\$ 0,05           R\$ 0,05           R\$ 0,05           R\$ 0,05           R\$ 0,05           R\$ 0,05           R\$ 0,05           R\$ 0,05           R\$ 0,05           R\$ 0,05           R\$ 0,05           R\$ 0,05           R\$ 0,05           R\$ 0,05           R\$ 10,26           Prazo Recolhu           Valor Bruto (US5)                                                                                                    | Isento DAF                                                                                                    |
| Apuração de Gau         Relatório auxiliar para simples conferé         Identificação Empresarial: Avenue Sec         Més Referência       Rendimento Bruto         + 8/2022       R\$ 0.02         + 11/2022       R\$ 0.02 | Abo de Capital - 2023 Incia para declaração de Proventos recebidos. Imposto no Exterior US 0.01 S0.00% US 0.01 S0.00% US 0.01 S0.00% US 0.01 S0.00% INS 0.00% INS 0.00% <pins 0.00%<="" p=""> INS 0.00% INS 0.00% <p< th=""><th>Taxa Cámbio     Rendimento Bruto       R\$ 5,4008     R\$ 0,11       R\$ 5,2818     R\$ 0,11       me     Câmbio     Investimento       câmbio     Investimento     Bar   Choip para apuração de Ganho de Capital - 2002       noia para apuração de Ganho de Capital preenchimento do programa GCAP   rese       Total alienado (USS)   Securities       R\$ 19.43   es LLC       Periodo de Apuração: 31/01/2022   Compra       m BRA:     US 20,00</th><th>Imposto Pago no Exterior<br/>R\$ 0,05<br/>R\$ 0,05<br/>R\$ 0,05<br/>Relatórios Conteúdo<br/>23<br/>Base de Calculo (R\$)<br/>Prazo Recolhoi<br/>Valor Bruto (USS)<br/>Corretagem (USS)</th><th>Isento         DARF           Sim         .           Isento:         28/02/2022           Liŝ 19,43         .           Uŝ 0,00         .</th></p<></pins>                                                                                                    | Taxa Cámbio     Rendimento Bruto       R\$ 5,4008     R\$ 0,11       R\$ 5,2818     R\$ 0,11       me     Câmbio     Investimento       câmbio     Investimento     Bar   Choip para apuração de Ganho de Capital - 2002       noia para apuração de Ganho de Capital preenchimento do programa GCAP   rese       Total alienado (USS)   Securities       R\$ 19.43   es LLC       Periodo de Apuração: 31/01/2022   Compra       m BRA:     US 20,00                                                                                                    | Imposto Pago no Exterior<br>R\$ 0,05<br>R\$ 0,05<br>R\$ 0,05<br>Relatórios Conteúdo<br>23<br>Base de Calculo (R\$)<br>Prazo Recolhoi<br>Valor Bruto (USS)<br>Corretagem (USS)                                                                                                    | Isento         DARF           Sim         .           Isento:         28/02/2022           Liŝ 19,43         .           Uŝ 0,00         .                                                                                                    |
| Apuração de Gau         Relatório auxiliar para simples conferé         Identificação Empresarial: Avenue Sec         Més Referência       Rendimento Bruto         + 8/2022       R\$ 0.02         + 11/2022       R\$ 0.02 | Abo de Capital - 2023     Incia para declaração de Proventos recebidos.     urities LLC      Imposto no Exterior Percentual Retido     US 0,01 50,00%      US 0,01 50,00%      OS 0,00%      OS 0                                                                                                    | Taxa Câmbio     Rendimento Bruto       R\$ 5,4008     R\$ 0,11       R\$ 5,2818     R\$ 0,11       res     Câmbio       Inter Câmbio     Investimento Bruto       rea     Câmbio       Inter Câmbio     Investimento       Barrado (USS)       rea     Total alienado (USS)       Securites     R3 19,43       Inter Campra     US 20,00       In USA:     US 0,00       Outoritation     US 0,00                                                                                                    | Imposto Pago no Exterior<br>R\$ 0,05<br>R\$ 0,05<br>R\$ 0,05<br>R\$ 10,05<br>R\$ 110,26<br>R\$ 110,26<br>Prazo Recolha<br>Prazo Recolha<br>Quor Pruno (USS)<br>Corretagem (USS)<br>Data:                                                                                                    | Isento         DAF           Sim         -           Liŝ 19,43         US 0,00           05/071/2022         -                                                                                                    |
| Apuração de Gau         Relatório auxiliar para simples conferé         Identificação Empresarial: Avenue Sec         Més Referência       Rendimento Bruto         + 8/2022       R\$ 0.02         + 11/2022       R\$ 0.02 | Abo de Capital - 2023 Incia para declaração de Proventos recebidos. Imposto no Exterior Percentual Retido US 0.01 50,00% US 0.01 50,00% US 0.01 50,00% US 0.01 50,00% US 0.01 50,00% US 0.01 50,00% US 0.01 50,00% US 0.01 50,00% US 0.01 50,00% US 0.01 50,00% US 0.01 50,00% US 0.01 60 AVENUE Ho Apuração de Gam Relatório auxiliar para simples conferênt Veja agui o tutorial da Avenue sobre o presarial: Avenue Sobre o presarial: Avenue Socuritad FTROB ROGERDO AN Orige PETROBE ROGERDO AN EPTROBE ROGERDO AN STOCK                                                                                                    | Taxa Câmbio     Rendimento Bruto       R5 5,4008     R8 0,11       R5 5,2018     R8 0,11       R5 5,2018     R8 0,11       me     Câmbio     Investimento       Câmbio     Investimento     Bar       http://data     apuração de Ganho de Capital     - 2002       noia para apuração de Ganho de Capital     resulto       Prena     Total alienado (USS)       Securites     R5 19,43       es LLC     Periodo de Apuração: 31/01/2022       Compre     US 0,00       m USA:     US 0,00       J60 Dúlar:     R5 5,676                                                                                                    | Imposto Pago no Exterior<br>R\$ 0,05           R\$ 0,05           R\$ 10,26           Vector           Vector           Vector           R\$ 20,05           R\$ 10,26           Vector           Vector           Vector           Vector           Vector           Vector           Vector           Vector           Vector           Vector           Vector           Vector           Vector           Vector           Vector           Vector <th>Isento         DARF           Sim         .           U\$ 19,43         .           U\$ 19,43         .           U\$ 19,43         .           U\$ 19,43         .           U\$ 19,43         .           U\$ 19,43         .           U\$ 19,43         .           U\$ 19,43         .           U\$ 19,43         .           U\$ 19,43         .</th>                                                                                                    | Isento         DARF           Sim         .           U\$ 19,43         .           U\$ 19,43         .           U\$ 19,43         .           U\$ 19,43         .           U\$ 19,43         .           U\$ 19,43         .           U\$ 19,43         .           U\$ 19,43         .           U\$ 19,43         .           U\$ 19,43         .                                                                                                    |
| Apuração de Gau         Relatório auxiliar para simples conferé         Identificação Empresarial: Avenue Sec         Més Referência       Rendimento Bruto         + 8/2022       R5 0.02         + 11/2022       R5 0.02   | ho de Capital - 2023<br>noia para declaração de Proventos recebidos.<br>urities LLC<br>Imposto no Exterior Percentual Retido<br>US 0.01 50,00%<br>US 0.01 50,00%<br>US 0.01 50,00%<br>MORAVENUE Ho<br>Apuração de Gan<br>Relatório auxiliar para simples conferên<br>Veja agui o tutorial da Avenue sobre o<br>Mis Referência Empresariat. Avenue Securitá<br>Identificação Empresariat. Avenue Securitá<br>PETROR SPOSERED AN<br>PETROR SPOSERED AN<br>PETROR SPOSERED                                                                                              | 3         Rendimento Brutto<br>R\$ 5,4008         Rendimento Brutto<br>R\$ 5,2618         R\$ 0,11           INS 5,2618         R\$ 0,11         Investimento Brutto<br>R\$ 5,2618         R\$ 0,11           INS 5,2618         R\$ 0,11         Investimento Brutto<br>R\$ 5,2618         R\$ 0,11           Ime         Cambio         Investimento<br>R\$ 0,11         Baruto<br>R\$ 0,11           Ime         Cambio         Investimento<br>R\$ 0,11         Baruto<br>R\$ 0,11           Ime         Cambio         Investimento<br>R\$ 0,11         Baruto<br>R\$ 1,43           Ime         Deficio de Apuração: 31/01/2022         R<br>10000           Ime RA:         U\$ 020,00         U\$ 04/01/2022           Ipo Dolar:         R\$ 5,6775         Investimento<br>06/01/2022           Ipo Dolar:         R\$ 5,7762         Investimento<br>R\$ 5,7642                                                                                                    | Imposto Pago no Exterior<br>RS 0,05         RS 0,05           RS 0,05         Conteúdor<br>RS 0,05           RS 0,05         Conteúdor<br>RS 0,05           RS 0,05         Conteúdor<br>RS 0,05           RS 0,05         Conteúdor<br>RS 0,05           RS 0,05         Conteúdor<br>RS 0,05           RS 0,05         Conteúdor<br>RS 0,05           RS 0,05         Frazo Recoluto<br>RS 110,26           RS 110,26         Conteúdor<br>RS 110,26           RS 110,26         Conteúdor<br>RS 110,26           Conteúdor Ranco (USS)         Conteúdor<br>RS 110,26           Conteúdor Ranco (USS)         Conteúdor<br>RS 110,26           Conteúdor Ranco (USS)         Conteúdor<br>RS 110,26           Conteúdor Ranco (USS)         Conteúdor<br>RS 110,26           Conteúdor Ranco (USS)         Conteúdor<br>RS 110,26           Conteúdor Ranco (USS)         Conteúdor<br>RS 110,26           Conteúdor Ranco (USS)         Conteúdor<br>RS 110,26           Conteúdor Ranco (USS)         Conteúdor<br>RS 110,26           RS 110,26         Conteúdor<br>RS 110,26           RS 110,26         Conteúdor<br>RS 110,26           Conteúdor RS 110,26         Conteúdor<br>RS 110,26           Conteúdor RS 110,26         Conteúdor<br>RS 110,26           Conteúdor RS 110,26         Conteúdor<br>RS 110,26 <t< th=""><th>Isento DAF<br/>Sim -<br/>MUS 19,43<br/>US 19,43<br/>US 19,45<br/>US 19,45<br/>US 19,</th></t<> | Isento DAF<br>Sim -<br>MUS 19,43<br>US 19,43<br>US 19,45<br>US 19,45<br>US 19, |
| Apuração de Gau         Relatório auxiliar para simples conferé         Identificação Empresariai: Avenue Sec         Més Referência       Rendimento Bruto         + 8/2022       R\$ 0,02         + 11/2022       R\$ 0,02 | ho de Capital - 2023<br>noia para declaração de Proventos recebidos.<br>urities LLC<br>Imposto no Exterior Percentual Retido<br>US 0.01 50.00%<br>US 0.01 50.00%<br>US 0.01 50.00%<br>MORENUE Ho<br>PORTAÇÃO DE GENER<br>Relatório auxiliar para simples conferént<br>Veja agui o tutorial da Avenue sobro de<br>Mis Referência da Avenue sobro de<br>PER Conferencia I Avenue Socurial<br>MORENUE HORENCE<br>PER CONFERENCE<br>PER CONFEREN                                                 | 3         Taxa Câmbio         Rendimento Bruto           R \$ 5,4008         R \$ 0,11           Is \$ 5,4008         R \$ 0,11           Is \$ 5,2818         R \$ 0,11           Is \$ 5,2818         R \$ 0,11           Ime         Câmbio         Investimento           Câmbio         Investimento         Bar           Incla para apuração de Ganho de Capital         Para           Incla para apuração de Ganho de Capital         R \$ 19,43           Incla para apuração de Apuração: 31/01/2022         R \$ 19,43           Incla para apuração de Apuração: 31/01/2022         Q \$ 0000           Ime ILC         Periodo de Apuração: 31/01/2022           Ime Dolar:         R \$ 5,6776           Sação:         04/01/2022           Qão Dolar:         R \$ 5,7764           Sação:         04/01/2022           Sa Dolar:         R \$ 5,7764           Sação:         04/01/2022           Sa Dolar:         R \$ 5,7764           Sação:         R \$ 7,7642 | Ris 0,05           Ris 0,05           Ris 0,05           Ris 0,05           Contextor           Ris 0,05           Contextor           Contextor           Ris 10,26           Verda           Verda           Contextor           Verda           Verda           Contextor           Verda           Verda           Contextor           Contextor<                                                                                                    | Isento         DAF           Sim         -           Isento         DAF           Sim         -           IUS 19,43         -           US 19,43         -           US 19,43         -      <                                                                                                    |

## 5.2.3 DARF

Dentro do relatório de Ganhos de Capitais é possível gerar o DARF para pagamento dos tributos, se aplicável.

| <b>@</b> AVENUE                | Home Câm                | bio Investimentos      | Banking             | Relatórios | Conteúdos | Ç QB |
|--------------------------------|-------------------------|------------------------|---------------------|------------|-----------|------|
| Apuração de                    | e Ganho de              | e Capital -            | 2023                |            |           |      |
| Relatório auxiliar para simple | es conferência para apu | ıração de Ganho de Cap | ital                |            |           |      |
| Veja aqui o tutorial da Avenu  | ie sobre o preenchimen  | to do programa GCAP    |                     |            |           |      |
| Identificação Empresarial: A   | venue Securities LLC    |                        |                     |            |           |      |
| Mês Referência                 | Total alienado (US\$    | ) B:                   | ase de Cálculo (R\$ | )          | Isento    | DARF |
| 5/2023                         | U\$ 7.875,00            |                        | R\$ 41.745,65       |            | Não       | PDF  |
| 6/2023                         | U\$ 449,84              |                        | R\$ 2.227,29        |            | Sim       | -    |
| 7/2023                         | U\$ 18.823,85           |                        | R\$ 96.705,86       |            | Não       | PDF  |
|                                |                         |                        |                     |            |           |      |

Após gerar o Documento de Arrecadação de Receitas Federais (DARF), conforme a imagem ao lado, efetue o pagamento dentro da data de vencimento que consta no documento.

Os rendimentos calculados via ganho de capital e pagos por meio de DARF podem ser exportados diretamente para o programa da Declaração de Ajuste Anual, e os ganhos aparecem nessa aba.

| MINISTÉRIO DA FAZENDA                                                                    | 02 PERÍODO DE APURAÇÃO →                              | 31/07/2023                                                                                                    |
|------------------------------------------------------------------------------------------|-------------------------------------------------------|----------------------------------------------------------------------------------------------------|
| SECRETARIA DA RECEITA FEDERAL DO BRASIL<br>Documento de Arrecadação de Receitas Federais | 03 NÚMERO DO CPF OU CNPJ →                            | internet and the second of the second of the |
| DARF                                                                                     | 04 código da receita →                                | 8523                                                                                                    |
|                                                                                          | 05 NÚMERO DE REFERÊNCIA                               |                                                                                                    |
| 01 NOME / RAZÃO SOCIAL                                                                   |                                                       | 31/08/2023                                                                                                    |
| Data limite para acolhimento: 31/08/2023                                                 | 07 VALOR DO PRINCIPAL                                 | 1.559,65                                                                                                    |
| Observações:                                                                             |                                                       |                                                                                                    |
|                                                                                          | 09 VALOR DOS JUROS E / OU<br>ENCARGOS DL - 1.025/69 → |                                                                                                    |
| Dart emitido pelo Sicaic web                                                             | 10 VALOR TOTAL                                        | 1.559 <mark>,</mark> 65                                                                                                    |
| SENDA (Versão:5.1.8)                                                                     | 11 AUTENTICAÇÃO BANCÁRIA (Somente nas 1a. e 2a. vi    | as)                                                                                                    |

Caso opte por gerar o DARF na plataforma da Avenue, não há necessidade de gerar novamente pelo sistema do GCAP. Ressaltamos que ainda se faz necessário o lançamento das operações no sistema GCAP.

## 5.2.4 Relatório Anual

Orientações para preenchimento da Declaração do Imposto de Renda de Pessoa Física (DIRPF).

|                    | 😡 AVENUE Home Câmbio Investimentos Banking Relatórios Conteúdos 🧔 🕞            |
|--------------------|--------------------------------------------------------------------------------|
|                    | Imposto de Renda                                                               |
|                    | Relatórios auxiliares para apuração e declaração de Imposto de Renda no Brasil |
|                    | Ano calendário 2024                                                            |
|                    | RENDIMENTOS GANHOS DE CAPITAL                                                  |
|                    | Ano calendário 2023                                                            |
|                    | RENDIMENTOS GANHOS DE CAPITAL RELATÓRIO ANUAL 🛓                                |
|                    | Ano calendário 2022                                                            |
|                    | RENDIMENTOS GANHOS DE CAPITAL RELATÓRIO ANUAL 🛦                                |
|                    | Ano calendário 2021                                                            |
| $\mathbf{\Lambda}$ | RENDIMENTOS GANHOS DE CAPITAL RELATÓRIO ANUAL 🛦                                |

### Relatório auxiliar para declaração de Imposto de Renda

Exercício 2023, Ano-Calendário 2022

Orientações para preenchimento da Declaração do Imposto sobre a Renda da Pessoa Física - DIRPF

#### 1 - Identificação Empresarial : Avenue Securities LLC

#### 2 - Pessoa Física Beneficiária

| CPF :      | Nome :      |      |       |
|------------|-------------|------|-------|
| Endereço : | Município : | UF : | CEP : |

#### 3 - Rendimentos Tributáveis Recebidos de Pessoa Física e do Exterior

Nesta ficha deverão ser informados os valores recebidos a título de dividendos do exterior.

| Mês       | Rendimentos – Exterior <sup>(1)</sup> |  |
|-----------|---------------------------------------|--|
| JANEIRO   | R\$ 115,78                            |  |
| FEVEREIRO | R\$ 137,86                            |  |
| ABRIL     | R\$ 215,29                            |  |
| MAIO      | R\$ 213,13                            |  |

Nota (1): A taxa de conversão de dólar (US\$) para real (R\$) utiliza a cotação do dólar fixada para compra, pelo Banco Central do Brasil, referente ao último dia útil da primeira quinzena do mês anterior ao mês do recebimento.

#### 4 - Rendimentos Isentos e Não Tributáveis

| 05. GANHO DE CAPITAL NA ALIENAÇÃO DE BEM, DIREITO OU<br>CONJUNTO DE BENS E DIREITOS DA MESMA NATUREZA,<br>ALIENADOS EM UM MESMO MÊS, DE VALOR TOTAL DE<br>ALIENAÇÃO ATÉ R\$20.000,00, PARA AÇÕES ALIENADAS NO<br>MERCADO BALCÃO, E R\$35.000,00, NOS DEMAIS CASOS <sup>(2)</sup> | R\$ 0,00 |
|----------------------------------------------------------------------------------------------------|----------|
|----------------------------------------------------------------------------------------------------|----------|

Nota (2): Esse campo é preenchido automaticamente após a importação do programa GCAP.

#### 5 - Rendimentos Sujeitos à Tributação Exclusiva/Definitiva

| 03. GANHOS DE CAPITAL NA ALIENAÇÃO DE BENS, DIREITOS<br>E APLICAÇÕES FINANCEIRAS ADQUIRIDOS EM MOEDA<br>ESTRANGEIRA <sup>(3)</sup> | R\$ 0,00 |
|----------------------------------------------------------------------------------------------------|----------|
|----------------------------------------------------------------------------------------------------|----------|

Nota (3): Esse campo é preenchido automaticamente após a importação do programa GCAP.

#### 6 - Imposto Pago/Retido

Nota (4): O valor inserido neste campo deve ser preenchido pelo contribuinte e deve se limitar ao imposto de renda federal pago nos EUA, conforme Ato Declaratório SRF nº 28/2000.

#### 7 - Bens e Direitos

Grupo: 06 / Código : 01 - Depósito em conta corrente ou conta pagamento Grupo: 06 / Código : 99 - Outros depósitos a vista Localização: 249 - Estados Unidos Localização: 105 - Brasil

| Grupo e<br>Código | Localização                | Discriminação                                                                      | Situação em<br>31/12/2021 | Situação em<br>31/12/2022 <sup>(5)</sup> |
|-------------------|----------------------------|------------------------------------------------------------------------------------|---------------------------|------------------------------------------|
| 06-99             | 249 -<br>ESTADOS<br>UNIDOS | SALDO DE US\$ 625.00 NA CORRETORA AVENUE SECURITIES<br>LLC (CONTA DE INVESTIMENTO) | R\$ 0,00                  | R\$ 3.260,69                             |
| 16                | 249 -<br>ESTADOS<br>UNIDOS | SALDO DE US\$ 0.00 NA CORRETORA AVENUE SECURITIES<br>LLC (CONTA DE INVESTIMENTO)   | R\$ 0,00                  | R\$ 0,00                                 |

Nota (5): Saldo existente em 31/12/2022 convertido em reais pela cotação da moeda estrangeira fixada para compra pelo Banco Central do Brasil, nesta data, que corresponde a R\$ 0,0000 (cotação do dia 31/12/2022) conforme descrito no item "Depósitos não-remunerados em banco no exterior" do "Ajuda do DIRPF".

#### 8 - Ativos em Custódia

Ações/Stocks - Grupo: 03 / Código : 01 - Ações

ETFs - Grupo: 07 / Código : 09 - Demais Fundos de Índices de Mercado (ETFs)

Fundos - Grupo: 07 / Código : 99 - Outros Fundos

Cripto - Grupo 08 / Código : 01 - Bitcoin, Código : 02 - Altcoins, Código : 03 - StableCoins, Código : 99 - Outros

Bonds/Renda Fixa - Grupo 04 / Código : 02 - Títulos públicos e privados sujeitos à tributação (Tesouro Direto, CDB, RDB e Outros) Localização: 249 - Estados Unidos

| Grupo e<br>Código | Тіро         | Símbolo | Empresa        | Qtde   | Custo de<br>Aquisição (USD) | Ptax<br>Liquidação | Custo de<br>Aquisição (BRL) |
|-------------------|--------------|---------|----------------|--------|-----------------------------|--------------------|-----------------------------|
| 03-01             | STOCK        | AMZN    | AMAZON.COM INC | 0.622  | \$ 100.61                   | R\$ 5,1800         | R\$ 521,16                  |
| 03-01             | STOCK        | EQIX    | EQUINIX INC    | 0.2666 | \$ 201.45                   | R\$ 5,3423         | R\$ 1.076,21                |
| 03-01             | STOCK        | GOOGL   | ALPHABET INC   | 1.152  | \$ 100.53                   | R\$ 5,1800         | R\$ 520,75                  |
| 03-01             | <b>STOCK</b> | MSFT    | MICROSOFT CORP | 0.3091 | \$ 70.72                    | R\$ 5,1800         | R\$ 366,33                  |

#### Continuação tabela 8

| r     |              | i    | i               | 1           | i         | 1          | 1            |
|-------|--------------|------|-----------------|-------------|-----------|------------|--------------|
| 03-01 | <b>STOCK</b> | NHI  | NATIONAL HEALTH | 6.42369     | \$ 444.25 | R\$ 5,3976 | R\$ 2.397,86 |
| 03-01 | STOCK        | NIO  | NIO INC         | 15.1016     | \$ 898.38 | R\$ 5,4301 | R\$ 4.878,30 |
| 03-01 | STOCK        | 0    | REALTY INCOME C | 12.19586    | \$ 791.10 | R\$ 5,2590 | R\$ 4.160,36 |
| 03-01 | STOCK        | ONL  | ORION OFFICE RE | 0.81699     | \$ 18.10  | R\$ 5,4199 | R\$ 98,08    |
| 03-01 | STOCK        | QS   | QUANTUMSCAPE CO | 15.4366     | \$ 947.46 | R\$ 5,3585 | R\$ 5.077,00 |
| 03-01 | STOCK        | STAG | STAG INDUSTRIAL | 17.15528    | \$ 644.17 | R\$ 5,1186 | R\$ 3.297,23 |
| 07-09 | ETF          | ARKX | ARK ETF TR      | 10.99475    | \$ 225.58 | R\$ 5,1579 | R\$ 1.163,53 |
| 07-09 | ETF          | QQQ  | INVESCO QQQ TR  | 0.3133      | \$ 120.00 | R\$ 5,4301 | R\$ 651,61   |
| 07-09 | ETF          | SPY  | SPDR S&P 500 ET | 0.2671      | \$ 100.77 | R\$ 5,3423 | R\$ 538,34   |
| 07-09 | ETF          | UTG  | REAVES UTILITY  | 2.891       | \$ 101.00 | R\$ 5,2227 | R\$ 527,49   |
| 07-09 | ETF          | VOO  | VANGUARD S&P 50 | 0.2905      | \$ 100.61 | R\$ 5,3423 | R\$ 537,49   |
| 07-09 | ETF          | VT   | VANGUARD INTL E | 1.0778      | \$ 102.02 | R\$ 5,3423 | R\$ 545,02   |
| 07-09 | ETF          | VTI  | VANGUARD INDEX  | 1.0204      | \$ 200.57 | R\$ 5,3423 | R\$ 1.071,51 |
| 08-02 | CRYPTO       | ALGO | Algorand        | 108.1184654 | \$ 87.26  | R\$ 4,7469 | R\$ 414,21   |

### Informações Complementares

O investidor deve utilizar o Programa da DIRPF 2023, disponível no website da RFB, para informar seus rendimentos, ativos financeiros e impostos retidos no exterior durante o ano-calendário.

O download Programa da DIRPF pode ser realizado mediante acesso à página eletrônica da RFB. Maiores informações para o preenchimento da DIRPF podem ser obtidas na legislação pertinente, no "Perguntas & Respostas IRPF" e nas instruções de preenchimento do Programa da DIRPF em "Ajuda à Conteúdo".

A Avenue Securities não fornece assessoria tributária e fiscal. As presentes orientações para preenchimento da Declaração do Imposto sobre a Renda da Pessoa Física – DIRPF têm como objetivo apenas auxiliar na declaração dos seus ativos e rendimentos financeiros no exterior operados por meio do sistema da Avenue Securities.

Apesar de estar baseado nas regras definidas pela Receita Federal do Brasil (RFB), o presente documento não substitui nem afasta a responsabilidade do investidor em verificar as informações e valores apresentados, bem como obter orientação com seu advogado e/ou contador de confiança para a correta declaração das operações à RFB e pagamento do Imposto de Renda devido.

Quaisquer informações que envolvam investimentos ou movimentações no exterior fora do ambiente da Avenue Securities não estão contempladas neste documento e podem afetar os valores informados. Sua verificação é de suma importância e de única e exclusiva responsabilidade do investidor.

6

Declaração de Capitais Brasileiros no Exterior - CBE

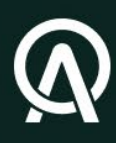

## 6. Declaração de capitais brasileiros no Exterior

De acordo com a Resolução BCB nº 279/2022, as Pessoas Físicas ou Jurídicas residentes, domiciliadas ou com sede no Brasil, devem apresentar ao Banco Central do Brasil uma declaração contendo os Bens e Direitos detidos fora do território nacional, sendo essa declaração chamada Declaração de Capitais Brasileiros no Exterior (CBE).

A CBE é obrigatória para os residentes no país que sejam detentores de ativos (bens e direitos) que totalizem montante igual ou superior a US\$ 1.000.000,00 em 31 de dezembro de cada ano-calendário. Caso o valor detido no exterior seja igual ou superior ao equivalente a US\$ 100.000.000,00, a declaração deverá ser entregue trimestralmente. A entrega deve ser realizada no próprio site do Banco Central do Brasil. Inicialmente, o investidor deve criar um cadastro e, então, clicar no ícone "Incluir ativo" para começar a preencher a declaração.

O investidor da Avenue operará ativos majoritariamente no mercado financeiro dos Estados Unidos e, por isso, o país e a moeda deverão ser, respectivamente, Estados Unidos e dólar dos Estados Unidos. Apresentaremos, a seguir, as informações a serem prestadas em relação a cada um dos ativos disponibilizados ao investidor da Avenue.

Nota: Até 30 de julho de 2020, o piso obrigatório para a declaração anual de CBE era de US\$ 100.000,00.

## 6.1 Depósitos à Vista e a Prazo

- País: Informar o país da instituição depositária dos valores.
- Moeda: Informar a moeda em que está denominado o depósito. Será com base nessa mesma moeda que deverão ser informados os demais valores nesta ficha.
- Saldo na data-base: Informar o saldo na data-base.
- Rendimentos no período-base: Informar a soma dos rendimentos líquidos recebidos pelo investidor no período-base. Em caso de depósitos sem remuneração, informar o valor zero.

## 6.2 Ações Negociadas em Bolsa

Podem ser agregadas informações de diversas ações, desde que sejam coincidentes o país do mercado de negociação e a moeda de denominação. O investidor deve preencher os seguintes campos:

- Mercado de negociação: Informar o país do mercado de negociação da ação.
- Moeda: Informar a moeda original em que está referenciado o valor do ativo. Será com base nessa mesma moeda que deverão ser informados os demais valores nesta ficha;
- Valor na data-base: Informar o valor das ações na data-base (vide observação abaixo).
- Dividendos recebidos no período-base: Informar a soma dos dividendos e rendimentos recebidos pelo investidor no período-base para o ativo informado.

## 6.3 Depositary Receipt – Empresa Brasileira

Podem ser agregadas informações de diversos Depositary Receipt de empresas brasileiras, desde que sejam coincidentes o país de negociação dos certificados e a moeda de denominação. O investidor deve preencher os seguintes campos:

- País de negociação: Informar o país de negociação dos certificados.
- Moeda: Informar a moeda original em que está referenciado o valor do ativo. Será com base nessa mesma moeda que deverão ser informados os demais valores nesta ficha.
- Valor de mercado na data-base: Informar o valor de mercado dos certificados na database.
- Dividendos e outros recebimentos recebidos no período-base: Informar a soma dos dividendos e rendimentos recebidos pelo investidor no período-base para o ativo informado.

## 6.4 Fundo de Investimento (participação inferior a 10%)

Podem ser agregadas informações de diversos fundos com participação do declarante inferior a 10%, desde que sejam coincidentes o país de sede e a moeda de denominação. O investidor deve preencher os seguintes campos:

- País: Informar o país onde está constituído o fundo no exterior.
- Moeda: Informar a moeda em que está denominado o patrimônio do fundo. Será com base nessa mesma moeda que deverão ser informados os demais valores nesta ficha.
- Valor de participação na data-base: Informar o valor de participação no fundo na database.
- Rendimentos distribuídos ao declarante: Informar a soma dos rendimentos efetivamente distribuídos ao investidor na data-base.

Mais informações sobre a CBE podem ser obtidas no "Manual do Declarante" e nas "Perguntas e Respostas Frequentes", localizados na página eletrônica do BCB

(site: www.bcb.gov.br → Câmbio e Capitais Internacionais → CBE – Capitais Brasileiros no Exterior).

O conteúdo das páginas deste manual não pode ser copiado, reproduzido, transferido, publicado ou distribuído, no todo ou em parte, por qualquer meio ou modo, sem a prévia autorização, por escrito, da Avenue, sob pena de violação da Lei de Direitos Autorais e da Lei de Propriedade Industrial, bem como por convenções internacionais e quaisquer outras leis relacionadas à propriedade intelectual.

7 Declaração de Opção de Atualização de Bens e Direitos no Exterior - Abex

## Declaração de Opção pela Atualização de Bens e Direitos no Exterior - Abex

A Lei 14.754/2023 trouxe em seu art. 14 a possibilidade de a pessoa física residente no Brasil atualizar o valor dos bens e direitos no exterior informados na declaração de imposto de renda do ano passado (2023/2022) para o valor de mercado em 31 de dezembro de 2023 e tributar a diferença para o custo de aquisição a uma alíquota definitiva de 8%.

Apresentaremos a seguir um passo a passo de como formalizar essa opção dentro do portal e-CAC da Receita Federal:

<u>**1º Passo**</u>: Acessar o sistema da Abex através do link abaixo para geração do Demonstrativo de Apuração da Abex:

#### https://www.gov.br/receitafederal/pt-br/centrais-de-conteudo/formularios/impostos/abex.html

<u>2º Passo</u>: Logo após acessar o sistema, o investidor poderá importar sua Declaração de IR do ano passado (DIRPF 2023/2022) e o sistema já identificará os bens no exterior passíveis de atualização. Paralelamente, caso prefira, o investidor poderá incluí-los manualmente dentro do sistema da Abex

|                 | eiro selecionado    | er ficheiro Nenhum fich     | ndário 2022: Escol        | Ajuste Anual do ano-cale    | eitos da Declaração de <i>l</i> | rtar bens e dir | Impo  |
|-----------------|---------------------|-----------------------------|---------------------------|-----------------------------|---------------------------------|-----------------|-------|
| F               | СР                  | completo                    | contribuinte: Nom         | Identificação do o          |                                 |                 |       |
|                 |                     | das e trusts)               | o entidades control       | lireitos no exterior (excet | Bens e d                        |                 |       |
|                 | Valor de mercado em | Value and 21 (12 (2022 (DE) | Valor em 31/12/2022 (R\$) | País                        | Descrição                       | Código          | Grupo |
| Selecione Exclu | 31/12/2023 (R\$)    | valor em 31/12/2023 (R\$)   |                           |                             |                                 |                 |       |

<u>3º Passo</u>: Dentro do sistema da Abex, escolhido(s) qual(is) ativos o investidor optará por atualiza-los ao valor de mercado de 31/12/2023 antecipando o IR de 8%, será necessário a indicação do valor de mercado para que o sistema possa apurar a base de cálculo do imposto já indicando qual valor do IR devido. No exemplo hipotético abaixo, o investidor está atualizando um ativo que possui no exterior cujo custo de aquisição foi de R\$ 10.000,00 e o respectivo valor de mercado no final de 2023 era de R\$ 200.000,00. Dessa forma, o próprio sistema identificou que a base de cálculo do IR é de R\$ 190.000,00 e o IR devido é de R\$ 15.200,00 (8%).

| Grupo | Código     | Descrição      | País                 | Valor em 31/12/2022<br>(R\$) | Valor em 31/12/2023<br>(R\$) | Valor de mercado em<br>31/12/2023 (R\$) | Base de<br>Cálculo (R\$) | IRPF (R\$) |
|-------|------------|----------------|----------------------|------------------------------|------------------------------|-----------------------------------------|--------------------------|------------|
| 04    | 02         | BOND           | Estados Unidos       | 10.000,00                    | 10.000,00                    | 200.000,00                              | 190.000,00               | 15.200,00  |
|       |            |                | <b>Total Parcial</b> | 10.000,00                    | 10.000,00                    | 200.000,00                              | 190.000,00               | 15.200,00  |
| Apura | ição conso | lidada do IRPF | - Abex               |                              |                              |                                         |                          |            |
|       |            |                |                      | Valor em 31/12/2022<br>(R\$) | Valor em 31/12/2023<br>(R\$) | Valor de mercado em<br>31/12/2023 (R\$) | Base de<br>Cálculo (R\$) | IRPF (R\$) |
|       |            | Tota           | I                    | 10.000,00                    | 10.000,00                    | 200.000,00                              | 190.000,00               | 15.200,00  |

Bens e direitos no exterior (exceto entidades controladas e trusts)

IRPF Total a Pagar: R\$ 15.200,00

<u>4º Passo</u>: Concluída a geração do Demonstrativo de Apuração do IRPF – Abex, o contribuinte deve acessar o portal e-CAC da Receita Federal e dentro da aba "Legislação e Processo" clicar em "Requerimentos Web"

| Receita Federal                                                                                                    |                                                                                                    | e-DEFESA                                                                                                    | Titular (Acesso GOV BR por Codigo):                                                                                                    |
|----------------------------------------------------------------------------------------------------|----------------------------------------------------------------------------------------------------|----------------------------------------------------------------------------------------------------|----------------------------------------------------------------------------------------------------|
| elecionar Serviço                                                                                                    |                                                                                                    |                                                                                                    |                                                                                                    |
| Serviços Disponíveis no Requerir                                                                                                    | mentos Web                                                                                                    |                                                                                                    | * Campo de preenchimento obrigatór                                                                                                    |
| O sistema e-Defesa permite ao contrib<br>digitalmente, acompanhado de toda a                                                                                                    | buinte, por meio de formulários eletrônicos, elaborar requ<br>documentação comprobatória.                                                                                                    | erimentos relacionados a serviços diversos, inclusive à malha fiscal do Imposto so                                                                                                    | bre a Renda da Pessoa Física (IRPF), bem como a entrega eletrônica do requerimento preenchido e assinado                                                                                                    |
| Área de Concentração de Serviço *                                                                                                    | DECLARAÇÕES E ESCRITURAÇÕES 🗸 🗸                                                                                                    |                                                                                                    |                                                                                                    |
| Serviço *                                                                                                    | Declarar Opção pela Atualização do Valor de Bens e                                                                                                    | Direitos no Exterior (Abex) 🗸                                                                                                    |                                                                                                    |
| Preencher Requerimento                                                                                                    |                                                                                                    |                                                                                                    |                                                                                                    |
| ATENÇÃO:                                                                                                    |                                                                                                    |                                                                                                    |                                                                                                    |
| Para acessar os serviços de Impugnaç                                                                                                    | ão, SRL, Resposta à Intimação e Antecipação de Análise                                                                                                    | e de DIRPF favor clicar aqui.                                                                                                    |                                                                                                    |
| Para acessar os serviços de Impugnaç                                                                                                    | ão. SRL. Resposta à Intimação e Antecipação de Análise<br>D investidor deve pr                                                                                                    | ee DIRPF favor clicar aqui.<br>eencher o requerimento con                                                                                                    | n os seus dados pessoais                                                                                                    |
| Para acessar os serviços de Impugnaç<br>4.1 — C<br>Receita Fedde                                                                                                    | ao, sRi, Resposta à Intrinção e Antecpação de Análise<br>D investidor deve pr<br>eral                                                                                                    | eencher o requerimento con                                                                                                    | n os seus dados pessoais<br>Titular (Acesso GOV/BR por Codigo):                                                                                                    |
| Para acessar os serviços de impugação<br>4.1 - C                                                                                                    | ao, sRL, Resposta à Intimação e Antecipação de Antélee<br>D investidor deve pr<br>eral<br>Recipiente entre<br>e anteleete                                                                                                    | eencher o requerimento con                                                                                                    | n os seus dados pessoais<br>Titular (Acesso GOVBR por Codigo):                                                                                                    |
| Para accesar os serviços de impugnação<br>4.1 - C<br>Receita Fede<br>DECLARAÇÕES E ESCRI                                                                                                    | ao, SRI, Resposta à Intimação e Antecpação de Antele<br>D investidor deve pr<br>eral<br>TURAÇÕES - Declarar Opção pela                                                                                                    | ee DIRPF tour clear aqu.<br>eencher o requerimento con<br>e-DEFESA<br>REQUERIMENTO<br>Atualização do Valor de Bens e Direitos no Exterio                                                                                                    | n os seus dados pessoais<br>Titular (Acesso GOVBR por Codigo):                                                                                                    |
| Para acessar os serviços de impugnaç<br>4.1 - C<br>Receita Fede<br>DECLARAÇÕES E ESCRI                                                                                                    | ao, SRL, Resposta à Intrinção e Antecepação de Antelee         D investidor deve pr         eral       Enclara         Universitation         TURAÇÕES - Declarar Opção pela a                                                                                                    | ee DIRPF tour clear aqu.<br>eencher o requerimento con<br>e-DEFESA<br>REQUERIMENTO<br>Atualização do Valor de Bens e Direitos no Exterio                                                                                                    | n os seus dados pessoais<br>Tituar (Acesso GOV.BR por Codigo):<br>rr (Abex)                                                                                                    |
| Para accesar os serviços de impugnaç<br>4.1 - C<br>Receita Fede<br>PECLARAÇÕES E ESCRI<br>V-ORIENTAÇÕES - S-b a docu<br>https://www.gov.br/ptdr/services.                                                                                                    | ao, SRL, Resposta à Intimação e Antelegação de Antelece         D investidor deve pr         eral       Enclara         TURAÇÕES - Declarar Opção pela.         mentação apresentada deve ter correlação apresentada deve ter correlação apresentada deve ter correlação apresentada deve ter correlação apresentada deve ter correlação apresentada deve ter correlação apresentada deve ter correlação apresentada deve ter correlação apresentada deve ter correlação apresentada deve ter correlação apresentada deve ter correlação apresentada deve ter correlação apresentada deve ter correlação apresentada deve ter correlação com | e de DIRPF favor cikar aqui.<br>eencher o requerimento con<br>e-DEFESA<br>REQUERIMENTO<br>Atualização do Valor de Bens e Direitos no Exterio<br>n o serviço e todos os requisitos obrigatórios deverão ser apresenta                                                                        | n os seus dados pessoais<br>Titular (Acesso GOV.BR por Codigo):<br>r (Abex)<br>Campo de prenchimento obrigatório <sup>1</sup><br>dos, sob pena de recusa sumária                                                                                        |
| Para acessar os serviços de impugnaç<br>4.1 - C<br>Receita Fede<br>PECLARAÇÕES E ESCRI<br>DECLARAÇÕES E ESCRI<br>DECLARAÇÕES E Acessita<br>DECLARAÇÕES E ESCRI<br>DECLARAÇÕES E ESCRI<br>DECLARAÇÕES E ACESSITA<br>DECLARAÇÕES E ESCRI<br>DECLARAÇÕES E ESCRI<br>DECLARA DE DECLARA DE DECLARA DE DE DE DE DE DE DE DE DE DE DE DE DE | ao, SRI, Resposta à Intimação e Antelegação de Antele<br>D investidor deve pr<br>eral<br>Encipação de Construction<br>TURAÇÕES - Declarar Opção pela.<br>mentação apresentada deve ter correlação con<br>valualizar-valor-de-bens-e-direitos-no-exterior<br>valualizar-valor-de-bens-e-direitos-no-exterior<br>valualizar-valor-de-bens-e-direitos-no-exterior<br>valualizar-valor-de-bens-e-direitos no Exterior (Abex), p.                                                                                                    | ese DIRPF favor cikar aqui.<br>eencher o requerimento con<br>e-DEFESA<br>REQUERIMENTO<br>Atualização do Valor de Bens e Direitos no Exterio<br>n o serviço e todos os requisitos obrigatórios deverão ser apresenta<br>revista nos arts. 48 a 57 da Instrução Normativa RFB nº 2.180/2024.  | n os seus dados pessoais<br>Titular (Acesso GOV.BR por Codigo):<br>r (Abex)<br>Campo de prenchimento obrigatório <sup>1</sup><br>tos, sob pena de recusa sumária ch><br>ch><br>ch><br>ch><br>ch><br>ch><br>sob ampero do art. 14 de Lei 14.754/2023.    |
| Para accesar os serviços de Impugnaç<br>4.1 - C<br>Receita Fede<br>DECLARAÇÕES E ESCRI<br>b)ORIENTAÇÕES.<br>volta a docu<br>https://www.gov.br/ptdr/servicos<br>Declaração de Opção pela Atual<br>Interessado:                                                                                                    | ao, SRL, Resposta à Intimação e Anteleçação de Antelece         D investidor deve pr         eral       Eral         URAÇÕES - Declarar Opção pela         trutRAÇÕES - Declarar Opção pela         mentação apresentada deve ter correlação construir         valuatizar-valor-de-bens - direitos no Exterior (Abex), pr                                                                                                    | ese DIRPF favor clicar aqui.<br>eencher o requerimento con<br>e-DEFESA<br>REQUERIMENTO<br>Atualização do Valor de Bens e Direitos no Exterio<br>n o serviço e todos os requisitos obrigatórios deverão ser apresenta<br>revista nos arts. 48 a 57 da Instrução Normativa RFB nº 2.180/2024, | n os seus dados pessoais<br>Titular (Acesso GOV.BR por Codigo):<br>r (Abex)<br>Campo de prenchimento obrigatório <sup>1</sup><br>dos, sob pena de recusa sumária ch><br>>Dear mais informações acesse<br>><br>sob amparo do art. 14 da Lei 14.754/2023. |
| Para acessar os serviços de Impugnaç<br>4.1 - C<br>Receita Fede<br>DECLARAÇÕES E ESCRI<br>de ORIENTAÇÕES:                                                                                                    | ao, SRL, Resposta à Intimação e Anteleçação de Antelece         D investidor deve pr         eral       Eral         URAÇÕES - Declarar Opção pela         trutRAÇÕES - Declarar Opção pela         mentação apresentada deve ter correlação construir         valualizar-valor de-bens e direitos no Exterior (Abex), pa                                                                                                    | ese DIRPF favor clicar aqui.<br>eencher o requerimento con<br>e-DEFESA<br>REQUERIMENTO<br>Atualização do Valor de Bens e Direitos no Exterio<br>no serviço e todos os requisitos obrigatórios deverão ser apresenta<br>revista nos arts. 48 a 57 da Instrução Normativa RFB nº 2.180/2024,  | n os seus dados pessoais<br>Titular (Acesso GOV.BR por Codigo):<br>r (Abex)<br>Campo de prenchimento obrigatório <sup>1</sup><br>dos, sob pena de recusa sumária ch><br>>Dera mais informações acesse<br>> sob amparo do art. 14 da Lei 14.754/2023.    |

4.2 – Após será necessário anexar ao pedido o demonstrativo de apuração emitido no sistema da Abex e

indicar os valores totais antes e depois da atualização em 31/12/2023. Por fim, basta clicar em "Enviar Requerimento"

| DECLARAÇÃO<br>Dectaro minha opção pola atoalização para o valor de mensado em 31/12/022 dos mess bens e direitos localizados no exterior, nos termos do art. 14 da Lei nº 14.754/2023, regulamentado pela linitiva RFB nº 2.180/2024 (arts. 49 a 57).                                                                                                    |
|----------------------------------------------------------------------------------------------------|
| Declara ainda que estou ciente que:                                                                                                    |
| 1 - Somente são passíveis de alualização ou bens e direitos tocalizados no exterior, previstos no art. 14 da Lei 14.754/2023, que foram informados em minha Declanação de Ajante Annual (DAA) referente ao ano-calendário do 2022, transmitida até 31.05/2022, e                                                                                                    |
| II - A stualização do valor dos bens e direitos testá condicionada ao pagamento integral alé o día 3105/2024 do imposito devidor, calculado à aliquota de 6% (olto por cento) sobre a diferença entre o valor total dos bens e direitos atualizados para 311/20232 e o valor total destes em 311/20232.                                                                                                    |
| REL_QLAD DE BENS<br>Os bæns e direktos locatizados no exterior objeto de abualização estão individualmente identificados no "Demonstrativo de Aguração do RDF - Alexer" anexado abaixo. Para geara o demonstrativo acesses https://www.gov.tritecetatindersaliplatricentinai-de-contexed/ofurnularios/impostos/abex-thm/                                                                                                    |
| 🖁 Anexar Demonstrativo de Aparação de 1967 - Aber e 💿                                                                                                    |
| Veloces foliais dos beras e direitos me estedios antes e após a adualização.<br>Os campos a seguir devem sor prevenciádos com os valores tobias dos beras e direitos em 31/12/02/3 (antes da adualização), conforme informado no: "Demonstrativo do Apunção do RPF - Abere".                                                                                                    |
| Valor total dos bens e direitos em 31/12/2023 (anties da abasitação) +                                                                                                    |
| Valor total dos bens e direitos em 31/12/2013 (pplos a atualização) •                                                                                                    |
| INFORMAÇÕES COMPLEMENTARES<br>INforme se a Alex upresentada su presente declaração é ORIGNUL (primeira) ou RETEFICADORA (en SUBSTITUIÇÃo a outra entregue anteriormente) A Alex RETITIFICADORA vuestitui integraimente as declarações apresentadas anteriormente.                                                                                                    |
| Tipo de Jace «<br>Original 🛶 🌒                                                                                                    |
| Processo de controle da Abox anterior reflicada (informe somente se esta declanção refori-se à Abox RETIFICADORA)                                                                                                    |
| ESPÓLIO<br>As informações referentes aos CPF do meetin e-lou inventatante devem ser prestadas asia a Abar apresentada seja referente a explóin. No caso de explóin a Abar deve ser apresentada para o CPF do "de cujus" (Baicido).                                                                                                    |
| CPF do medio                                                                                                    |
| CPF do investariante                                                                                                    |
| LEGISLAÇÃO<br>Legislação apriceira à Destanção de Opção pela Asuatação de Bens e Direitos no Exterior (Aberr)                                                                                                    |
| Lei nº 14754, de 12/12/2023, att. 14;                                                                                                    |
| Instrução Normátiva RFB nº 2100, de 11/03/2024, artis 40 a SF. (http://instruss.recella.fazenda.gov.lzhigid2consultativia.action?hd4io=156603)                                                                                                    |
| Narual / Perguntas e Respontas (https://www.gov.bc/netextlab/strein/stable/advecom/manual-do-aglication-do-abex/manual-do-aglication-do-abex/manual-do-aglication-do-aglication-do-agli |
| Acompanite a andamento da presente declaração no Partal + Car ( Mpu, Rauxeenta agos balcudenticacaologin ) em Targistação e Processo «> Processo Quitar («-Processo »> Processo em que sou o Interestado Principal".                                                                                                    |

5º Passo: Concluído o envio do Requerimento da Abex dentro do Portal e-CAC da Receita Federal, será necessária a emissão do DARF para recolhimento do imposto. Essa emissão é feita direto no SicalcWeb (sistema online da Receita Federal para emissão de DARF). O link de acesso é <u>https://sicalc.receita.economia.gov.br/sicalc/principal</u> e, ao acessar a página web do Sicalc, deve-se clicar em "Preenchimento Rápido". Ao entrar na tela abaixo selecione o código de Receita 7238, indique o período de apuração 12/2023 e informe o valor do imposto gerado no Demonstrativo da Abex – no exemplo acima o IR devido foi de R\$ 15.200,00

| VOCÊ EST | TÁ AQUI: PRI | ICIPAL > CONTRIBUIN    | ITE > CÁLCULO |                          |                               |                                |                         |                |                  | AJUDA   |
|----------|--------------|------------------------|---------------|--------------------------|-------------------------------|--------------------------------|-------------------------|----------------|------------------|---------|
| Pree     | ncha os c    | ampos abaixo p         | ara realizar  | o cálculo do Darf.       |                               |                                |                         | * Campos de pr | eenchimento obri | gatório |
| CPI      | F            |                        |               |                          |                               |                                |                         |                |                  |         |
| Nor      | me           |                        |               |                          |                               |                                |                         |                |                  |         |
| * Dor    | micílio atu  | ial do                 |               |                          |                               |                                |                         |                |                  |         |
| Ob       |              | la sorom               |               |                          |                               |                                |                         |                |                  |         |
| imp      | pressas n    | o Darf)                |               |                          |                               |                                |                         |                |                  |         |
|          |              |                        |               |                          |                               |                                |                         |                |                  |         |
| * Cór    | digo ou n    | ome da                 |               |                          |                               |                                |                         |                |                  |         |
| rec      | eita         |                        | 7238 - 01 -   | ME - 13/12/2023 a 31/12/ | 2023 - IRPF - Residentes no P | País - Atualização do Valor de | Bens e Direitos no Exte | rior - IRP     |                  |         |
|          |              |                        |               |                          |                               | ,                              |                         |                |                  |         |
| Sel      | Receita      | Período de<br>Apuração |               | Data de<br>Vencimento    | Data de<br>Consolidação       | Valor<br>Principal             | Valor Multa<br>Mora     | Valor<br>Juros | Valor<br>Total   |         |
|          | _            |                        | _             |                          |                               |                                |                         |                |                  |         |
| Emitir   | r Darf       | Pagar Online           | Exclu         | ir Relatório             | Salvar Trabalho               | Limpar Retor                   | nar                     |                |                  |         |
|          |              |                        |               |                          |                               |                                |                         |                |                  |         |

Voltar para o topo

| * Código ou nome da<br>receita                                                                                                    | 7238 - 01 - ME - 13                                                                               | 12/2023 a 31/12/2023 - IR                                                                        | PF - Residentes no Pa                                                          | aís - Atualização do Valo                                                    | or de B                                            |                                        |
|----------------------------------------------------------------------------------------------------|---------------------------------------------------------------------------------------------------|--------------------------------------------------------------------------------------------------|--------------------------------------------------------------------------------|------------------------------------------------------------------------------|----------------------------------------------------|----------------------------------------|
| <ul> <li>Atenção: antes de efetuar<br/>Fiscal - Consulta Pendêno</li> <li>7238 - 01 - IRPF - Reside<br/>BENS E DIREITOS NO E</li> </ul>           | o pagamento, verifique s<br>ias. Se já foi inscrito, o D<br>ntes no País - Atualização<br>XTERIOR | e o débito não foi inscrito en<br>arf deve ser emitido no Porta<br>o do Valor de Bens e Direitos | n Dívida Ativa da União,<br>al Regularize (acesso a<br>no Exterior - IRPF - RE | por meio do Portal e-CA<br>utenticado), opção Emitir<br>SIDENTES NO PAÍS - A | C, serviço Certio<br>Guia de Pagam<br>TUALIZAÇÃO D | dões e Situação<br>ento<br>OO VALOR DE |
| <ul> <li>Passível de pagamento es</li> </ul>                                                                                                    | clusivamente por pessoa                                                                           | física                                                                                           |                                                                                |                                                                              |                                                    |                                        |
| <ul> <li>O período de apuração é</li> </ul>                                                                                                    | mensal (ME) e inicia-se e                                                                         | m 13/12/2023                                                                                     |                                                                                |                                                                              |                                                    |                                        |
| <ul> <li>O periodo de apuração er</li> </ul>                                                                                                    | cerrou-se em 31/12/2023                                                                           |                                                                                                  |                                                                                |                                                                              |                                                    |                                        |
| <ul> <li>Informe a data no formato</li> <li>O valor total pão pode ser</li> </ul>                                                                 | inferior a P\$10.00                                                                               |                                                                                                  |                                                                                |                                                                              |                                                    |                                        |
| <ul> <li>Data de Consolidação</li> <li>Tipo do Período de</li> <li>Apuração</li> <li>Período de Apuração</li> <li>Número de Referência</li> </ul> | 26/03/2024<br>ME - a partir de deze<br>12/2023<br>Número Requerimen                               | embro de 2023 a dezembro<br>to Web                                                               | o de 2023                                                                      |                                                                              |                                                    |                                        |
| <ul> <li>Principal</li> <li>Data de Vencimento</li> <li>Valor do Principal</li> </ul>                                                             | 31/05/2024<br>15,200.00                                                                           |                                                                                                  |                                                                                |                                                                              |                                                    |                                        |
| Sel Receita Período d<br>Apuração                                                                                                    | e Data de Vencimen                                                                                | Data de<br>to Consolidaçã                                                                        | valor<br>Principal                                                             | Valor Multa<br>Mora                                                          | Valor<br>Juros                                     | Valor<br>Total                         |
| Calcular Emitir Darf                                                                                                    | Pagar Online E                                                                                    | xcluir Relatório                                                                                 | Salvar Trabalho                                                                | Limpar Retornar                                                              |                                                    |                                        |

5.1 Por fim, emitir o DARF gerado pelo sistema do Sicalc e efetuar o pagamento até 31/05/2024 (data de vencimento para recolhimento do IR de acordo com a Lei 14.754/2023)

| Sel | Receita      | Período de<br>Apuração | Data de<br>Vencimento | Data de<br>Consolidação | Valor<br>Principal | Valor Multa<br>Mora | Valor<br>Juros | Valor<br>Total |   |
|-----|--------------|------------------------|-----------------------|-------------------------|--------------------|---------------------|----------------|----------------|---|
|     | 7238 -<br>01 | ME 12/2023             | 31/05/2024            | 26/03/2024              | 15,200.00          | 0.00                | 0.00           | 15,200.00      | 4 |
| Cal | cular Er     | mitir Darf Pagar On    | line Excluir          | Relatório Salvar T      | rabalho Lim        | par Retorna         | r              |                |   |

O presente conteúdo tem caráter meramente informativo e não constitui qualquer tipo de aconselhamento ou consultoria, não devendo, portanto, ser utilizado com este propósito. Embora estejamos familiarizados com os aspectos aqui apresentados, não prestamos assessoria tributária ou jurídica. Você deve discutir questões fiscais ou jurídicas com o seu próprio assessor e contador.

Avenue Securities Distribuidora de Títulos e Valores Mobiliários Ltda. ("Avenue Securities DTVM") é uma distribuidora de valores mobiliários brasileira devidamente autorizada pelo Banco Central do Brasil ("BCB") e pela Comissão de Valores Mobiliários ("CVM") Os saldos disponíveis em Reais são mantidos na Avenue Securities DTVM Ltda., uma instituição financeira regulada. Os fundos detidos pela Avenue Securities DTVM não são cobertos pelo FGC (Fundo Garantidor de Créditos).

Este e-mail foi enviado por: Avenue Securities Distribuidora de Títulos e Valores Mobiliários Ltda. CNPJ 61.384.004/0001-05 – Rua Santa Justina, 660 - conjunto 81, São Paulo, SP, CEP 04545-042.

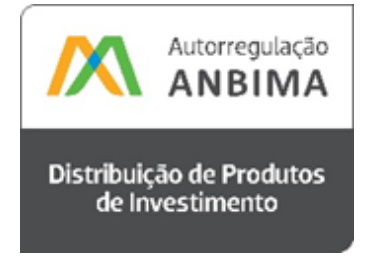

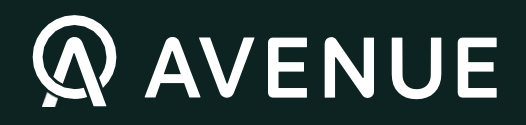

www.avenue.us

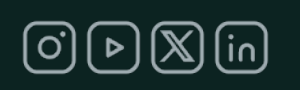

Nossas redes sociais

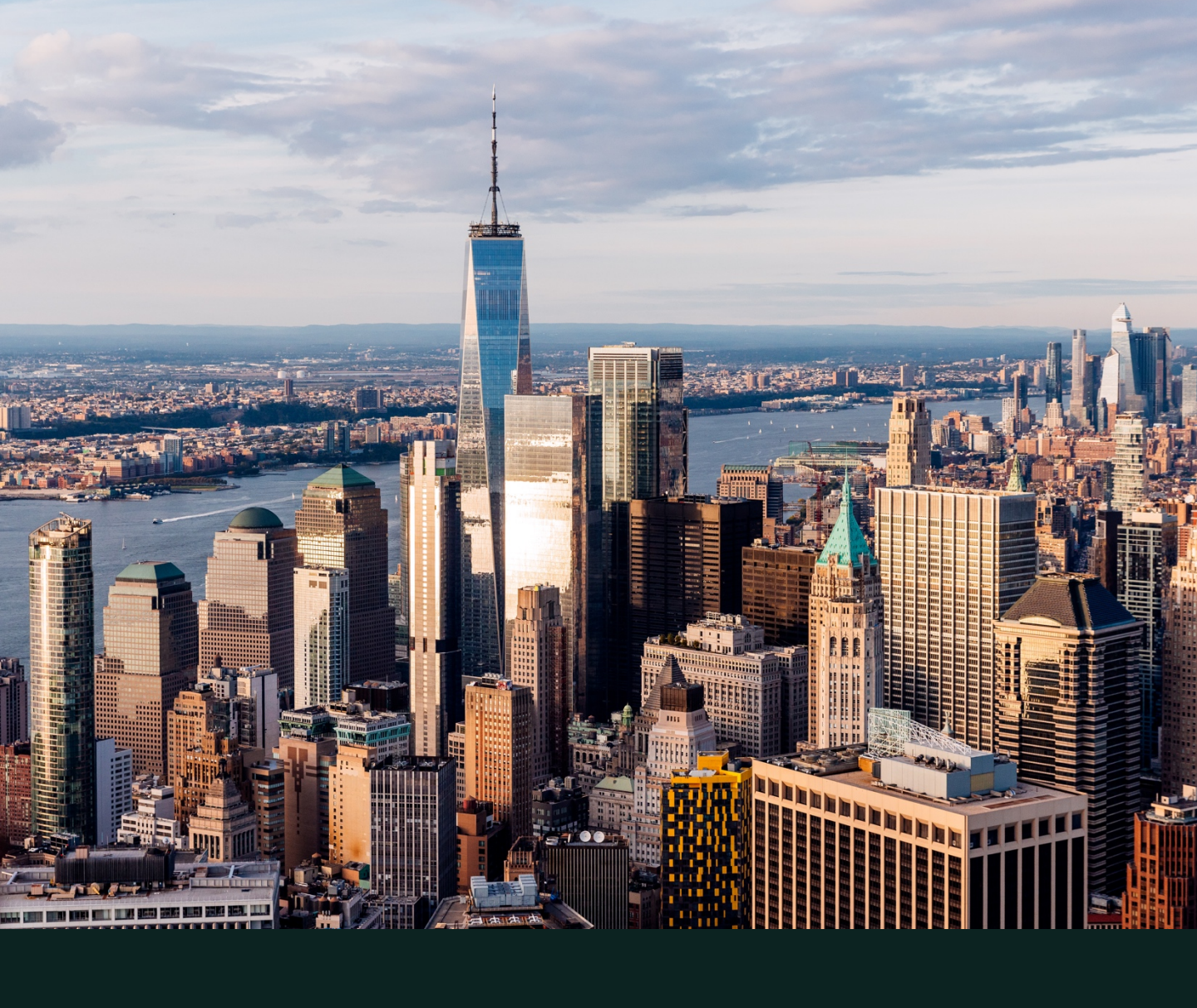